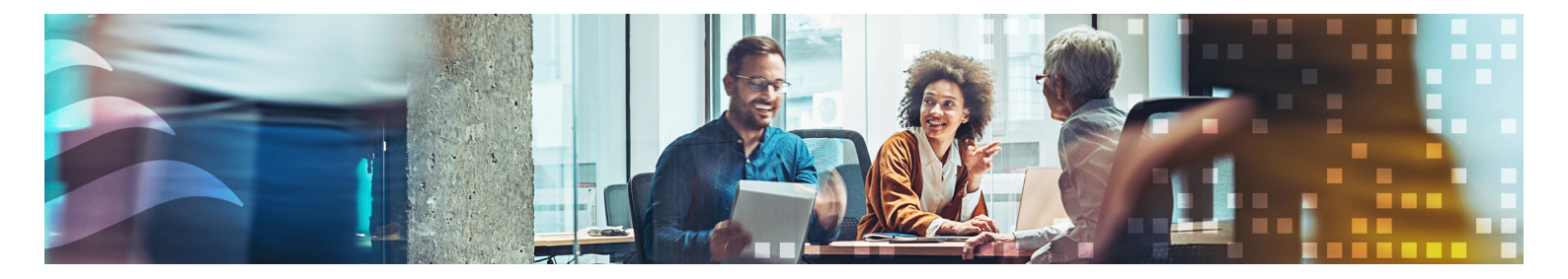

en

# MANUAL

# SCS

Røgkontrolsystem

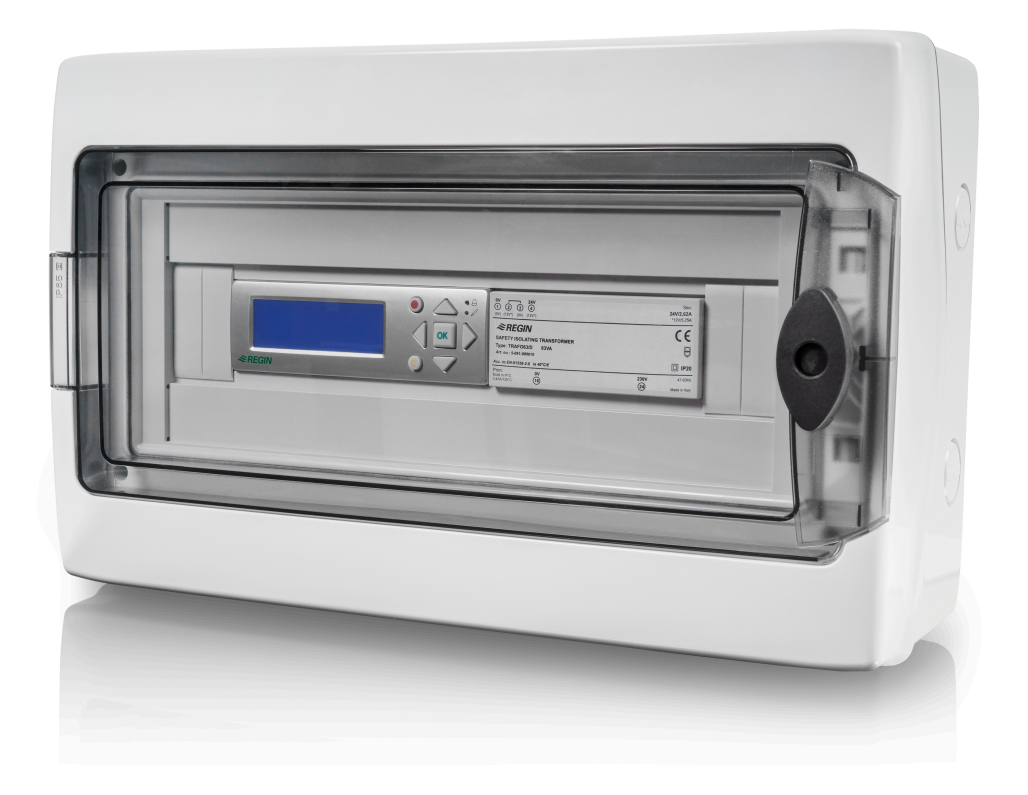

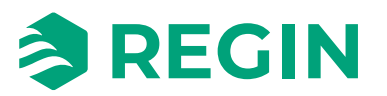

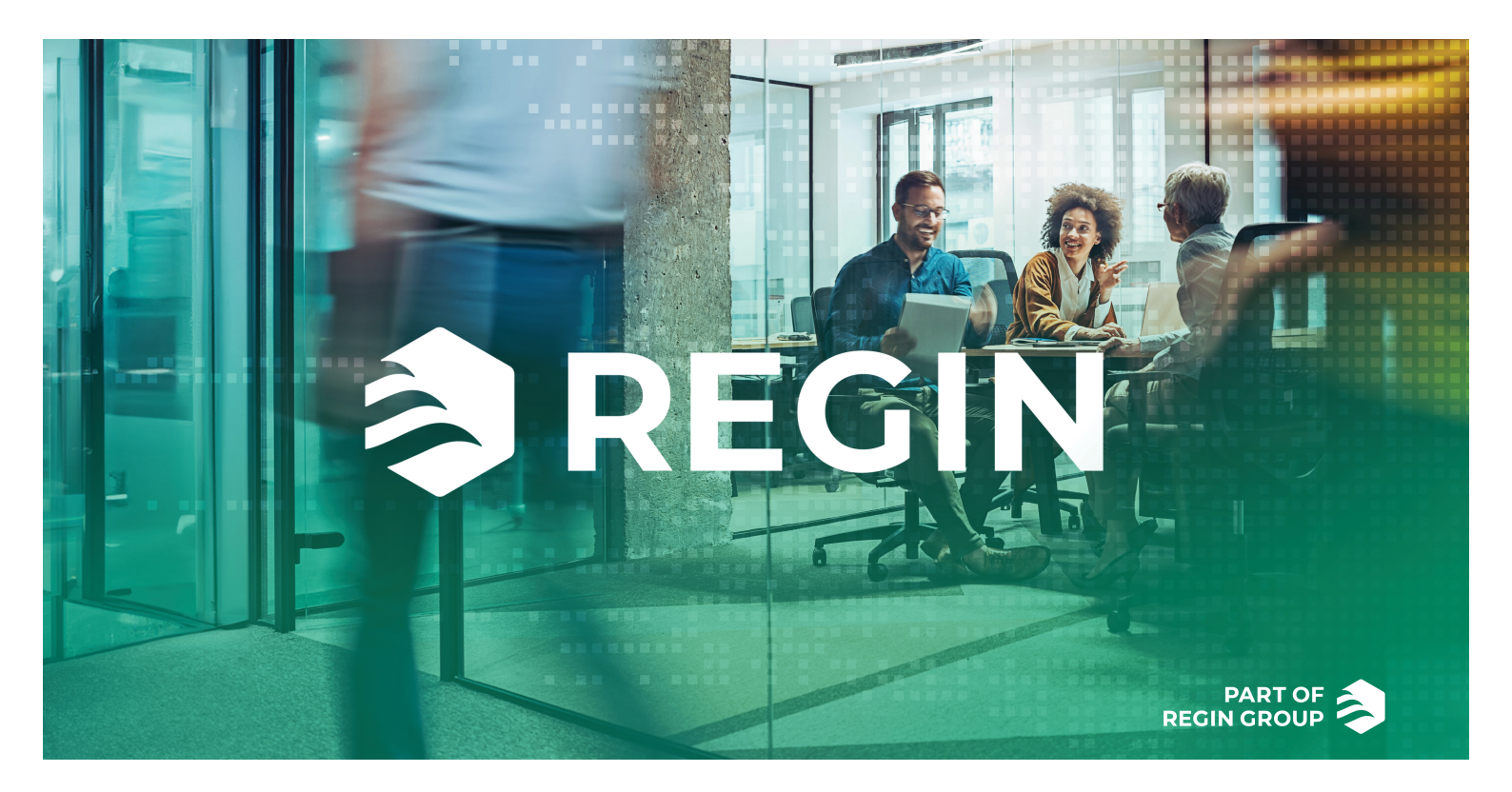

## TAK, FORDI DU VALGTE REGIN!

Lige siden Regin blev grundlagt i 1947, har vi udviklet og markedsført produkter og systemer, der sørger for et godt komfortniveau indenfor. I dag er vi en vigtig aktør med et af markedets bredeste udvalg til bygningsautomatisering.

Vores mål er at gøre ejendomme overalt i verden mere energieffektive. Regin er en international koncern, og vores produkter bliver solgt i over 90 lande. Takket være vores globale tilstedeværelse med stærk lokal repræsentation har vi god føling med krav og behov på markedet, samt hvordan vores produkter og systemer fungerer under vidt forskellige forhold. Hvert år foretager Regin betydelige investeringer i udvikling af vores systemer og HVAC-produkter (varme, ventilation og klimaanlæg).

## ANSVARSFRASKRIVELSE

Oplysningerne i denne vejledning er kontrolleret omhyggeligt og er efter vores bedste overbevisning korrekte. Dog påtager Regin sig intet ansvar og yder ingen form for garanti i forhold til indholdet af denne vejledning, og brugerne bedes underrette os om eventuelle fejl, mangler eller uklarheder, så de kan blive rettet i fremtidige udgaver. Oplysningerne i dette dokument kan ændres uden forudgående varsel.

Nogle produktnavne, der er nævnt i dette dokument, bruges kun til identifikationsformål og kan være registrerede varemærker tilhørende deres respektive virksomheder.

© AB Regin. All rights reserved.

Rev. D, 2025-05-30

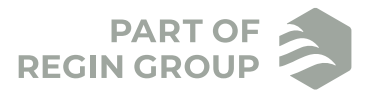

| 1 | Intro      | ductior             | ٦                                                                                                    | .7        |
|---|------------|---------------------|----------------------------------------------------------------------------------------------------|-----------|
|   | 1.1        | Om den              | ne vejledning                                                                                                    | 7         |
|   | 1.2        | Yderlige            | re oplysninger                                                                                                    | 7         |
|   | 1.3        | Forkorte            | lser                                                                                                    | 8         |
|   |            |                     |                                                                                                    |           |
| 2 | Infor      | matior              | n til slutbrugeren                                                                                                    | .9        |
|   | 21         | Rockrivo            | leastevetemet                                                                                                    | 0         |
|   | 2.1<br>7 7 | Systema             | nse di systemet                                                                                                    | 10        |
|   | 2.2        | Kompor              | psætning                                                                                                    | 11        |
|   | 2.3        | SCS M2              | Mostor unit                                                                                                    | 11        |
|   | 2.4        | $2 \sqrt{1}$        | Even <sup>1</sup> -tion                                                                                                    | 12        |
|   |            | 2.4.1               | Fulkuoli                                                                                                    | 12        |
|   |            | 2.4.2               | Display, statusindikationer og trykknapper                                                                                                    | 13        |
|   |            | 2.4.3               | Menustruktur                                                                                                    | 10        |
|   |            | 2.4.4               | System status.                                                                                                    | 24        |
|   | 25         | 2.4.5               | Handtering af alarmer                                                                                                    | 25        |
|   | 2.5        | 303-32              | Spjældenned                                                                                                    | 20        |
|   |            | 2.5.1               |                                                                                                    | 20        |
|   | <b>7</b> 6 | 2.3.2<br>SCS DD     | LED-Indikator                                                                                                    | 2/        |
|   | 2.0        | 3C3-PD              | IX Iryktransmitter                                                                                                    | 28        |
|   |            | 2.0.1               |                                                                                                    | 28        |
|   |            | 2.0.2               | Indstillinger                                                                                                    | 28        |
|   |            | 2.0.3               |                                                                                                    | 29        |
|   | 2 7        | 2.0.4               | Г ryккnap<br>г :1 1                                                                                                    | 30        |
|   | Ζ./        | 3C3-EP              |                                                                                                    | 31        |
|   |            | 2./.1               | Funktion                                                                                                    | 31        |
| 3 | Infor      | matior              | til specialisten                                                                                                    | 32        |
| J | 2 1        | SCS M2              | (mastersnhad)                                                                                                    | 22        |
|   | 5.1        | 2 1 1               | Status                                                                                                    | 22        |
|   |            | 3.1.1               | Manual tilatan d                                                                                                    | 32<br>27  |
|   |            | 3.1.2               | Sådan starter du                                                                                                    | 32<br>27  |
|   |            | 3.1.3<br>2.1.4      | Degulator udal: ftring of hetteri                                                                                                    | 52        |
|   |            | 3.1.4<br>2.1.5      | Nulstilling of application of upper also                                                                                                    | 50        |
|   | 2 2        | 3.1.3<br>Ammliant   | ivulsuling al applikauonsnukoinmeise                                                                                                    | 57        |
|   | 3.2        |                     | Ion Loader                                                                                                    | 50        |
|   | 2 2        | 3.2.1<br>SCS S2     |                                                                                                    | 50        |
|   | 3.3        | 303-32              | (Spjældenned)                                                                                                    | 0Z        |
|   |            | 3.3.1               | Adressening $11 + 1 = 1$                                                                                                    | 02        |
|   |            | 3.3.Z               | The first of the formed of the start of the start of the | 64<br>65  |
|   |            | 3.3.3               | Ændring är ennedsnävn i Regin:GO app                                                                                                    | 05<br>65  |
|   |            | 3.3.4               | 1 IIIøjelse af ekstern strømforsyning                                                                                                    | 05<br>66  |
|   | 24         | 3.3.3<br>SCS DD     | TV (twilter a consistent)                                                                                                    | 60        |
|   | 3.4        | 5C5-PD              | C <sup>°</sup> lan starten la                                                                                                    | 67        |
|   |            | 3.4.1               | Sadan starter du                                                                                                    | 67        |
|   |            | 3.4.Z               | Manuar In 1-4:11: and                                                                                                    | 60/       |
|   | 2 5        | 3.4.3<br>DEDEAT     | Nenuen Indstillinger                                                                                                    | 60        |
|   | 3.5        | REPEAL<br>Deren 1-1 | 1485 (signairepeater)                                                                                                    | 60        |
|   | 3.0        | roguasu             | SEE indetillinger                                                                                                    | 60        |
|   |            | 367                 | SEF tilstanda                                                                                                    | 70        |
|   | 37         | Dardet-             | oll' uistailue                                                                                                    | 70        |
|   | 3./<br>20  | roguete             | KLOI                                                                                                    | / I<br>71 |
|   | 3.ð<br>20  | I ermost            | at og temperatumøler<br>nikotion                                                                                                    | /1<br>77  |
|   | 5.9        | Kommu               |                                                                                                    | / Z       |
|   | 2 10       | 3.9.1<br>Doi: 0     |                                                                                                    | / Z       |
|   | 3.10       | Regin:G             | o app                                                                                                    | 13        |
|   |            | 3.1U.1<br>2.10.2    | Adams bationing again detilling i Desire CO and                                                                                                    | 13        |
|   |            | 3.10.2              | Augang, betjening og indstilling i Kegin:GO app                                                                                                    | 80        |

| 4     | Infor | mation til installatøren                                      | .82 |
|-------|-------|---------------------------------------------------------------|-----|
|       | 4.1   | Installation - generelt                                       | 82  |
|       |       | 4.1.1 Installationsvejledninger                               | 82  |
|       | 4.2   | Installation - SCS-M2                                         | 83  |
|       |       | 4.2.1 Installation                                            | 83  |
|       | 4.3   | Ledningsføring                                                | 88  |
|       |       | 4.3.1 Kabeldimensioner                                        |     |
|       | 4.4   | Installation - SCS-S2                                         | 89  |
|       |       | 4.4.1 Installing SCS-S2                                       | 89  |
|       |       | 4.4.2 Ledningsføring                                          |     |
|       | 4.5   | Installation - SCS-PDTX                                       | 97  |
|       |       | 4.5.1 Installing SCS-PDTX                                     |     |
|       |       | 4.5.2 Ledningsføring                                          |     |
|       | 4.6   | Installation - SCS-EP                                         | 100 |
|       |       | 4.6.1 Montering                                               | 100 |
|       |       | 4.6.2 Ledningsføring.                                         | 100 |
|       | 4.7   | Installation - signalrepeater, REPEAT485                      | 102 |
|       |       | 4.7.1 Installation                                            | 102 |
|       |       | 4.7.2 Ledningsføring                                          | 102 |
|       | 4.8   | Installation - Kanaltemperaturføler PT1000                    | 103 |
|       |       |                                                               |     |
| Apr   | bend  | ix A Tekniske data                                            | 04  |
| 1- 1. | A 1   | SCS-M2 masterenhed                                            | 104 |
|       | 11.1  | A 1.1 Generalle data                                          | 104 |
|       |       | A 1.2 Regulator                                               | 104 |
|       |       | A 1.3 Transformer TRAFO63/D                                   | 105 |
|       | Δ 2   | SCS-S2 snigldenhed                                            | 105 |
|       | 11.2  | A 21 Tekniske data                                            | 105 |
|       |       | A 2 2 Specifikationer for røgdetektor                         | 105 |
|       |       | A 2 3 Kommunikationsportdata                                  | 100 |
|       | A 3   | SCS-FP feilnanel                                              | 106 |
|       | 11.5  | A 3 1 Tekniske data                                           | 106 |
|       | Δ Δ   | SCS-PDTX tryktransmitter                                      | 106 |
|       | 11.7  | A 4 1 Tekniske data                                           | 100 |
|       |       | A A 2 Tryldata                                                | 100 |
|       |       | A 4 3 Universalindgang UII og UI2                             | 107 |
|       |       | A 4 4 Universaludgang $UO1 \text{ og } UO2$                   | 107 |
|       |       | A 4 5 Kommunikationsportdata                                  | 107 |
|       |       | Rommunikationsportuata                                        | 107 |
| Apr   | hend  | ix B. Indgange og udgange                                     | 08  |
|       |       | SCS S2 indgange og udgange                                    | 100 |
|       | D.1   | D 1 Comparelt                                                 | 100 |
|       |       | B12 Apolog indgeng                                            | 100 |
|       |       | D.1.2 Analog mugang                                           | 100 |
|       |       | P.1.4 Apologo udgongo                                         | 100 |
|       |       | D.1.4     Allaloge udgalige       P.1.5     Digitals udgalige | 100 |
|       | R 7   | SCS PDTY indeengo og udgengo                                  | 100 |
|       | D.2   | B 2 1 Universalindgang IIII og III2                           | 100 |
|       |       | B 2 2 Universaludging, U(1) og U(2)                           | 100 |
|       |       |                                                               | 103 |
| Anr   | hand  | ix C Alarmliste                                               | 110 |
| 144   |       |                                                               | 110 |
|       | U.1   | 5C9-MIZ                                                       | 110 |
| Ann   |       | iv D. Madhus Slava, kryderaforoneolista                       | רון |
| Ah    |       |                                                               | 112 |
|       | D.1   | Coils Register                                                | 112 |
|       | D.2   | Discrete inputs                                               | 113 |
|       | D.3   | Holding Kegisters                                             | 131 |

## 1 Introduction

## 1.1 Om denne vejledning

Særlige tekstformater anvendt i vejledningen:

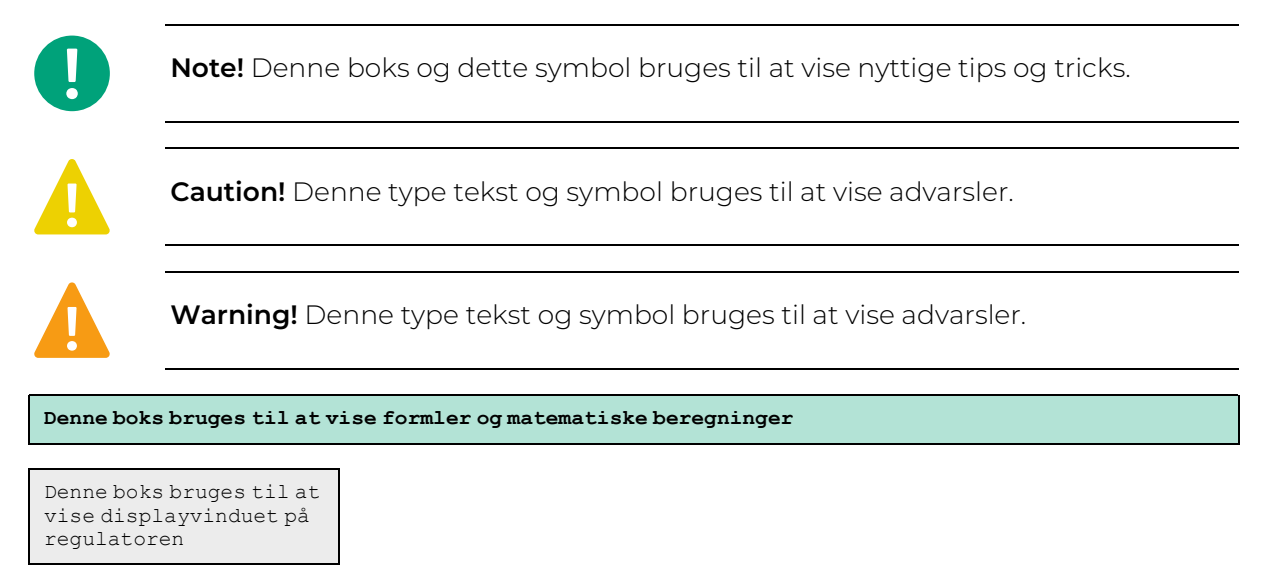

## 1.2 Yderligere oplysninger

- ✓ SCS-M2 Produktblad
- ✓ SCS-M2 Vejledning
- ✓ SCS-S2 Produktblad
- ✓ SCS-S2 Vejledning
- ✓ SCS-S2 Variabelliste
- ✓ SCS-S2 Værktøj til kabeldimensionering
- ✓ SCS-PDTX Produktblad
- ✓ SCS-PDTX Vejledning
- ✓ SCS-EP Produktblad
- ✓ MTID Produktblad
- ✓ MTID Vejledning
- ✓ TRAFO150 Produktblad
- ✓ TRAFO75 Produktblad
- ✓ REPEAT485 Produktblad
- ✓ SDD-OE65(-RAC) Produktblad
- ✓ SDD-OE65(-RAC) Vejledning
- ✓ S65-OE Produktblad
- ✓ S65-OE Vejledning
- ✓ E3-DSP Produktblad
- ✓ E3-DSP Vejledning

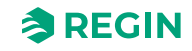

Alle ovenstående dokumenter kan downloades fra Regins hjemmeside, www.regincontrols.com

## 1.3 Forkortelser

| AHU      | Luftbehandlingsenhed                              |
|----------|---------------------------------------------------|
| AFA      | Automatisk brandalarm                             |
| AGND     | Analog jordforbindelse                            |
| BMS      | Bygningsstyringssystem                            |
| DHCP     | Dynamisk værtskonfigurationsprotokol              |
| ESD      | Elektrostatisk udladning                          |
| MSTP     | Multiple Spanning Tree-protokol                   |
| PCB      | Printkort                                         |
| SCS      | Røgkontrolsystem                                  |
| SCS-EP   | Røgkontrolsystem – fejlpanel                      |
| SCS-M2   | Røgkontrolsystem – master                         |
| SCS-PDTX | Røgkontrolsystem – tryktransmitter                |
| SCS-S2   | Røgkontrolsystem – spjældenhed                    |
| SDD      | Røgregistreringskanal                             |
| SEF      | Røgudsugningsventilator                           |
| TCP      | Kontrolprotokol for transmission                  |
| TCP/IP   | Kontrolprotokol/internetprotokol for transmission |
| UI       | Universal Input                                   |
| UO       | Universal Output                                  |

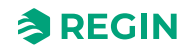

## 2.1 Beskrivelse af systemet

Regin røgkontrolsystemet, SCS, er et system, der gør det muligt at forsyne, overvåge og teste op til 60 spjæld. Tre brandspjæld kan tilsluttes direkte til masterenheden SCS-M2 og ved hjælp af spjældenhederne SCS-S2, kan der tilsluttes 57 ekstra brandspjæld, røgkontrolspjæld eller VAV-spjæld, et spjæld pr. spjæld. Desuden kan et fejlpanel tilsluttes og overvåges i systemet.

Kontrolsystemet er konfigureret til kun at forsyne 24 V-aktuatorer.

Systemet består af:

- ✓ SCS-M2 Master unit
- ✓ SCS-S2 Spjældenhed (maks. 57 pr. masterenhed)
- ✓ SCS-PDTX Tryktransmitter
- ✓ SCS-EP Fejlpanel (lys og lyd)
- ✓ TG-KH3/PT1000 Kanaltemperaturføler
- ✓ MTID120HR Kanaltermostat IP65
- ✓ TRAFO75/TRAFO150 Strømforsyningsenhed
- ✓ REPEAT485 Signalrepeater
- ✓ SDD-OE65 (eller tilsvarende) Røgkanaldetektorer
- ✓ S65-OE (eller tilsvarende) Røgdetektorer til lofter
- ✓ E3-DSP Eksternt display
- ✓ Regin:GO app

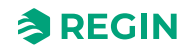

## 2.2 Systemopsætning

Se Figure 2-1 Eksempel på systemopsætning for et typisk eksempel på systemopsætning.

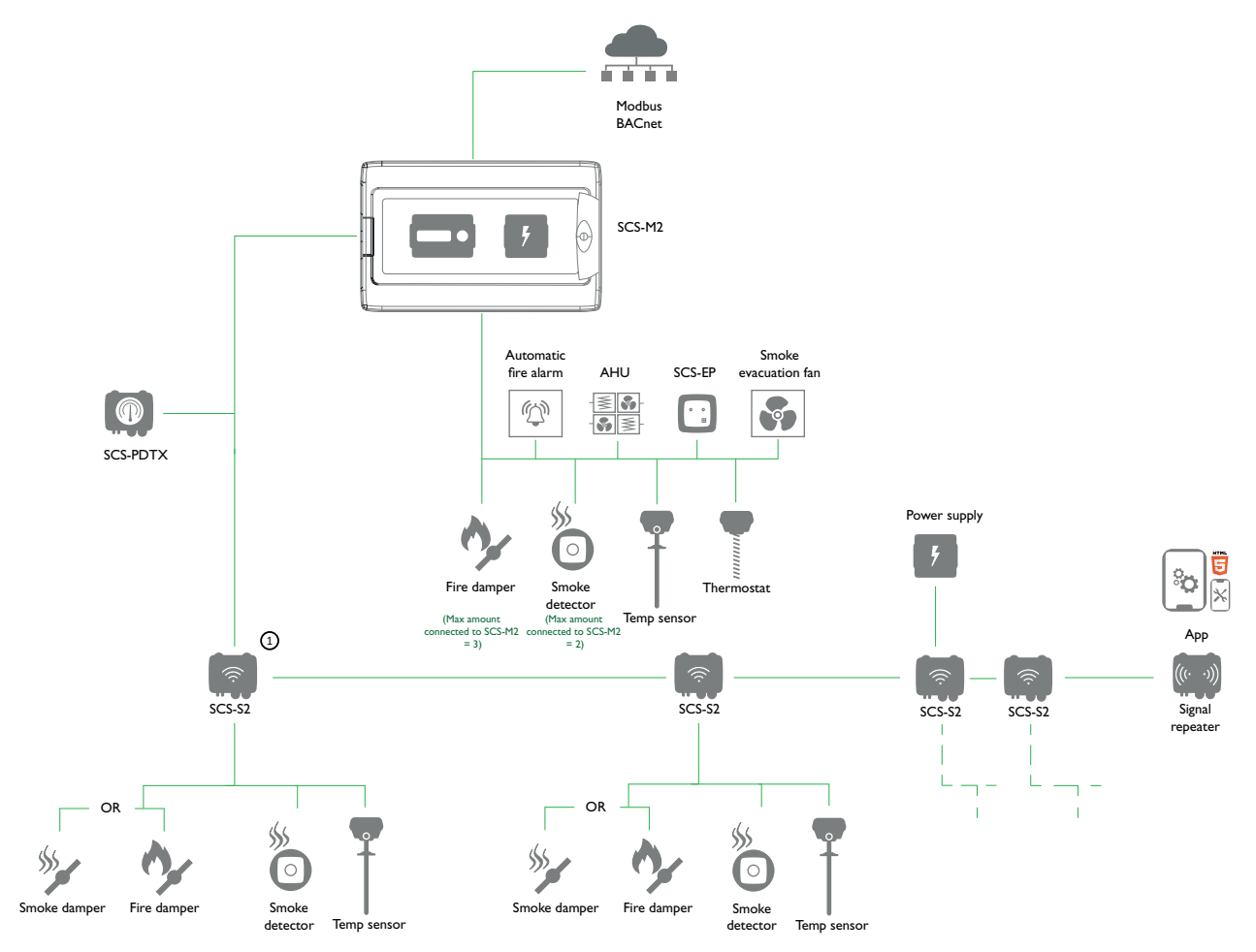

Figure 2-1 Eksempel på systemopsætning

 Maks. 57 SCS-S2 spjældenheder SCS-M2 pr. masterenhed og maks. tre brandspjæld lokalt forbundet til masterenheden.

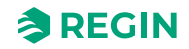

## 2.3 Komponenter

Systemets komponenter er beskrevet nedenfor:

| SCS-M2 Masterenhed                                                                                                    | SCS-S2 Spjældenhed                                                                                                    | SCS-PDTX Tryktransmitter                                                                                                    | SCS-EP Fejlpane                                                                                                    |  |
|----------------------------------------------------------------------------------------------------|----------------------------------------------------------------------------------------------------|----------------------------------------------------------------------------------------------------|----------------------------------------------------------------------------------------------------|--|
| Dette er systemets hovedkom-<br>ponent, masterenheden. Den<br>kan kommunikere med 57<br>SCS-S2 spjældenheder og tre<br>brandspjæld. | En SCS-S2 spjældenhed<br>kræves, hvis du bruger mere<br>end tre spjæld. Det har kapa-<br>citet til én spjældaktuator samt<br>røgdetektor og temperaturføler. | SCS-PDTX er en tryktransmitter<br>udstyret med en trykføler og en<br>RS485-port til Modbus-kommu-<br>nikation. Transmitteren fungerer<br>som Modbus-slave. | SCS-EP fejlpanelet er tilslut-<br>tetSCS-M2 masterenheden i<br>Regin røgkontrolsystemet. Når<br>der opstår en fejl i systemet,<br>angiver fejlpanelet dette med et<br>lyssignal og om nødvendigt<br>også et lydsignal.                                                                                                    |  |
|                                                                                                    |                                                                                                    | ener                                                                                                    | ● there succession and the text of the text of the text of the text of the text of the text of the text of the text of the text of the text of the text of the text of the text of the text of the text of the text of the text of the text of the text of the text of the text of the text of text of text of text o |  |

| TG-KH3/PT1000<br>Kanaltemperaturføler                                                      | REPEAT485 Signalrepeater                                                                                                    | MTID120HR Kanaltermostat<br>IP65                                                                                                    | Brand- og røgspjæld                                                              |
|--------------------------------------------------------------------------------------------|----------------------------------------------------------------------------------------------------|----------------------------------------------------------------------------------------------------|----------------------------------------------------------------------------------|
| Kanaltemperaturføleren måler<br>lufttemperaturen i ventilationsog<br>luftbehandlingsanlæg. | Signalrepeater, som er<br>nødvendig, hvis >30 slave-<br>spjæld er tilsluttet systemet,<br>eller hvis kommunikationskablet<br>er >300 m. | MTID elektromekaniske termo-<br>stater er konstrueret til kanal-<br>montering. Kapillarrøret er en<br>væskefyldt kobberkugle med<br>200 mm beskyttelsesfjederom-<br>råde og monteringsbeslag. | Runde og firkantede brandeller<br>røgspjæld, udstyret med 24 V<br>spjældenheder. |

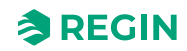

| S65-OE/SDD-OE65<br>Røgdetektorer                                                                                                    | TRAFO75/TRAFO150<br>Strømforsyningsenhed                                                                                                    | E3-DSP Eksternt display                                                                                                    | Regin:GO app                                                                                                    |
|----------------------------------------------------------------------------------------------------|----------------------------------------------------------------------------------------------------|----------------------------------------------------------------------------------------------------|----------------------------------------------------------------------------------------------------|
| Optiske røgdetektorer til anven-<br>delse i alle områder.<br>✓ Røgdetektorer til lofter, f.eks.<br>S65-OE Optisk detektor med<br>servicealarm.<br>✓ Røgdetektorer til kanalmon-<br>tage, f.eks. SDD-OE65<br>Optisk detektor med service-<br>alarm, inkl. 600 mm<br>venturirør. | Strømforsyningsenhed til SCS-<br>S2 spjældenheder. Transfor-<br>merne har kapacitet til at levere<br>strøm til op til 10 SCS-S2 spjæl-<br>denheder (TRAFO150, op til 5<br>for TRAFO75), afhængigt af<br>kabeltype og længde samt<br>strømforbrug (i henhold til<br>spjældaktuatorens<br>strømforbrug). | Et eksternt display E3-DSP<br>giver fuld ekstern styring af<br>regulatoren, der er monteret<br>inde i SCS-M2 kabinettet. Mulig<br>afstand på op til 100 m mellem<br>regulator og displayenhed.<br>Indvendigt og udvendigt display<br>kan anvendes samtidigt. | Regin:GO appen fås til Android<br>og iOS og kan bruges til at finde<br>en SCS-S2 spjældenhed,<br>ændre Modbus-adresse og<br>navn på en enhed og opdatere<br>SCS-S2 softwaren.<br>Regin:GO app kan hentes i <i>App</i><br><i>store</i> (iPhone og iPad) eller<br><i>Google play</i> (Android). (iPhone<br>and iPad) or (Android). |

## 2.4 SCS-M2 Master unit

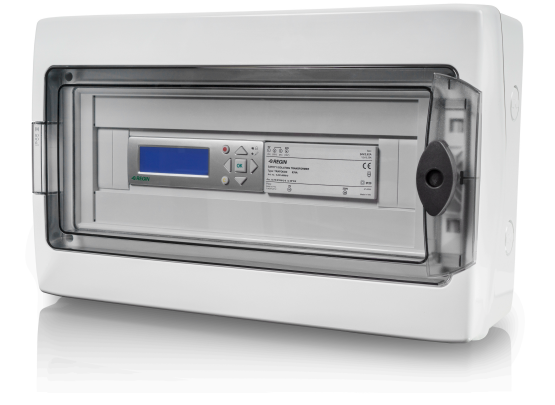

SCS-M2 masterenheden er systemets hovedenhed. Masterenheden kan kommunikere med op til tre brandspjæld, to røgdetektorer og en temperaturføler samt en termostat. Du kan også styre røgudsugningsventilatoren (SEF) og kommunikere med den automatiske brandalarm (AFA) og luftbehandlingsenheden (AHU).

### 2.4.1 Funktion

Ved hjælp af SCS-S2 spjældenheden kan SCS-M2 masterenheden kommunikere med op til i alt 57 SCS-S2 spjældenheder pr. SCS-M2 masterenhed og tre brandspjæld pr. masterenhed SCS-M2. Du kan også tilslutte

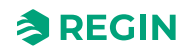

og overvåge røgdetektorer, temperaturfølere og en termostat (én termostat pr. masterenhed SCS-M2). Opsætning og idriftsættelse af systemet foretages i SCS-M2 masterenheden.

#### 2.4.2 Display, statusindikationer og trykknapper

#### Display

Displayet har fire linjer à 20 tegn. Det er baggrundsbelyst. Baggrundsbelysningen er normalt slukket, men den aktiveres, når der trykkes på en knap. Baggrundsbelysningen slukkes igen efter et stykke tids inaktivitet.

Der er to LED'er på forsiden:

- ✓ Den røde LED bruges til alarmindikation og er markeret med≙ symbol
- ✓ Den gule LED bruges til skriveindikation og er markeret med ℤ symbol

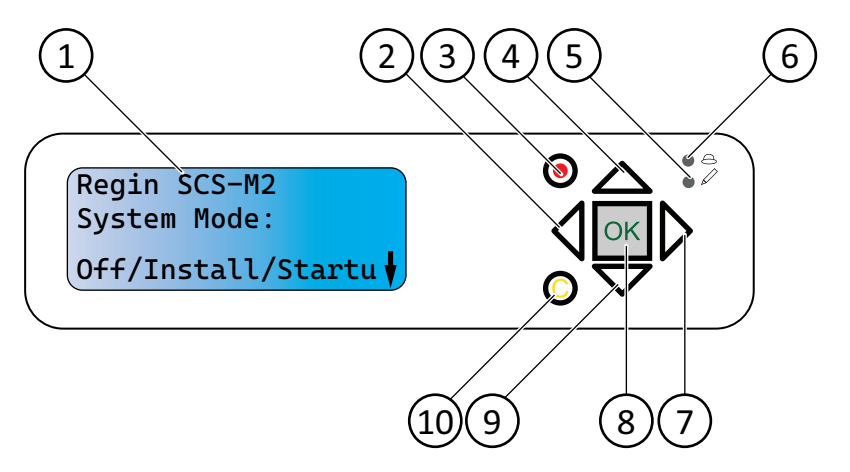

Figure 2-2 Display, statusindikationer og trykknapper

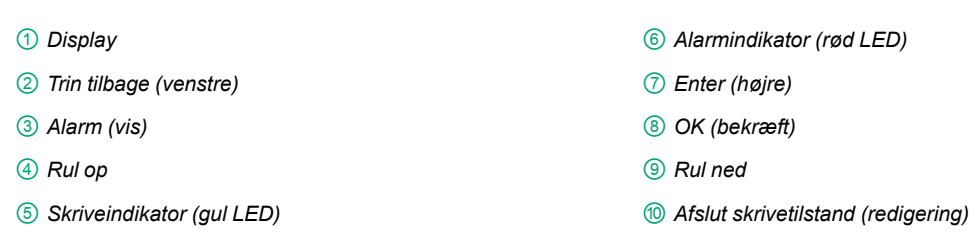

Regulatoren har en hurtig tilslutning til installationer, der kræver et eksternt display. Både et internt og et eksternt display kan anvendes samtidigt. Den maksimalt tilladte kabellængde for et eksternt display er 100m.

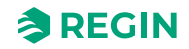

### Statusindikationer

I øverste venstre hjørne af regulatoren er der en statusindikation. Se *Figure 2-3*. Alarmindikationer vises i displayet.

| LED     | LED-funktion | Beskrivelse                                                                   |
|---------|--------------|-------------------------------------------------------------------------------|
| P1 RxTx | Gul/grøn     | Port 1: Modtagelse/transmission P2                                            |
| P2 RxTx | Gul/grøn     | Port 2: Modtagelse/transmission                                               |
| TCP/IP  | Grøn/gul     | Konstant grønt: Link<br>Blinker grønt: Trafik<br>Blinker gult: Identifikation |
| P/B     | Grøn/rød     | Strømforsyning/lavt batteriniveau                                             |

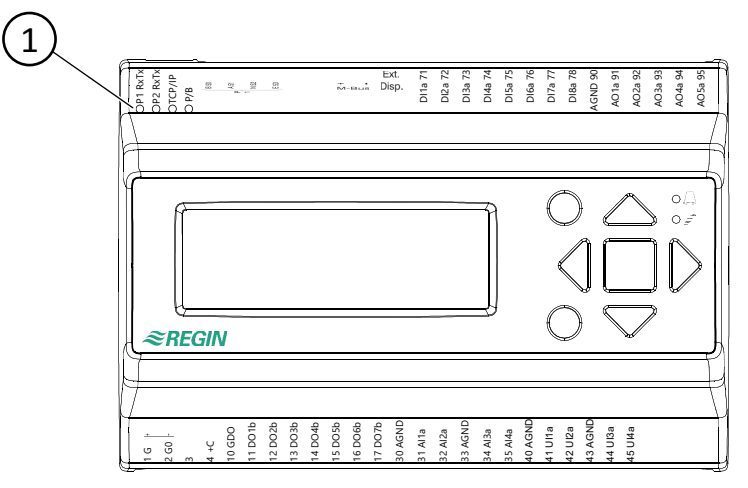

Figure 2-3 Placering af statusindikator

#### 1 Statusindikation LED

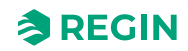

### Trykknapper

Displaymenusystemet betjenes ved hjælp af syv knapper som vist i *Table 2-1*.

| Table 2-1 Oversigt over knapp | pernes funktion |
|-------------------------------|-----------------|
|-------------------------------|-----------------|

| Knapper | Funktioner                                                                                                    | Funktion i alarmtilstand                                                                                                    |
|---------|----------------------------------------------------------------------------------------------------|----------------------------------------------------------------------------------------------------|
|         | <ul> <li>Navigationsknapper:</li> <li>▲ Naviger opad.</li> <li>▼ Naviger nedad.</li> <li>▶ Naviger til højre.</li> <li>◄ Naviger til venstre.</li> <li>I ændringstilstand:</li> <li>◄ Flyt markøren til venstre.</li> <li>▶ Flyt markøren til højre.</li> <li>▲ Forøg værdien med 1.</li> <li>▼ Reducer værdien med 1.</li> <li>▲ og ▼ Rul gennem teksterne, når der er flere alternativer.</li> </ul> | <ul> <li>▲ Naviger op i alarmstakken.</li> <li>▼ Naviger ned i alarmstakken.</li> <li>◄ Afslut alarmvisningstilstand.</li> </ul> |
|         | <ul> <li>Gå til ændringstilstand.</li> <li>Bekræft en ny værdi i ændringstilstand.<br/>En indtastning skal bekræftes med<br/>denne knap for at ændre værdien i<br/>regulatoren.</li> <li>Når en værdi er bekræftet, flyttes mark-<br/>øren til den næste værdi, der kan redi-<br/>geres, i den aktuelle boks.</li> </ul>                                                                               | ✓ Der vises en menu med alle tilgænge-<br>lige handlinger, der er for den viste<br>alarm.                                        |
|         | <ul> <li>✓ Skift ændringstilstand, og slet værdien i<br/>displayet.</li> <li>✓ Slet tegnet ved markøren.</li> <li>✓ Når den aktuelle værdi er helt tom,<br/>annulleres manøvretilstanden, og markøren flyttes til den næste værdi, der<br/>også slettes i vinduet.</li> <li>✓ Fortryd (slet) indtastningen</li> </ul>                                                                                  | ✓ Lukker menuen med tilgængelige alarm-<br>handlinger uden at ændre alarmpunk-<br>tets tilstand.                                 |
|         | ✓ Gå til alarmvisningstilstand.                                                                                                    | ✓ Gennemse alarmer i<br>alarmvisningstilstand.                                                                                   |

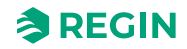

### 2.4.3 Menustruktur

| Menu-         | Niveau 1                                                | Niveau 2                                                                             | Niveau 3                                                       | Niveau 4                                                                                                  | Niveau 5 | Niveau 6 |
|---------------|---------------------------------------------------------|--------------------------------------------------------------------------------------|----------------------------------------------------------------|----------------------------------------------------------------------------------------------------|----------|----------|
| uer           |                                                         |                                                                                      |                                                                |                                                                                                    |          |          |
| Top<br>niveau | Regin SCS-M2<br>Systemtilstand:<br>Off/Installer/Start↓ | Version:<br>N.N-N-NN build<br>NNNN<br>EXOreal: N.N-N-<br>NN<br>IP: NNN.NNN.N.<br>NNN | Language<br>Danish                                             |                                                                                                    |          |          |
| 1             | →Statusoversigt                                         | ightarrowValgt tilstand                                                              | SEF:Tryk/Support<br>Antal slaver: 0                            |                                                                                                    |          |          |
| 2             |                                                         | →Alarmlog                                                                            | Alarmhændelser                                                 |                                                                                                    |          |          |
| 3             |                                                         | →Motioneringslog                                                                     | 1: 202N-NN-NN<br>18:42<br>Ok<br>2: 202N-NN-NN<br>18:42<br>Ok ↓ |                                                                                                    |          |          |
| 4             |                                                         |                                                                                      | 3: 202N-NN-NN<br>18:42↑<br>Ok<br>4: 202N-NN-NN<br>18:42<br>Ok↓ |                                                                                                    |          |          |
| 5             |                                                         |                                                                                      | 5: - ↑<br>Ingen test<br>6: -<br>Ingen test ↓                   |                                                                                                    |          |          |
| 6             |                                                         |                                                                                      | 7: - ↑<br>Ingen test<br>8: -<br>Ingen test ↓                   |                                                                                                    |          |          |
| 7             |                                                         |                                                                                      | 9: - ↑<br>Ingen test<br>10: -<br>Ingen test ↓                  |                                                                                                    |          |          |
| 8             |                                                         |                                                                                      | 11: - ↑<br>Ingen test<br>12: -<br>Ingen test ↓                 |                                                                                                    |          |          |
| 9             |                                                         | →Input/Output                                                                        | →Digital indgang                                               | DI1:Fra Spjæld 1<br>Luk<br>DI2:Fra Spjæld 1<br>Åbn<br>DI3:Fra Spjæld 2<br>Luk<br>DI4:Fra Spjæld 2<br>Åbn↓ |          |          |
| 10            |                                                         |                                                                                      |                                                                | DI5:Fra Spjæld 3<br>Åbn↑<br>DI6:Fra Spjæld 3<br>Luk<br>DI7:Fra Bekræft<br>alarm bu<br>DI8:Off Funk. test  |          |          |

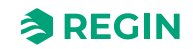

| 11 |              |                  | Iniversal Input       | 1111. O Brandtamp             |                    |                   |
|----|--------------|------------------|-----------------------|-------------------------------|--------------------|-------------------|
| 11 |              |                  | →Oniversar input      | UI2 Fra Nattilstand           |                    |                   |
|    |              |                  |                       | UI3:Fra SEF-alarm             |                    |                   |
|    |              |                  |                       | UI4:Fejl brandinsp.           |                    |                   |
| 12 |              |                  | →Analog Input         | Al1: 0.0 Røg 1 ->             | Value =< 0,0 Fejl  |                   |
|    |              |                  |                       | Al2: 2.3 Røg 2                | Value =< 0,0 Brand |                   |
|    |              |                  |                       | AI3:Fejl AFA                  | Value =< 0,0       |                   |
|    |              |                  |                       | Central<br>AIA:Feil termostat | Service            |                   |
|    |              |                  |                       |                               | Normal             |                   |
| 13 |              |                  | →Com. Input           | →Tryk                         | Tryk: 1000 Pa      |                   |
| 14 |              |                  |                       | →Slaver                       | Vælg slave: 0      | Slavenummer: AI1: |
|    |              |                  |                       |                               | ->                 | Abcde             |
|    |              |                  |                       |                               |                    | Al4: Abcde        |
| 15 |              |                  | →Digital udgang       | DO1:Fra Spjæld1               |                    |                   |
|    |              |                  |                       | DO2:Fra Spjæld2               |                    |                   |
|    |              |                  |                       | DO3.Fla Spjælus               |                    |                   |
|    |              |                  |                       | alarmsummer↓                  |                    |                   |
| 16 |              |                  |                       | DO5:Fra alarm ↑               |                    |                   |
|    |              |                  |                       | DO6:Fra AHU kør               |                    |                   |
|    |              |                  |                       | DO7:Fra SEF kør               |                    |                   |
| 17 |              |                  | →Analog udgang        | AO1: 10.0 VDC                 |                    |                   |
|    |              | r                |                       | SEF                           | -                  |                   |
| 18 |              | →Spjæld          | Vælg spjæld: 12<br>_> | Nr. 12 Ind. åben:<br>Fra      |                    |                   |
|    |              |                  | Ļ                     | DO: Fra Luk: Fra              |                    |                   |
|    |              |                  |                       | Status:                       |                    |                   |
|    |              |                  | 1                     | Lukke alarm                   | J                  |                   |
| 19 |              |                  | Spjældoversigt (1-    |                               |                    |                   |
|    |              |                  | Abcde                 |                               |                    |                   |
|    |              |                  | Abcde                 |                               |                    |                   |
|    |              |                  | Abcde                 |                               |                    |                   |
| 20 |              | →Røgdetektorer   | Vælg detektor: 0      | Detektor nummer:              |                    |                   |
|    |              |                  | ->                    | 0                             |                    |                   |
|    |              |                  |                       | Status:                       |                    |                   |
|    |              |                  |                       | Aktuel værdi                  |                    |                   |
|    |              |                  |                       | Abcde                         |                    |                   |
| 21 |              | →SEF             | SEF: Fra              |                               | -                  |                   |
|    |              |                  | Aktuelt setpunkt:     |                               |                    |                   |
|    |              |                  | 100 Pa                |                               |                    |                   |
|    |              |                  | tryk: 110 Pa          |                               |                    |                   |
| 22 |              | →Bekræft kommu-  | Bekræft alle          |                               |                    |                   |
|    |              | nikationsalarmer | kommunikationsa-      |                               |                    |                   |
|    |              |                  | Ja                    |                               |                    |                   |
|    |              |                  | Status: Kører         |                               |                    |                   |
| 23 | →Manuel/Auto | →Funktionstest   | →Test fuld skala      | Start test: Ja                | ן                  |                   |
| -  |              |                  |                       | Status: Tester                |                    |                   |
|    |              |                  |                       | Spjæld: Tester                |                    |                   |
|    |              |                  |                       | SEF: Afbrudt                  |                    |                   |
| 24 |              |                  | →Individuelt          | Vælg spjæld: 1                | Spjældnummer: 10   |                   |
|    |              |                  | spjæld                | ->                            | Start test: Ja     |                   |
|    |              |                  |                       |                               | Status:            |                   |
|    |              |                  |                       |                               | Luk test           |                   |
|    |              |                  |                       |                               | marykkedes         |                   |

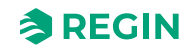

|    |                       |                                 |                                                          | :                                                                                                |                                                                                       |                                                                  |
|----|-----------------------|---------------------------------|----------------------------------------------------------|--------------------------------------------------------------------------------------------------|---------------------------------------------------------------------------------------|------------------------------------------------------------------|
| 25 |                       |                                 | →SEF Test alene                                          | Start test: Ja<br>Status: Tester<br>Trvk: 100 Pa                                                 |                                                                                       |                                                                  |
|    |                       |                                 |                                                          | SEF: Afbrudt                                                                                     |                                                                                       |                                                                  |
| 26 |                       | →SEF                            | SEF<br>Tilstand: Manuel<br>fra<br>Manuel værdi: 100<br>% |                                                                                                  | -                                                                                     |                                                                  |
| 27 |                       | →Spjæld                         | →Enkelt spjæld                                           | Vælg spjæld: 10<br>>                                                                             | Spjældnummer: 10<br>Tilstand: Manuel<br>luk<br>Status:<br>Ingen spjæld<br>installeret |                                                                  |
| 28 |                       |                                 | →Alle spjæld                                             | Alle spjæld<br>Tilstand: Manuel<br>luk                                                           |                                                                                       |                                                                  |
| 29 | →Indstillinger        | →Motioneringsind-<br>stillinger | →Sidste/næste<br>funk.test                               | Sidste<br>funktionstest<br>202N-NN-NN<br>21:20<br>Sidste<br>funktionstest<br>202N-NN-NN<br>21:20 |                                                                                       |                                                                  |
| 30 |                       |                                 | →Skift tid                                               | Nyt tidspunkt:<br>202N-NN-NN<br>14:37<br>Tid ok? Ledig<br>Bekræft tid–>                          | Valgt nyt tidspunkt:<br>202N-NN-NN<br>14:37<br>Bekræft? Ja                            |                                                                  |
| 31 |                       |                                 | →Skift interval                                          | Intervaltype:<br>48h                                                                             |                                                                                       |                                                                  |
| 32 |                       |                                 | →SEF alarmtider                                          | SEF trykalarm<br>tider<br>Lav 30 s<br>Høj 30 s ↓                                                 |                                                                                       |                                                                  |
| 33 |                       |                                 |                                                          | SEF aktivering<br>maks. ↑<br>time: 180 s                                                         |                                                                                       |                                                                  |
| 34 |                       | →Forsinkelse AHU<br>stop        | Forsinkelse AHU<br>stop:<br>2 min                        |                                                                                                  |                                                                                       |                                                                  |
| 35 |                       | →Dato og tid                    | Dato og tid<br>202N-NN-NN<br>14:37                       |                                                                                                  |                                                                                       |                                                                  |
| 36 |                       | →Sprog                          | Sprog<br>Danish                                          |                                                                                                  |                                                                                       |                                                                  |
| 37 | →Systemopsæt-<br>ning | →Adressering af<br>slave        | →Add slave                                               | Start slave<br>nummer:<br>32<br>Start tilføjelse: Ja<br>Status: Kører ↓                          |                                                                                       |                                                                  |
| 38 |                       |                                 |                                                          | Skjult ↑                                                                                         | -                                                                                     | Slavenummer<br>adresse: 32<br>Start tilføjelse:<br>Status: Kører |

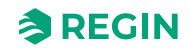

| 39 | →Udskift slave          | Udskift slave<br>nummer<br>15<br>Start udskiftning:                        |  |
|----|-------------------------|----------------------------------------------------------------------------|--|
|    |                         | Ja<br>Status: Kører                                                        |  |
| 40 | →Fjern slave            | Fjern slave<br>nummer<br>15<br>Start fjernelse: Ja<br>Status: Kører        |  |
| 41 | →Nulstil alle slave     | Nulstil alle slaver<br>Start: Ja<br>Status: K<br>Fremskridt: 100 %         |  |
| 42 | →Find adresseret<br>sl. | Find adresseret<br>slave<br>Start: Ja<br>Status: Kører<br>Fundet: 12 100 % |  |
| 43 | →Slave<br>serienumre    | 4: Abcde<br>5: Abcde<br>6: Abcde<br>7: Abcde ↓                             |  |
| 44 |                         | 8: Abcde ↑<br>9: Abcde<br>10: Abcde<br>11: Abcde ↓                         |  |
| 45 |                         | 12: Abcde ↑<br>13: Abcde<br>14: Abcde<br>15: Abcde ↓                       |  |
| 46 |                         | 16: Abcde ↑<br>17: Abcde<br>18: Abcde<br>19: Abcde ↓                       |  |
| 47 |                         | 20: Abcde ↑<br>21: Abcde<br>22: Abcde<br>23: Abcde ↓                       |  |
| 48 |                         | 24: Abcde ↑<br>25: Abcde<br>26: Abcde<br>27: Abcde ↓                       |  |
| 49 |                         | 28: Abcde ↑<br>29: Abcde<br>30: Abcde<br>31: Abcde ↓                       |  |
| 50 |                         | 32: Abcde ↑<br>33: Abcde<br>34: Abcde<br>35: Abcde ↓                       |  |
| 51 |                         | 36: Abcde ↑<br>37: Abcde<br>38: Abcde<br>39: Abcde ↓                       |  |

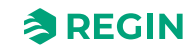

|    |   |            |             | 1              |   |
|----|---|------------|-------------|----------------|---|
| 52 |   |            | 40: Abcde ↑ |                |   |
|    |   |            | 41: Abcde   |                |   |
|    |   |            | 42: Abcde   |                |   |
|    |   |            | 43: Abcde ↓ |                |   |
| 50 |   |            | 11. Abada A |                |   |
| 55 |   |            | 44. Abcde   |                |   |
|    |   |            | 45: Abcde   |                |   |
|    |   |            | 46: Abcde   |                |   |
|    |   |            | 47: Abcde ↓ |                |   |
| 54 |   |            | 48: Abcde ↑ |                |   |
|    |   |            | 49: Abcde   |                |   |
|    |   |            | 50: Abcde   |                |   |
|    |   |            | 51: Abcde ↓ |                |   |
| 55 |   |            | 52: Abada A |                |   |
| 55 |   |            | 52. Abode   |                |   |
|    |   |            | 55. Abcde   |                |   |
|    |   |            | 54. Abode   |                |   |
|    |   |            | 55: Abcde ↓ |                |   |
| 56 |   |            | 56: Abcde ↑ |                |   |
|    |   |            | 57: Abcde   |                |   |
|    |   |            | 58: Abcde   |                |   |
|    |   |            | 59: Abcde ↓ |                |   |
| 57 |   |            | 60: Abode t |                |   |
| 57 |   |            |             |                | 1 |
| 58 |   | →Slavenavn | →Vis navne  | 4: Abcde       |   |
|    |   |            |             | 5: Abcde       |   |
|    |   |            |             | 6: Abcde       |   |
|    |   |            |             | 7: Abcde ↓     |   |
| 59 |   |            |             | 8: Abcde ↑     |   |
|    |   |            |             | 9: Abcde       |   |
|    |   |            |             | 10: Abcde      |   |
|    |   |            |             | 11: Abcde L    |   |
|    |   |            |             | 40 Ali - I - A |   |
| 60 |   |            |             |                |   |
|    |   |            |             | 13: Abcde      |   |
|    |   |            |             | 14: Abcde      |   |
|    |   |            |             | 15: Abcae ↓    |   |
| 61 |   |            |             | 16: Abcde ↑    |   |
|    |   |            |             | 17: Abcde      |   |
|    |   |            |             | 18: Abcde      |   |
|    |   |            |             | 19: Abcde ↓    |   |
| 62 |   |            |             | 20: Abcde ↑    |   |
| 02 |   |            |             | 20. Abcde      |   |
|    |   |            |             | 22: Abcde      |   |
|    |   |            |             | 23: Abode      |   |
| L  |   |            |             |                |   |
| 63 |   |            |             | 24: Abcde ↑    |   |
|    |   |            |             | 25: Abcde      |   |
|    |   |            |             | 26: Abcde      |   |
|    |   |            |             | 27: Abcde ↓    |   |
| 64 |   |            |             | 28: Abcde ↑    |   |
|    |   |            |             | 29: Abcde      |   |
|    |   |            |             | 30: Abcde      |   |
|    |   |            |             | 31: Abcde ⊥    |   |
| 05 |   |            |             |                |   |
| 60 |   |            |             | 32. Abcde T    |   |
|    |   |            |             | 33: ADCde      |   |
|    |   |            |             | 34: Abcde      |   |
|    |   |            |             | 35: Abcde ↓    |   |
| 66 |   |            |             | 36: Abcde ↑    |   |
|    |   |            |             | 37: Abcde      |   |
|    |   |            |             | 38: Abcde      |   |
|    |   |            |             | 39: Abcde ⊥    |   |
| 1  | 1 |            |             | •              | 1 |

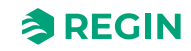

| 67 |                |                    |                     | 40: Abcde ↑             |  |
|----|----------------|--------------------|---------------------|-------------------------|--|
|    |                |                    |                     | 41: Abcde               |  |
|    |                |                    |                     | 42: Abcde               |  |
|    |                |                    |                     | 43: Abcde ↓             |  |
| 68 |                |                    |                     | 44: Abcde ↑             |  |
|    |                |                    |                     | 45: Abcde               |  |
|    |                |                    |                     | 46: Abcde               |  |
|    |                |                    |                     | 47: Abcde ↓             |  |
| 69 |                |                    |                     | 48: Abcde ↑             |  |
|    |                |                    |                     | 49: Abcde               |  |
|    |                |                    |                     | 50: Abcde               |  |
|    |                |                    |                     | 51: Abcde ↓             |  |
| 70 |                |                    |                     | 52 <sup>.</sup> Abcde ↑ |  |
| 10 |                |                    |                     | 53: Abcde               |  |
|    |                |                    |                     | 54: Abcde               |  |
|    |                |                    |                     | 55: Abcde 1             |  |
| 71 |                |                    |                     | F6: Abada *             |  |
|    |                |                    |                     | 57: Abcde               |  |
|    |                |                    |                     | 58: Abode               |  |
|    |                |                    |                     | 59: Abcde               |  |
| 70 |                |                    |                     |                         |  |
| 12 |                |                    | to do th            |                         |  |
| 73 |                |                    | →Indstil navne      | Standardnavn:           |  |
|    |                |                    |                     | Abcae                   |  |
|    |                |                    |                     | standardnavn            |  |
|    |                |                    |                     | på alle slaver: Ja      |  |
| 71 |                | SEE tilstand       |                     |                         |  |
| /4 |                | Tryk/Support       |                     |                         |  |
|    |                | AFA i system       |                     |                         |  |
|    |                |                    |                     |                         |  |
| 75 |                |                    |                     |                         |  |
| /5 |                | SEF setpunkt: ↑    |                     |                         |  |
|    |                | Aktivoring: 110 D- |                     |                         |  |
|    |                | Support: 50 Pol    |                     |                         |  |
|    |                |                    |                     |                         |  |
| 76 |                | SEF alarmgrænse:   |                     |                         |  |
|    |                | Aktivoring: 400 D  |                     |                         |  |
|    |                |                    |                     |                         |  |
|    |                | ↓<br>↓             |                     |                         |  |
| 77 |                | SEF alarmgrænse:   |                     |                         |  |
|    |                |                    |                     |                         |  |
|    |                | delse: 30 Pa       |                     |                         |  |
|    |                | P Forstærkning     |                     |                         |  |
|    |                | 0.2                |                     |                         |  |
|    |                | I-tid: 20          |                     |                         |  |
| 78 | →Kommunikation | →TCP/IP            | DHCP: Ja            | ChangelP                |  |
| -  |                |                    | Angiv statisk IP -> | Ŭ                       |  |
|    |                |                    | Aktuel IP           |                         |  |
|    |                |                    | Abcde ↓             |                         |  |
| 79 |                | <u>.</u>           | Aktuel              |                         |  |
|    |                |                    | undernetmaske↑      |                         |  |
|    |                |                    | Abcde               |                         |  |
|    |                |                    | Aktuel gateway      |                         |  |
|    |                |                    | Abcde ↓             |                         |  |
| 80 |                |                    | Aktuel DNS ↑        |                         |  |
| 00 |                |                    | Abcde               |                         |  |
| 1  |                |                    |                     |                         |  |

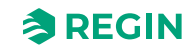

| 81<br>82<br>83 |                |                           | →Port 1<br>→Modbus<br>→BACnet                              | Port 1 tilstand<br>BACnet MSTP<br>slave<br>Format: 8N1<br>Baud: 115k2<br>Modbusadresse<br>0<br>Modbus TCP<br>Off<br>BACnet enheds-ID |                                                                                                    |                                                                                                    |
|----------------|----------------|---------------------------|------------------------------------------------------------|----------------------------------------------------------------------------------------------------|----------------------------------------------------------------------------------------------------|----------------------------------------------------------------------------------------------------|
| 84             | →I<br>spj      | Deaktiver/aktivér<br>jæld | Vælg Slave/spjæld<br>12<br>Deaktiver/<br>aktivér Spjæld –> | 1241<br>Antal: 12<br>Spjæld:<br>Brandspjæld                                                                                          | Bemærk!<br>Valgbare slave-<br>numre på master-<br>enheden er 1-3,<br>som er deaktiveret<br>(som standard),<br>eller et<br>brandspjæld. | Bemærk!<br>I spjældenhederne<br>kan vælges slaver 4-<br>60, som kan deakti-<br>veres (som stan-<br>dard), brandspjæld,<br>røgkontrolspjæld<br>eller VAV (0-10 V). |
| 85             | →I<br>Al ′     | Detektor/Temp<br>1        | Vælg slave<br>12<br>I/O-indstillinger –>                   | Slavenummer: 12<br>Al1 indstilling:<br>Røgdetektorer                                                                                 |                                                                                                    |                                                                                                    |
| 86             | → <sup>*</sup> | Trykføler                 | Trykføler<br>aktiveret: Ja<br>Aktuelt tryk<br>100 Pa       |                                                                                                    |                                                                                                    |                                                                                                    |
| 87             | _→[            | Diverse                   | →Indgang/udgang<br>NC/NO                                   | →Digital indgang                                                                                                    | Spjæld 1 Close:<br>NO<br>Spjæld 1 Open:<br>NO<br>Spjæld 2 Close:<br>NO<br>Spjæld 2 Open:<br>NO                                         |                                                                                                    |
| 88             |                |                           |                                                            | :                                                                                                    | Spjæld 3 Close:<br>NO ↑<br>Spjæld 3 Open:<br>NO<br>Bekræft alarmBu:<br>NO<br>Funktionstest: NO<br>↓                                    |                                                                                                    |
| 89             |                |                           |                                                            |                                                                                                    | Nattilstand: NO ↑<br>SEF Alarm: NO                                                                                                    |                                                                                                    |
| 90             |                |                           |                                                            | →Digital udgang                                                                                                    | Spjæld 1: NO<br>Spjæld 2: NO<br>Spjæld 3: NO<br>Alarmsummer: NO<br>↓                                                                   |                                                                                                    |
| 91             |                |                           |                                                            |                                                                                                    | Alarm: NO ↑<br>AHU kør: NO<br>SEF kør: NO                                                                                              |                                                                                                    |
| 92             |                |                           | →Spjældtid                                                 | Maks. åben-tid<br>180 sec<br>Maks. lukket-tid<br>60 sec                                                                              |                                                                                                    |                                                                                                    |
| 93             |                |                           | →Brandtermostat                                            | Brandtermostat<br>Deaktiveret                                                                                                    |                                                                                                    |                                                                                                    |

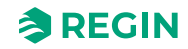

|     | 1                        |                            |                                                                       |                                                                 |                                                                                     |  |
|-----|--------------------------|----------------------------|-----------------------------------------------------------------------|-----------------------------------------------------------------|-------------------------------------------------------------------------------------|--|
| 94  |                          |                            | →Temperatur-<br>alarm                                                 | Master<br>Min. grænse:-20.0<br>°C<br>Maks. grænse:<br>72.0 °C ↓ |                                                                                     |  |
| 95  |                          |                            |                                                                       | Vælg slave ↑<br>12<br>Temp.indstillinger<br>-> ↓                | Slave number 12<br>Temp. Al1: Al4:<br>Min20 °C -20 °C<br>Max. 72 °C 72 °C           |  |
| 96  |                          |                            |                                                                       | Alle slaver Al1 ↑<br>Min20 °C<br>Max. 40 °C<br>Skift: Ja ↓      |                                                                                     |  |
| 97  |                          |                            |                                                                       | Alle slaver Al4 ↑<br>Min20 °C<br>Max. 40 °C<br>Skift: Ja        |                                                                                     |  |
| 98  |                          |                            | →Brandvagt                                                            | →Brandvagt<br>Deaktiveret                                       |                                                                                     |  |
| 99  |                          |                            | →Sektionsevakue-<br>ring                                              | Sektionsevakue-<br>ring<br>funktion<br>Ja                       |                                                                                     |  |
| 100 |                          |                            | →Sektionsindhold                                                      | Sektionsindeslut-<br>ning<br>funktion<br>Ja->                   | Antal sektioner<br>for fuld alarm<br>0<br>Sektioner i brug 0                        |  |
| 101 |                          |                            | →Sektionsværk-<br>tøjer                                               | →Indstil samme<br>sektion                                       | Indstil samme<br>sektion<br>Start: 0 Stop: 0<br>Sektion: 0<br>Indstil nu: Ja        |  |
| 102 |                          |                            |                                                                       | →Indstil stigende<br>sekt.                                      | Indstil stigende<br>sekt.<br>Start: 0 Stop: 0<br>Start section: 0<br>Indstil nu: Ja |  |
| 103 |                          | →Fabriksindstil-<br>linger | Nulstil til<br>fabriksindstillinger:<br>Nej →                         |                                                                 |                                                                                     |  |
| 104 |                          | →Systemaktive-<br>ring     | Aktivér<br>system: Installer                                          |                                                                 |                                                                                     |  |
| 105 | →Adgangsrettig-<br>heder | →Log på                    | Log på<br>Indlæs adgangs-<br>kode ****<br>Aktuelt niveau:<br>Operatør |                                                                 |                                                                                     |  |
| 106 |                          | →Log af                    | Log af?<br>Ja<br>Aktuelt niveau:<br>Operatør                          |                                                                 |                                                                                     |  |
| 107 |                          | →Skift<br>adgangskode      | Skift adg.kode for<br>niveau: Operatør<br>Ny adgangskode:<br>****     |                                                                 |                                                                                     |  |

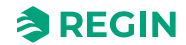

### 2.4.4 System status

Systemet kan være i følgende anførte statusser med de beskrevne systemhandlinger:

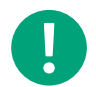

**Note!** Der kræves forskellig opmærksomhed, afhængigt af hvilken tilstand systemet er i.

| Systemstatusser                     | Systemhandling                                                                                                    |
|-------------------------------------|----------------------------------------------------------------------------------------------------|
| Opstarts-/<br>installationstilstand | SCS-M2 vil søge efterSCS-S2 enheder via kommunikation.                                                                                                    |
| Normal tilstand                     | Systemet kører.<br>Ingen alarmer.<br>Ingen test.<br>AHU er aktiveret.<br>Nattilstand kan aktiveres.<br>Spjæld tilsluttet master (brandspjæld) er åbne og spjæld tilsluttet spjæld enheder – alt efter funktion.                                                                                                    |
| Motioneringstilstand                | <ul> <li>AHU er stoppet.</li> <li>Spjældaktuator kører til slut position og tilbage til tjek funktion.</li> <li>SEF er aktiveret og tryktest iht. til setpunkt.</li> <li>Fuld overvågning og de sidste 12 motioneringer logges.Full monitoring and the last 12 exercises are logged.</li> <li>Hvis systemet er OK, vender det tilbage til normal tilstand.</li> <li>Hvis der opstår systemfejl, udløses en alarm, og systemet går i nødtilstand.</li> </ul>                                                                                                    |
| Nødtilstand                         | <ul> <li>B-alarm er aktiveret.</li> <li>Nøddrift aktiveres ved: Komponentfejl, kabelfejl, kommunikationsfejl, strømforsyningsfejl.</li> <li>AHU er stoppet.</li> <li>Spjældaktuator med fjederretur lukkes for at lukke aktiverede spjæld.</li> <li>Røgkontrolspjæld går til brandalarmposition, og åbner spjæld ved alarmudløst sektion.</li> <li>SEF aktiveres og køres til tryk-setpunkt.</li> <li>Den komponent, der forårsager en alarm, er ikke aktiveret.</li> <li>Når alarmen er kvitteret og lukket, vender systemet tilbage til normal tilstand. Hvis fejlen var en spjæld-fejl, vender den tilbage til normal tilstand efter første kørsel af en motionering.</li> </ul> |
| Brandalarmtilstand                  | A-alarm udløses.<br>Brandalarm udløses ved: AFA, røgdetektor, brandtermostat, PT1000 ved høj temperatur (>72 °C).<br>Note! Den høje temperaturgrænse kan indstilles i<br>masteren.                                                                                                    |
|                                     | SEF aktiveres og køres til tryk-setpunkt.<br>Hvis SEF ikke justerer trykket, aktiveres nøddrift for SEF.<br>AHU er stoppet.<br>Brandspjæld lukker.<br>Røgkontrolspjæld går til brandalarmposition.<br>Når alarmen er kvitteret og lukket, vender systemet tilbage til normal tilstand.                                                                                                    |

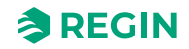

### 2.4.5 Håndtering af alarmer

Hvis der opstår en alarm under normal driftstilstand eller under motioneringstilstand, vises dette i displayet. Den røde alarmindikator begynder at blinke.

For at se listen over To see the **alarmhændelser** skal du trykke på den røde knap for **[Alarmindikationstilstand]**. Listen **Alarmhændelser** viser alarmtype, dato og klokkeslæt, hvornår alarmen blev udløst, og alarmkategorien for alarmen (A, B, C). Når der er flere alarmer på listen, kan du rulle med pileknapperne **[OP]**△ eller **[NED]**▽.

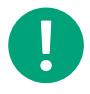

**Note!** Bloker aldrig en alarm. Nye alarmer af samme type vises ikke igen, så længe blokeringen opretholdes.

Tryk på **[OK]**-knappen for at bekræfte en alarm. Den bekræftede alarm vises stadig på listen over alarmhændelser, indtil alarmen ikke længere er aktiv. Når fejlen er afhjulpet, kan du annullere alarmen på samme måde ved at kvittere.

### Night mode

Natskifttilstanden kan aktiveres efter behov og bidrager til et lavere energiforbrug. Hvis den digitale indgang for *Nattilstand* er aktiv fra AHU, vil alle brand- og røgspjæld lukke uden lydalarm. SEF starter da heller ikke: I tilfælde af en ekstern brandalarm fra masterenheden går hele systemet i *brandalarmtilstand*.

*Nattilstand* kan styres via Modbus eller BACnet via et bygningsstyringssystem (BMS).

#### Ekstern alarm

I tilfælde af en ekstern alarm kommer alarmen fra den centrale automatiske brandalarm (AFA). Alle spjæld går i brandalarmposition, hvis SEF-indgangen er under lav grænse. En ekstern alarm nulstilles automatisk.

#### Brandinspektionsknap

Brandinspektions-funktionen vil teste hele systemet med et enkelt tryk på **[brandinspektions]-** knappen. Denne funktion skal vælges. Alle spjæld går i *brandalarm* tilstand.

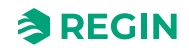

## 2.5 SCS-S2 Spjældenhed

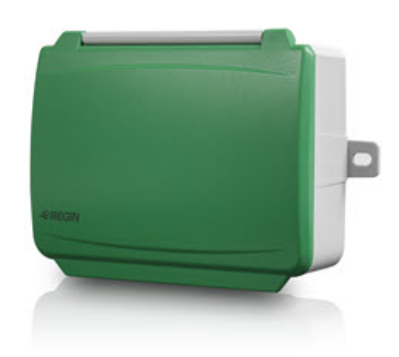

Denne SCS-S2 anvendes som spjældenhed for et enkelt spjæld i et røgkontrolsystem. Den fungerer med en masterenhed, hvor det meste af opsætningen af SCS-S2 spjældenheden foretages.

SCS-M2 masterenheden fra Regin er klar til tilslutning med 57 SCS spjældenheder. Med den variabelliste fra Regin kan du også oprette din egen masterenhed som integrator.

#### 2.5.1 Funktion

Spjældenheden har to analoge indgange, to digitale indgange, en analog udgang og to digitale udgang. Ind- og udgange anvendes f.eks. til spjældstyring, røgdetektor, temperaturfølere og VAV (variabelt luftvolumen). Den kommunikerer via Modbus. En terminal bruges som jævnstrømsforsyning med en spænding på +19 V til en røgdetektor.

Regin:GO app til Android og iOS, kan bruges til identifikation af enhederne og til indstilling af en Modbusadresse for enheden.Regin:GO app kan også bruges til at opgradere firmwaren.. Hent appen Regin: GO i *App store* (iPhone and iPad) eller *Google play* (Android).

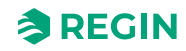

### 2.5.2 LED-indikator

Der er to LED-indikatorer på enheden med følgende lysfarver og -mønstre:

| LED<br>number | Colour  | Mønster         | Beskrivelse                                                                        |
|---------------|---------|-----------------|------------------------------------------------------------------------------------|
| 1             | Blå     | Stabil          | Bluetooth®-forbindelse aktiv                                                       |
|               | Gul     | Stabil          | Servicealarm                                                                       |
|               |         | Blinker         | Enhed identificeret                                                                |
|               | Rød     | Stabil          | Alarm                                                                              |
|               |         | Blinker         | Nulstilling til fabriksindstillinger                                               |
|               | Grøn    | Stabil          | Alt er OK                                                                          |
|               | Magenta | Stabil          | Enhed er offline                                                                   |
|               | Hvid    | Stabil          | Enheden har adresse 1 og er klar til at blive adres-<br>seret i systemet           |
|               |         | Blinker         | Knappen på enheden er blevet aktiveret og<br>enheden venter på at blive adresseret |
| 2             | Gul     | Blinker hurtigt | Kommunikation i gang                                                               |

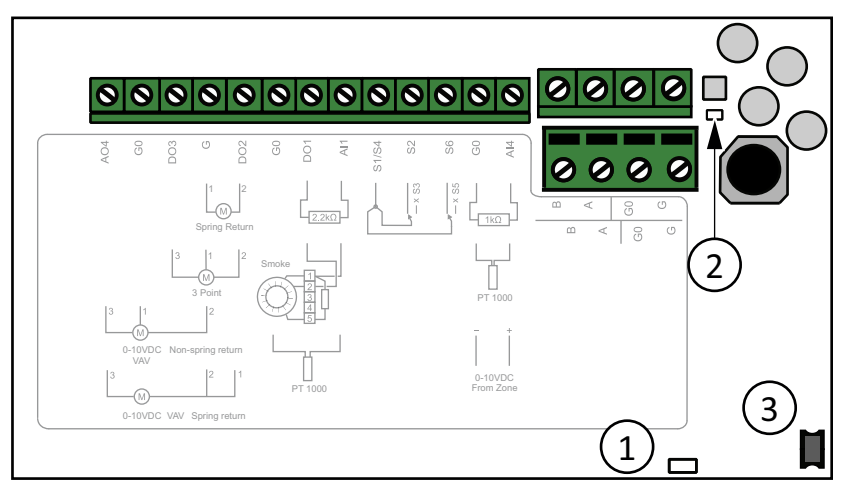

Figure 2-4 Inde i SCS-S2

1 LED for status

② LED for kommunikation

③ Trykknap

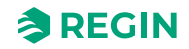

## 2.6 SCS-PDTX Tryktransmitter

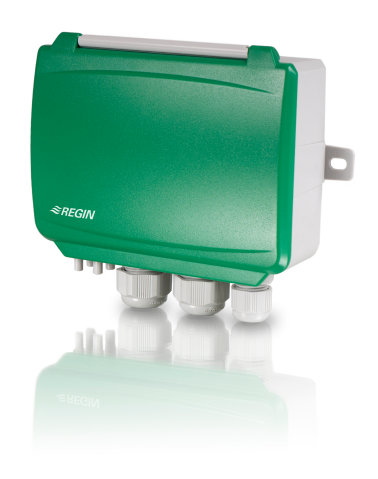

#### 2.6.1 Funktion

SCS-PDTX er en tryktransmitter udstyret med en trykføler og en RS485-port til Modbus-kommunikation. Transmitteren fungerer som Modbus-slave.

Denne tryktransmitter er specielt designet til nem installation sammen med Regin røgkontrolsystemet (SCS). Se standard PDTX-produktsortimentet for flere universelle I/O-valgmuligheder.

Denne enhed har standardadressen 100 (Hex64).

### 2.6.2 Indstillinger

Kommunikations-indstillingerne kan vises og ændres enten via menu systemet eller via Modbuskommunikation. Alle andre indstillinger tilgås og ændres via Modbus. Joysticket bruges til at manøvrere i menusystemet (se *Table 2-2*).

Et kort tryk på joysticket åbner visningstilstanden. I *visningstilstand*. I *visningstilstand* kan alle konfigurerede universelle indgange og udgange, herunder tryk- og flowfølerværdier, vises.

For at gå til *indstillingstilstand* skal du trykke på joysticket i mindst fem sekunder, når displayet er inaktivt.

Table 2-2 Navigering i menusystemet

| Joystickbevægelser | Handling                                                                                          |
|--------------------|---------------------------------------------------------------------------------------------------|
| ○ (skub ind)       | Accepter/vælg<br>Langt tryk for indstillingstilstand (> 5 sek.)<br>Kort tryk for visningstilstand |
| ↑                  | Vælg næste                                                                                        |
| $\downarrow$       | Vælg forrige                                                                                      |
| ←                  | Tilbage/annuller                                                                                  |

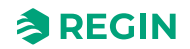

### 2.6.3 LED-indikator

Der er tre LED-lamper til at vise forskellige tilstande. Se figure *Figure 2-5* for placering af LED-lamper.

| Led-indikatorer | Beskrivelse                                                                                                    |
|-----------------|----------------------------------------------------------------------------------------------------|
| Gul             | RS485 dataoverførselsindikator                                                                                                    |
| Rød             | Global enhedsstatus. Aktiveres ved fejl (se listen over variabler for yderligere oplysninger).                                                |
| Grøn            | 1 Hz blinkhastighed: Normal drift<br>5 Hz blinkhastighed: Nulstillingskalibrering udføres<br>25 Hz blinkhastighed: Fabriksnulstilling udføres |

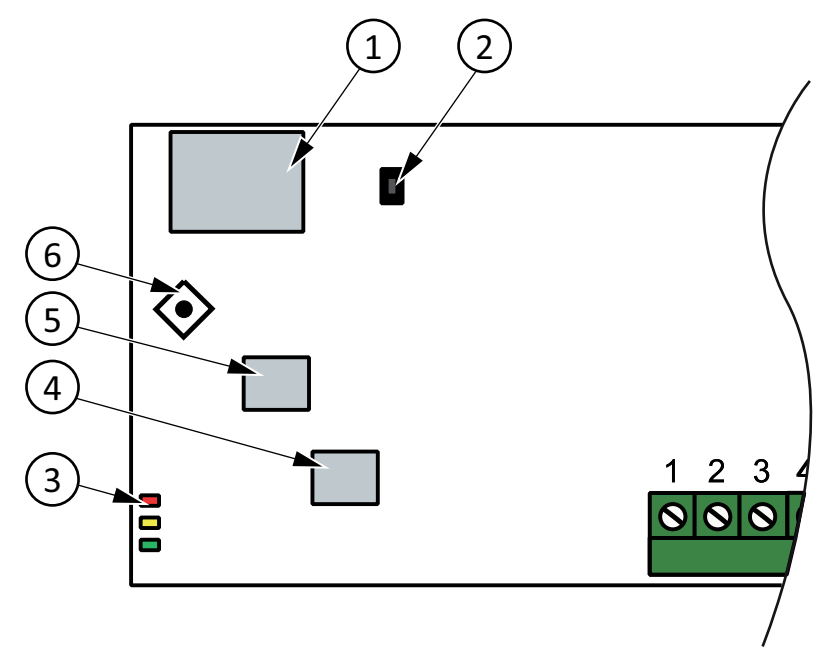

Figure 2-5 Placering af LED-lys og trykknapper

| <ol> <li>Display</li> </ol> | ④ Føler 2  |
|-----------------------------|------------|
| ② Trykknap                  | 5 Føler 1  |
| ③ LED-statusindikatorer     | 6 Joystick |

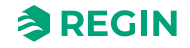

### 2.6.4 Trykknap

| Handling            | Beskrivelse                                                                                                    |
|---------------------|----------------------------------------------------------------------------------------------------|
| Tryk kortvarigt     | Nulstil trykkalibrering<br>Den grønne LED blinker, når nulstillingen er udført.                                             |
| Langt tryk (> 10 s) | Nulstil til fabriksindstillinger<br>De grønne LED'er blinker under funktionen. Enheden vil derefter nulstille og genstarte. |

Se figure *Figure 2-5* for placering af trykknapper.

#### Nulstil trykkalibrering

Et kort tryk på trykknappen nulstiller de tilgængelige trykfølere.

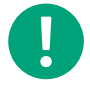

**Note!** Sørg for at frakoble trykslanger, før dette gøres. Lad enheden varme op i 10 minutter, før du forsøger at nulstille den.

#### Nulstilling til fabriksindstillinger

Et langt tryk på trykknappen i mere end 10 sekunder udfører en fabriksgendannelse af brugerdefinerede indstillinger. *Table 2-3* viser nogle af de indstillinger, der vil blive gendannet.

Table 2-3 Fabriksindstillinger

| Beskrivelse         | Fabriksindstilling               |
|---------------------|----------------------------------|
| Arbejdsområde, tryk | 0-1250 Pa                        |
| Arbejdsområde, flow | 0-65000 m³/t                     |
| UI                  | 0-10 V                           |
| UO                  | 0-10 V                           |
| Modbusadresse       | 100 (hex 64)                     |
| Modbus-indstilling  | 8 byte, 1 stopbit, ingen paritet |
| Modbus baud rate    | 9600 bps                         |
| K-faktor            | 5                                |

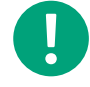

**Note!** Alle ændringer, der foretages med Modbus, nulstilles, når der foretages en fabriksnulstilling.

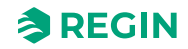

## 2.7 SCS-EP Fejlpanel

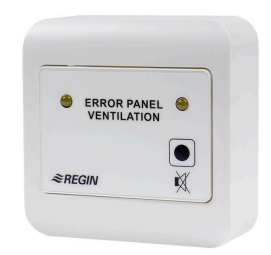

SCS-EP Fejlpanelet bruges i Regin røgkontrolsystemet (SCS) til nemt at håndtere fejlmeddelelser fra systemet.

SCS-EP fejlpanelet er tilsluttet SCS-M2 masterenheden i Regin SCS. Når der opstår en fejl i systemet, angiver fejlpanelet dette med et lyssignal og om nødvendigt også et lydsignal.

#### 2.7.1 Funktion

Når der opstår en fejl i systemet, angiver fejlpanelet dette med et lys- og/eller et lydsignal. Lydsignalet kan dæmpes fra fejlpanelet, men også fra den tilsluttede SCS-M2 masterenhed.

The error panel is powered from the master unit.

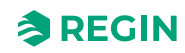

## 3 Information til specialisten

## 3.1 SCS-M2 (masterenhed)

#### 3.1.1 Status

Hvert kredsløb har følgende understatusser. For yderligere oplysninger om de forskellige hovedstatusser, se 2.4.4 System status.

### 3.1.2 Manuel tilstand

Indstilling af parametre til manuel tilstand er en meget nyttig funktion under idriftsættelse eller fejlfinding.

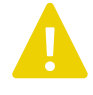

**Caution!** Hvis en udgang efterlades i manuel styring, suspenderes den normale styring. Derfor genereres en alarm, så snart en udgang indstilles til en anden tilstand end **Auto**.

### 3.1.3 Sådan starter du

#### Log på

 $\rightarrow$ 

| Adga | ngsrettigheder                                               |
|------|--------------------------------------------------------------|
| →L   | og på                                                        |
|      | Log på<br>Indlæs adgangskode ****<br>Aktuelt niveau: Operatø |

- 1. Gå til Adgangsrettigheder i hovedmenuen på masterenheden ved at bruge [▼].
- 2. Tryk på [▶] for at åbne Adgangsrettigheder.
- 3. Tryk på [▶] for at vælge Log på.
- 4. Tryk på knappen **[OK]** for at indtaste adgangskoden.
- 5. Tryk på [▲] og [▼] for at vælge et nummer.
- 6. Når et nummer er indstillet, skal du trykke på [▶] for at indstille det næste nummer osv.
- 7. Tryk på **[OK]** for at bekræfte.

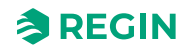

#### SCS-M2 adgangskoder

For at få adgang til og aktivere bestemte funktioner og indstillinger i SCS-M2 masterenheden skal der indtastes en gyldig adgangskode.

Admin – adgangskode (standard): 1111 Adgang til alle funktioner.

Service - access code: 2222 Access to all functions, except (reset) factory settings.

#### **Operatør – adgangskode:** 3333

Kun skrivebeskyttede funktioner, med adgang til menuer for status, indstillinger og hændelseslog.

Det aktuelle niveau ændrer automatisk tilstanden afhængigt af den anvendte login-adgangskode.

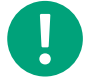

Note! Sørg for at ændre adgangskoden efter første admin-login.

#### Indstilling af sprog

| →I | inds | tillinger        |
|----|------|------------------|
|    | →5   | Sprog            |
|    |      | Sprog<br>Engelsk |
|    |      | Sprog<br>Svensk  |

1. Gå til Indstillinger i hovedmenuen på masterenheden ved at bruge[▼].

2. Tryk på [▶] for at vælge Indstillinger.

3. Tryk på **[▼]** for at gå til **Sprog**.

4. Tryk på [▶] for at vælge Sprog.

5. Tryk på [OK] for at redigere sprog

6. Tryk på **[▼]** for at ændre sproget.

7. Tryk på **[OK]** for at bekræfte.

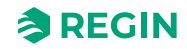

#### Ændring af adgangskode

| →Ad | gangsrettigheder                                                             |
|-----|------------------------------------------------------------------------------|
|     | →Skift adgangskode                                                           |
|     | Skift adg.kode for<br>niveau: <b>Operatør</b><br>Ny adgangskode: <b>****</b> |

- 1. Gå til Adgangsrettigheder i hovedmenuen på masterenheden ved at bruge [▼].
- 2. Tryk på [▶] for at åbne Adgangsrettigheder.
- 3. Tryk på **[▼]** for at gå til **Skift adgangskode**.
- 4. Tryk på [▶] for at vælge Skift adgangskode.
- 5. Tryk på **[OK]** for at redigere.
- 6. Tryk på [▲] eller [▼] for at indstille niveauet for adgangskode ændringer.
- 7. Tryk på **[▼]** for at gå til **Ny adgangskode**.
- 8. Tryk på **[OK]** for at indtaste en ny adgangskode.
- 9. Indtast adgangskoden.
- 10.Tryk på [OK] for at bekræfte.

# Aktivering/deaktivering (system i driftstilstand eller installationstilstand)

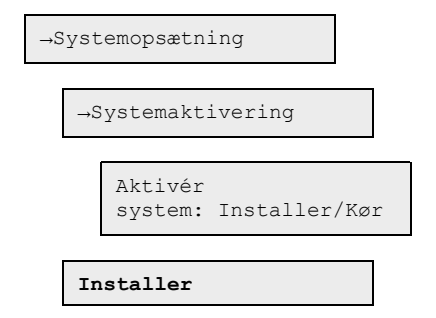

- 1. Gå til **System opsætning** i hovedmenuen på masterenheden ved at bruge **[▼]**.
- 2. Tryk [►] for at åbne Systemopsætning.
- 3. Tryk på **[▼]** for at gå til **Systemaktivering**.
- 4. Tryk på [►] for at vælge Systemaktivering.
- 5. Tryk på **[▼]** for at gå til **Systemaktivering**.
- 6. Tryk på **[OK]** for at redigere.
- 7. Tryk på [] eller [] for at angive Kør or Installer.
- 8. Tryk på **[OK]** for at bekræfte.

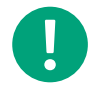

**Note!** For at kunne bruge alle opsætningsmuligheder skal du indstille tilstanden til **Installer**. Dette gælder også ved opsætning af et system via Regin:GO app.

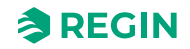

#### Adressering med master

Adresseringen af spjældenhederne med masterenheden udføres med de forreste knapper og displayet.

| <b>Note!</b> Nye SCS-S2 enheder har en standard Modbus-adresse på 1, og LED'en lyse<br>hvidt for at angive, at enheden er klar til at blive adresseret. |
|----------------------------------------------------------------------------------------------------|
| →Adgangsrettigheder                                                                                                    |
| →Log på                                                                                                    |
| →Systemopsætning                                                                                                    |
| $\rightarrow$ Systemaktivering                                                                                                    |
| Aktivér<br>system: Installer/Kør                                                                                                    |
| Installer                                                                                                    |
| →Systemopsætning                                                                                                    |
| →Adressering af slaver                                                                                                    |
| →Tilføj slave                                                                                                    |
| Start slave nummer                                                                                                    |
| Start tilføjelse                                                                                                    |
| Start tilføjelse: <b>Ja</b>                                                                                                    |

- 1. Gå til Adgangsrettigheder i hovedmenuen på masterenheden ved at bruge [▼].
- 2. Log på med det ønskede adgangsniveau og den tilhørende adgangskode. For mere information, se SCS-M2 adgangskoder.
- 3. Sørg for, at du er i **Installer** tilstand. Hvis ikke skal du gå til **Systemopsætning** ► **Systemaktivering** og ændre *Aktivér system* fra **Kør** til **Installer**.
- 4. Vælg Systemopsætning i hovedmenuen.
- 5. Vælg Adressering af slaver.
- 6. Vælg Tilføj slave.
- 7. Vælg Start slavenummer, og tryk på [OK] for at redigere nummeret.
- 8. Vælg en adresse mellem 4 og 60 ved hjælp af [▼] og [▲].
- 9. Tryk på [OK] for at bekræfte adressen og redigere Start tilføjelse.
- 10.Vælg Start tilføjelse: Ja ved at trykke på [▼].
- 11. Tryk på [OK] for at bekræfte. Status vil være Kører.
- 12.Tryk på knappen på spjældenhederne, se*Figure 2-4*. LED-indikatoren lyser op i magenta. Hvis du har flere spjældenheder, vil masteren automatisk øge adressen med 1, så du kan fortsætte med at trykke på knappen på hver spjældenhed, der skal adresseres.

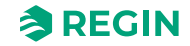

13.Skift **Start tilføjelse** til **Nej** med **[**], når alle enheder er blevet tilføjet.

14.Tryk på **[OK]** for at bekræfte.

LED-indikatoren på spjældenheden lyser grønt, når enheden er tilsluttet.

#### Udskiftning af slave

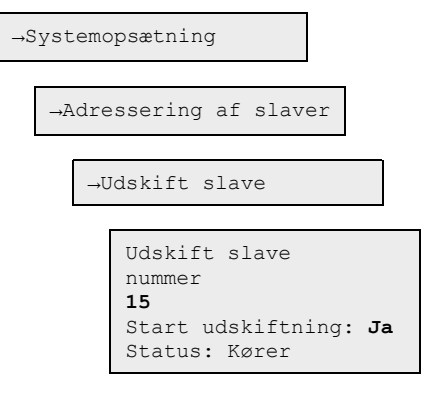

- 1. Gå til **System opsætning** i hovedmenuen på masterenheden ved at bruge **[▼]**.
- 2. Tryk [▶] for at åbne Systemopsætning.
- 3. Tryk på **[▼]** for at gå til Adressering af slaver.
- 4. Tryk på [▶] for at åbne Adressering af slaver.
- 5. Tryk på **[▼]** for at gå til Udskift slave.
- 6. Tryk på [▶] for at åbne Udskift slave.
- 7. Tryk på **[OK]** for at redigere slavenummerværdien.
- 8. Tryk på [▲], [▼] og [▶] for at angive det slavenummer, der skal udskiftes.
- 9. Tryk på **[OK]** for at bekræfte.
- 10.Tryk på **[▼]** for at vælge **Start udskiftning:**.
- 11.Tryk på**[▼]** for at indstille værdien **Start udskiftning:** værdi til **Ja**.
- 12.Tryk på **[OK]** for at bekræfte.

13.Status vises.

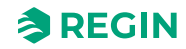
## Fjernelse af slave

| →S | Syst | emopsætning                                                                       |
|----|------|-----------------------------------------------------------------------------------|
|    | →A   | dressering af slaver                                                              |
|    |      | →Fjern slave                                                                      |
|    |      | Fjern slave<br>nummer<br><b>15</b><br>Start fjernelse: <b>Ja</b><br>Status: Kører |

- 1. Gå til **System opsætning** i hovedmenuen på masterenheden ved at bruge **[▼**].
- 2. Tryk [▶] for at åbne Systemopsætning.
- 3. Tryk på **[▼]** for at gå til **Adressering af slaver**.
- 4. Tryk på [▶] for at åbne Adressering af slaver.
- 5. Tryk på **[▼]** for at gå til **Fjern slave**.
- 6. Tryk på [▶] for at åbne **Fjern slave**.
- 7. Tryk på **[OK]** for at redigere slavenummeret.
- 8. Tryk på [▲] eller [▼] for at angive det slavenummer, der skal fjernes.
- 9. Tryk på **[OK]** for at bekræfte.
- 10.Tryk på **[▼]** for at vælge**Start fjernelse:**.
- 11.Tryk på [▼] for at indstille værdien Start fjernelse: værdi til Ja.
- 12.Tryk på [OK] for at bekræfte.
- 13.Status vises.

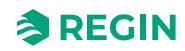

## Nulstilling af alle slaver

| →Systemopsætning                                                              |
|-------------------------------------------------------------------------------|
| →Adressering af slaver                                                        |
| →Nulstil alle slaver                                                          |
| Nulstil alle slaver<br>Start: <b>Ja</b><br>Status: Kører<br>Fremskridt: 100 % |

1. Gå til **System opsætning** i hovedmenuen på masterenheden ved at bruge **[▼]**.

- 2. Tryk [▶] for at åbne Systemopsætning.
- 3. Tryk på  $[\bullet]$  for at gå til Adressering af slaver.
- 4. Tryk på [▶] for at åbne Adressering af slaver.
- 5. Tryk på **[▼]** for at gå til **Nulstil alle slaver**.
- 6. Tryk på [▶] for at åbne Nulstil alle slaver.
- 7. Tryk på **[OK]** for at redigere parameteren.
- 8. Tryk på **[▼]**, og vælg **Ja** for at starte nulstilling af alle slaver.
- 9. Tryk på [OK] for at bekræfte.
- 10.Status vises.

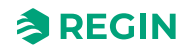

#### Finde adresseret slave

| →S] | ystemopsætning                                                                           |
|-----|------------------------------------------------------------------------------------------|
|     | →Adressering af slaver                                                                   |
|     | →Find adresseret sl.                                                                     |
|     | Find adresseret<br>slave<br>Start: <b>Ja</b><br>Status: Kører<br>Fundet: <i>12.100 %</i> |

- 1. Gå til **System opsætning** i hovedmenuen på masterenheden ved at bruge **[▼]**.
- 2. Tryk [►] for at åbne Systemopsætning.
- 3. Tryk på **[▼]** for at gå til Adressering af slaver.
- 4. Tryk på [▶] for at åbne Adressering af slaver.
- 5. Tryk på **[▼]** for at gå til **Find adresseret sl.**.
- 6. Tryk på [▶] for at åbne Find adresseret sl..
- 7. Tryk på **[OK]** for at redigere parameteren.
- 8. Tryk på **[▼]**, og vælg **Ja** for at finde adresserede slaver.
- 9. Tryk på [OK] for at bekræfte.

10.Status vises.

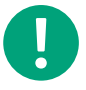

**Note!** Procesangivelsen i procent kan af og til tage tid. Alle adresserede slaver vil blive repræsenteret som brandspjæld, når de findes i søgningen, så sørg for at ændre dem, der ikke er brandspjæld, i menuen**Aktiver/deaktiver spjæld** bagefter.

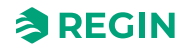

#### Liste over slaveserienumre

| →Systemopsætning                                   |
|----------------------------------------------------|
| →Adressering af slaver                             |
| →Slave serienumre                                  |
| 4: Abcde<br>5: Abcde<br>6: Abcde<br>7: Abcde ↓     |
| 8: Abcde ↑<br>9: Abcde<br>10: Abcde<br>11: Abcde ↓ |

- 1. Gå til **System opsætning** i hovedmenuen på masterenheden ved at bruge **[▼]**.
- 2. Tryk [▶] for at åbne Systemopsætning.
- 3. Tryk på **[▼]** for at gå til Adressering af slaver.
- 4. Tryk på [▶] for at åbne Adressering af slaver.
- 5. Tryk på **[▼]** for at gå til **Slaveserienumre**.
- 6. Tryk på [▶] for at åbne Slaveserienumre.
- 7. Tryk på [▲] eller [▼] for at skifte listen op eller ned.

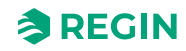

#### Visning af slavenavne

| →Systemopsa     | etning                                             |
|-----------------|----------------------------------------------------|
| →Adresse        | ering af slaver                                    |
| →Slav           | venavn                                             |
| $\rightarrow V$ | is navne                                           |
|                 | 4: Abcde<br>5: Abcde<br>6: Abcde<br>7: Abcde ↓     |
|                 | 8: Abcde ↑<br>9: Abcde<br>10: Abcde<br>11: Abcde ↓ |

- 1. Gå til **System opsætning** i hovedmenuen på masterenheden ved at bruge **[▼]**.
- 2. Tryk [▶] for at åbne Systemopsætning.
- 3. Tryk på **[▼]** for at gå til **Adressering af slaver**.
- 4. Tryk på [▶] for at åbne Adressering af slaver.
- 5. Tryk på **[▼]** for at gå til **Slavenavne**.
- 6. Tryk på [▶] for at åbne Slavenavne.
- 7. Tryk på **[▼]** for at gå til **Vis navne**.
- 8. Tryk på [▶] for at åbne Vis navne.
- 9. Tryk på [▲] eller [▼] for at skifte listen op eller ned.

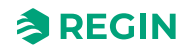

#### Indstilling af slavenavne

| →Systemopsætning                                                                 |
|----------------------------------------------------------------------------------|
| →Adressering af slaver                                                           |
| →Slavenavn                                                                       |
| →Indstil navne                                                                   |
| Standardnavn:<br><b>Abcde</b><br>Angiv standardnavn<br>på alle slaver: <b>Ja</b> |

- 1. Gå til **System opsætning** i hovedmenuen på masterenheden ved at bruge **[▼]**.
- 2. Tryk [►] for at åbne Systemopsætning.
- 3. Tryk på **[▼]** for at gå til **Adressering af slaver**.
- 4. Tryk på [▶] for at åbne Adressering af slaver.
- 5. Tryk på **[▼]** for at gå til **Slavenavne**.
- 6. Tryk på [▶] for at åbne Slavenavne.
- 7. Tryk på **[▼]** for at gå til **Indstil navne**.
- 8. Tryk på [▶] for at åbne Indstil navne.
- 9. Tryk på **[OK]** for at redigere **Standardnavn:**.
- 10.Tryk på [▲], [▼] og [▶] for at indtaste et standardnavn.
- 11.Tryk på **[OK]** for at bekræfte.
- 12.Tryk på **[▼]** for at åbne **Indstil standardnavn:** på alle slaver.
- 13.Tryk på [▲] eller [▼] for at ændre værdien Indstil standardnavn: på alle slaver værdi tilJa.
- 14.Tryk på [OK] for at bekræfte.

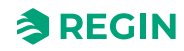

#### Indstilling af SEF-tilstand

| →Systemopsætning |                                                                     |  |
|------------------|---------------------------------------------------------------------|--|
| →SEF             |                                                                     |  |
|                  | SEF tilstand:<br><b>Tryk/Support</b><br>AFA i system<br><b>Ja</b> ↓ |  |
| →Systemopsætning |                                                                     |  |
| →T               | rykføler                                                            |  |
|                  | Trykføler<br>aktiveret: <b>Ja</b><br>Aktuelt tryk<br>100 Pa         |  |

- 1. Tryk **[▼]** for at gå til **Systemopsætning**.
- 2. Tryk [►] for at åbne Systemopsætning.
- 3. Tryk på**[▼]** for at gå til**SEF** (røgudsugningsventilator).
- 4. Tryk [▶] for at åbne SEF-tilstand.
- 5. Tryk [OK] for at redigere SEF-tilstand.
- 6. Brug [▲] og [▼] pilene til at skifte til den ønskede SEF-tilstand.
- 7. Tryk på **[OK]** for at bekræfte.
- 8. Tryk på[▲] for at aktivere AFA i system (automatisk brandalarm).
- 9. Tryk på **[OK]** for at bekræfte.
- 10.Tryk på [▼] for at indstille punkter og opsætninger for SEF.
- 11.Tryk [4] for at gå tilbage til Systemopsætning.
- 12.Tryk på **[▼]** for at gå til **Trykføler**.
- 13.Tryk [▶] for at åbne Trykføler.
- 14.Tryk [OK] for at redigere Trykføler aktiveret.
- 15.Tryk [▲] for at ændre status for Trykføler aktiveret til Ja.
- 16.Tryk på **[OK]** for at bekræfte.

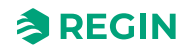

#### Resetting

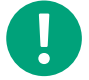

Note! Denne procedure er kun tilgængelig som Admin-bruger.

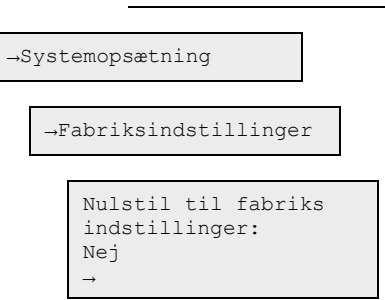

- 1. Gå til **System opsætning** i hovedmenuen på masterenheden ved at bruge **[▼**].
- 2. Tryk [>] for at åbneSystemopsætning.
- 3. Tryk på **[▼]** for at gå til**Fabriksindstillinger**.
- 4. Tryk på [▶] for at åbne Fabriksindstillinger.
- 5. Tryk på **[OK]** for at redigere værdien.
- 6. Tryk på [▲] eller [▼] for at angive værdien til Ja ellerNej.
- 7. Tryk på [OK] for at bekræfte.

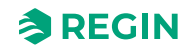

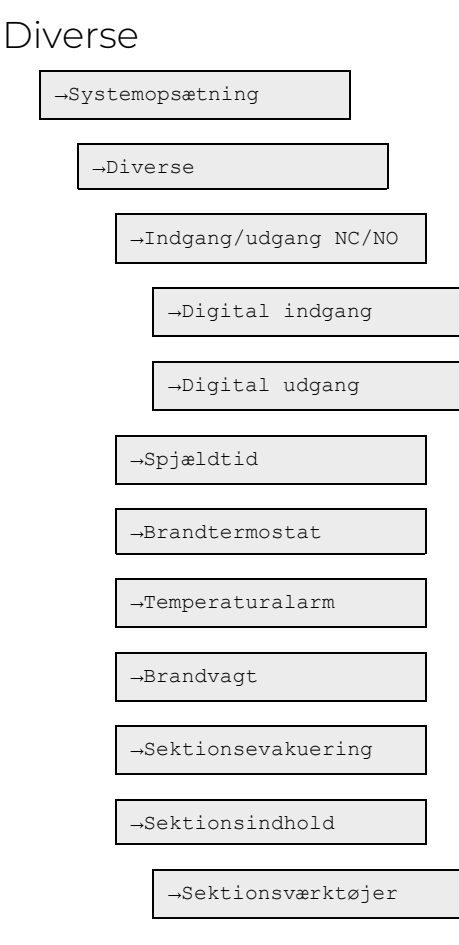

Brug knapperne **[OK]**, **[►]**, **[▼]**, og **[▲]** knapper til diverse systemopsætningsfunktioner. Her kan du ændre indgang og udgang (kun visning af værdier), spjældtid, brandtermostat, temperaturalarm, brandvagt, sektionsevakuering og sektionsindhold (se *Gruppering af sektioner*).

Sektionens funktioner er anført nedenfor:

✓ Spjældtid: Maks. åbentid/Maks. lukketid

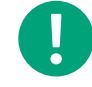

**Note!** Sørg for, at du har indstillet en tid, der er lidt højere end spjældaktiveringstid, både i lukke- og åbningsretningen.

- ✓ Brandtermostat: Aktiveret/deaktiveret
- ✓ Temperaturalarm: Aktiveret/deaktiveret, min./maks. grænse
- ✓ Brandvagt: Aktiveret/deaktiveret

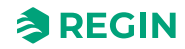

#### Gruppering af sektioner

Spjæld og røgdetektorer kan grupperes i sektioner.

**Note!** Sektionsevakuering – Funktion til at isolere brandceller med egen AFA i sektioner, f.eks. en etage, og sørge for at åbne røgventilationen i den sektion, der har udløst alarmen. Formålet er, at branden ikke spreder sig til resten af bygningen.

Når funktionen åbner de nødvendige spjæld for udsugning af røg, lukker resten af spjældene. Typisk anvendelse kan være på hoteller.

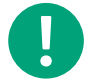

**Note!** *Sektionsindhold* – Funktion til at have et bestemt antal sektioner, der er nødvendige i *Alarmtilstand* for at udløse en fuld systemalarm. En typisk anvendelse kan f.eks. være i et fængsel, hvor manipulation med røgdetektorer kan forekomme.

Kun spjældenheder med adresse 4-60 kan opdeles i sektioner. Der kan være flere spjældenheder i samme sektion.

| →S | yst | emopsætning                                 |
|----|-----|---------------------------------------------|
|    |     |                                             |
|    | →Ľ  | Diverse                                     |
|    |     |                                             |
|    |     | $\rightarrow$                               |
|    |     |                                             |
|    |     | $\rightarrow$ Sektionsevakuering            |
|    |     |                                             |
|    |     | Sektionsevakuering<br>funktion<br><b>Ja</b> |
|    |     |                                             |

- eller brug

| →Sektionsindhold |                                |
|------------------|--------------------------------|
|                  | Sektion<br>indhold<br>funktion |
|                  | Ja ->                          |

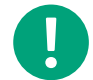

**Note!** Hvis sektionsevakuering and sektionsindhold er indstillet til **Nej** vises sektionsværktøjer ikke, da der ikke findes nogen sektion.

- fortsæt derefter med

| →S | ektionsværktøjer                                                          |
|----|---------------------------------------------------------------------------|
|    | →Indstil samme sektion                                                    |
|    | Indstil samme sektion<br>Start: O Stop: O<br>Sektion: O<br>Indstil nu: Ja |

1. Gå til **System opsætning** i hovedmenuen på masterenheden ved at bruge **[▼]**.

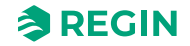

- 2. Tryk [▶] for at åbne Systemopsætning.
- 3. Tryk **[▼]** for at gå til **Diverse**.
- 4. Tryk [▶] for at åbne Diverse.
- 5. Tryk på **[▼]** for at gå til **Sektionsevakuering**.
- 6. Tryk på [▶] for at åbne Sektionsevakuering.
- 7. Tryk [▲] for at ændre status for Indstil nu til Ja.
- 8. Tryk på [OK] for at bekræfte.

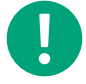

**Note!** Du skal indstille *Sektionsevakuering* eller []Sektionsindhold til **Ja** for at kunne åbne *Sektionsværktøjer*.

- 9. Tryk **[▼]** for at gå til **Sektionsværktøjer**.
- 10.Tryk [►] for at åbne Sektionsværktøjer.
- 11.Tryk **[▼]** for at gå til **Indstil samme sektion**.
- 12.Tryk [▶] for at åbne Indstil samme sektion.
- 13. Tryk [OK] for at redigere Modbus-adressen for Start.
- 14.Tryk på [▲] eller [▼] for at indstille sektionens startadresseværdi. Startadressen 0 angiver slutningen af sektionslisten.
- 15.Tryk på [OK] for at bekræfte.
- 16.Tryk [▲] eller [▼] for at stoppe adresseværdien.
- 17.Tryk på **[OK]** for at bekræfte.
- 18.Tryk [▲] eller [▼] for at ændre antallet af sektioner.
- 19.Tryk på **[OK]** for at bekræfte.
- 20.Tryk [▲] for at ændre status for Indstil nu til Ja.
- 21. Tryk på [OK] for at bekræfte.

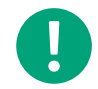

**Note!** Gentag ovenstående trin for at indstille flere sektioner for andre SCS-S2 spjældenheder (Modbus adresser) i systemet.

**Note!** Når en alarm eller en fejl udløses lokalt i masterenheden, går hele systemet i *Nøddrift* eller *Brandalarmdrift*.

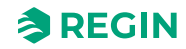

#### Indstilling af stigende sektion

| →Sektionsværktøjer                                                                                           |
|----------------------------------------------------------------------------------------------------|
| $\rightarrow$ Indstil samme sektion                                                                          |
| $\rightarrow$ Indstil stigende sekt.                                                                         |
| Indstil stigende sekt.<br>Start: <b>0</b> Stop: <b>0</b><br>Start sektion: <b>0</b><br>Indstil nu: <b>Ja</b> |

1. Tryk på ▼ for at finde **Sektionsværktøjer**.

- 2. Tryk på ► for at åbne**Sektionsværktøjer**.
- 3. Tryk på ►igen for at åbne**Indstil stigende sektion**.
- 4. Tryk på **[OK]** for at starte redigering af Modbus-adressen for **Start**.
- 5. Brug ▲ og ▼ pilene til at ændre **Start**nummer for Modbus-adresse.
- 6. Tryk på **[OK]** for at bekræfte **Start**nummer.
- 7. Brug pilene▲ og ▼ til at ændre **Stop**nummer for Modbus-adresse.
- 8. Tryk på **[OK]** for at bekræfte**Stop**nummer.
- 9. Brug pilene ▲ og ▼ til at ændre det nummer, den første sektion vil have.
- 10.Tryk på[OK]" for at bekræfte Sektion.
- 11.Tryk på ▼ for at ændre status for **Indstil nu** til **Ja**.
- 12.Tryk på [OK] for at bekræfte status for Indstil nu.

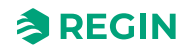

#### Indstilling af temperaturalarm for masterenhed

| →S | ystemopsætning                                               |
|----|--------------------------------------------------------------|
|    | →Diverse                                                     |
|    | →Temperaturalarm                                             |
|    | Master<br>Min. grænse:-20.0 °C<br>Maks. grænse: 72.0 °C<br>↓ |

- 1. Gå til **System opsætning** i hovedmenuen på masterenheden ved at bruge **[▼]**.
- 2. Tryk [▶] for at åbne Systemopsætning.
- 3. Tryk **[▼]** for at gå til **Diverse**.
- 4. Tryk [▶] for at åbne Diverse.
- 5. Tryk **[▼]** for at gå til **Temperaturalarm**.
- 6. Tryk [▶] for at åbne **Temperaturalarm**.
- 7. Tryk på [OK] for at redigere Min. grænse for masterenheden.
- 8. Tryk på [▲] eller [▼] for at ændre værdien.
- 9. Tryk på [OK] for at bekræfte.
- 10.Tryk på **[▼]** for at gå til **Maks. grænse**.
- 11.Tryk på [▲] eller [▼] for at ændre værdien.
- 12.Tryk på **[OK]** for at bekræfte.

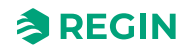

Indstilling af generel spjældenheds-temperaturalarm, Al1 (alle) og Al4 (alle)

| →Systemopsætning                                            |
|-------------------------------------------------------------|
| →Diverse                                                    |
| →Temperaturalarm                                            |
| Alle slaver AI1 ↑<br>Min20 °C<br>Maks. 40 °C<br>Skift: Ja ↓ |
| Alle slaver AI4 ↑<br>Min20 °C<br>Maks. 40 °C<br>Skift: Ja   |

- 1. Gå til **System opsætning** i hovedmenuen på masterenheden ved at bruge **[▼]**.
- 2. Tryk [►] for at åbne Systemopsætning.
- 3. Tryk **[▼]** for at gå til **Diverse**.
- 4. Tryk [▶] for at åbne Diverse.
- 5. Tryk **[▼]** for at gå til **Temperaturalarm**.
- 6. Tryk [▶] for at åbne **Temperaturalarm**.
- 7. Tryk to gange på **[▼]** for at åbneAlle slaver AI1.
- 8. Tryk på **[OK]** for at redigere **Min. grænse**.
- 9. Tryk på [▲] eller [▼] to change the Min. value.
- 10.Tryk på **[OK]** for at bekræfte.
- 11.Press [▲] for at ændre værdien Skift til Ja.
- 12.Tryk på [OK] for at bekræfte.
- 13.Tryk på [▼] for at åbne Alle slaver AI4.
- 14.Tryk på [▼] for at vælge Maks. grænse.
- 15.Tryk på [▲] eller [▼] for at ændreMaks. grænseværdi.
- 16.Tryk på [OK] for at bekræfte.
- 17.Tryk på [▲] for at ændre værdien for at bekræfte. til Ja.
- 18. Tryk på **[OK]** for at bekræfte.

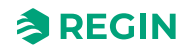

Indstilling af temperaturalarm for enkelt spjældenhed

| →Systemopsætning                                                           |
|----------------------------------------------------------------------------|
| →Diverse                                                                   |
| →Temperaturalarm                                                           |
| Vælg slave ↑<br>12<br>Temp.indstillinger> ↓                                |
| Slave nummer 12<br>Temp. AI1: AI4:<br>Min20 °C -20 °C<br>Maks. 72 °C 72 °C |

- 1. Gå til **System opsætning** i hovedmenuen på masterenheden ved at bruge **[▼]**.
- 2. Tryk [►] for at åbne Systemopsætning.
- 3. Tryk **[▼]** for at gå til **Diverse**.
- 4. Tryk [▶] for at åbne Diverse.
- 5. Tryk **[▼]** for at gå til **Temperaturalarm**.
- 6. Tryk [▶] for at åbne Temperaturalarm.
- 7. Tryk på **[▼]** for at åbne Vælg slave.
- 8. Tryk på [OK] for at vælge den ønskede slavenummerværdi.
- 9. Tryk på [▲] eller [▼] for at ændre værdien.
- 10.Tryk på [OK] for at bekræfte.
- 11.Tryk på [▶] for at gå til **Temp. indstillinger**.
- 12. Tryk på **[OK]** for at åbne AI1**Min.** værdien.
- 13.Tryk [▲] eller [▼] for at ændre AI1 Min. værdien.
- 14.Tryk på **[OK]** for at bekræfte.
- 15.Tryk på [▼] for at åbne AI1Max. værdien.
- 16.Tryk på[▲] eller [▼] for at ændre AI1 Maks. værdien.
- 17.Tryk på **[OK]** for at bekræfte.
- 18.Tryk [▶] for at ændre AI4 Min. værdien.
- 19. Tryk på [OK] for at åbne AI4 Min. værdien.
- 20.Tryk [▲] eller [▼] for at ændre AI4 Min. værdien.
- 21. Tryk på [OK] for at bekræfte.
- 22.Tryk [▶] for at ændre AI4 Maks. værdien.
- 23.Tryk på**[▼]** for at åbne AI4 **Maks.** værdien.
- 24.Tryk på [▲] eller [▼] for at ændre AI4 ks. værdien.
- 25.Tryk på **[OK]** for at bekræfte.

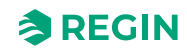

Indstilling af All som røgdetektor (standard) eller temperaturføler

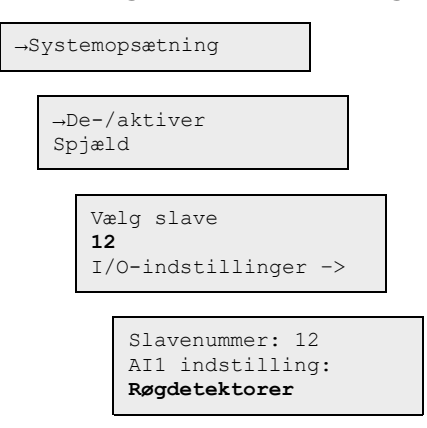

- 1. Tryk **[▼]** for at gå til **Systemopsætning**.
- 2. Tryk [▶] for at åbne Systemopsætning.
- 3. Tryk på **[▼]** for at gå til **Detektor/Temp AI1**.
- 4. Tryk på [▶] for at åbne Detektor/Temp AI1.
- 5. Tryk på **[OK]** for at åbne Vælg slave.
- 6. Tryk på [▼] eller [▲] for at vælge slavenummeret.
- 7. Tryk på **[OK]** for at bekræfte.
- 8. Tryk på [▶] for at åbne I/O-indstillinger.
- 9. Tryk på [▼] eller [▲] for at vælge AI1 indstillingsværdien (PT1000 eller røgdetektor).
- 10.Tryk på **[OK]** for at bekræfte.

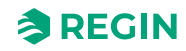

### Aktivering/deaktivering af spjæld

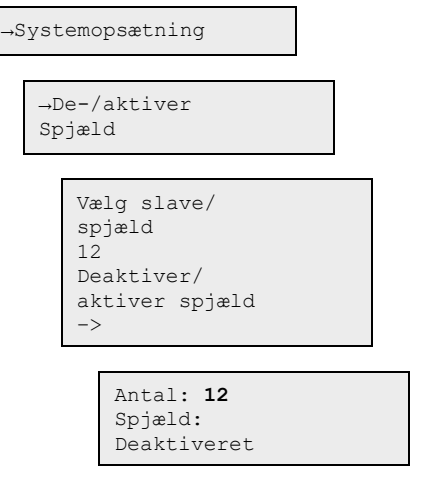

- 1. Tryk **[▼]** for at gå til **Systemopsætning**.
- 2. Tryk [▶] for at åbne Systemopsætning.
- 3. Tryk **[▼]** for at gå til **De-/aktiver spjæld**.
- 4. Tryk [▶] for at åbne **De-/aktiver spjæld**.
- 5. Tryk **[OK]** for at starte redigering af Vælg slavenummer.
- 6. Brug pilene [▲] og [▲] til at redigere "slave"-nummer.
- 7. Tryk på **[OK]** for at bekræfte.

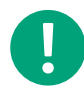

**Note!** Valgbare slavenumre (spjældenheder) på masterenheden er 1-3, som er deaktiveret (som standard), eller et brandspjæld.

I spjældenhederne kan vælges slaver 4-60, som kan deaktiveres (som standard), brandspjæld, røgkontrolspjæld eller VAV (0-10 V).

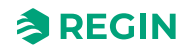

#### Indstilling af kommunikation

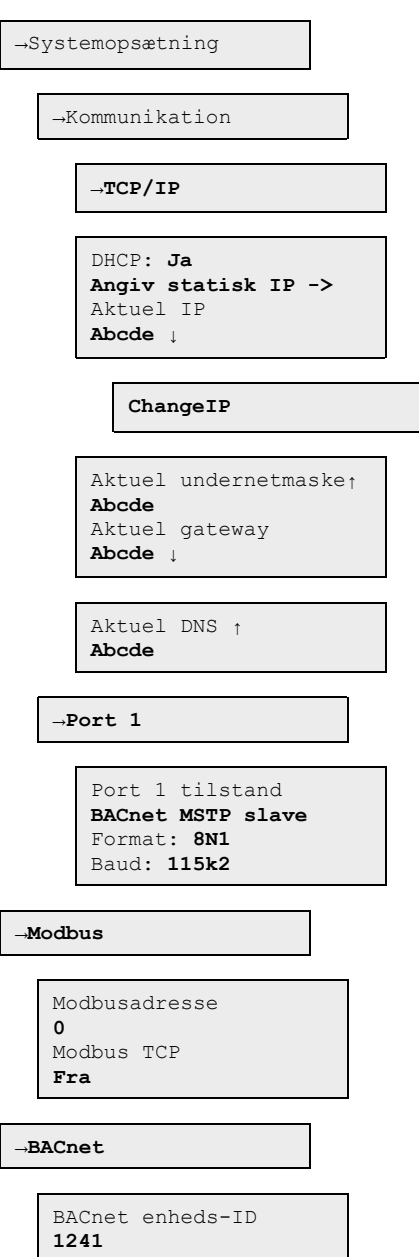

- 1. Gå til **System opsætning** i hoved menuen på masterenheden ved at bruge **[▼]**.
- 2. Tryk [►] for at åbne Systemopsætning.
- 3. Tryk **[▼]** for at gå til **Kommunikation**.
- 4. Tryk [▶] for at åbne Kommunikation.
- 5. Tryk [▶] for at åbne TCP/IP.
- 6. Tryk på [▶] for at redigere værdien Aktuel IP.
- 7. Tryk [▲] og [▼] for at vælge et tal/ciffer.
- 8. Når et nummer er indstillet, skal du trykke på [▶] for at indstille det næste nummer osv.
- 9. Tryk [▼] for at gå til SkiftIP.
- 10.Tryk [►] for at redigere SkiftIP.
- 11.Tryk [▲] og [▼] for at vælge et tal/ciffer.

12.Når et nummer er indstillet, skal du trykke på [►] for at indstille det næste nummer osv.

### Visning af hændelseslog

A-alarm (brandalarm) og servicealarm er angivet i loggen *Alarmhændelser*.

| →Stat | tusoversigt    |  |
|-------|----------------|--|
| →P    | Alarmlog       |  |
|       | Alarmhændelser |  |

1. Gå til **Statusoversigt** i hoved menuen på masterenheden ved at bruge[▼].

2. Tryk på [▶] for at åbne Statusoversigt.

3. Tryk på **[▼]** for at gå til Alarmlog.

4. Tryk på [▶] for at åbne Alarmlog.

5. Tryk på **[▼]** for at gå til Alarmhændelser.

6. Tryk på [▶] for at åbne Alarmhændelser.

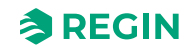

#### 3.1.4 Regulator – udskiftning af batteri

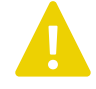

**Caution!** Udskiftning af batteriet samt afmontering og åbning af enheden kræver viden om korrekt ESD-beskyttelse. Derfor bør dette håndteres af kvalificeret servicepersonale.

Der skal bruges et jordforbundet armbånd under denne procedure.

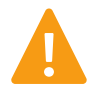

**Warning!** For at undgå elektrisk stød skal regulatoren afbrydes fra strømmen, før batteriet udskiftes.

Sådan skifter du batteri:

- 1. Afbryd strømmen til regulatoren, og fjern derefter beskyttelsesdækslerne på klemmerne (hvis vægmonteret).
- 2. Fjern toppen af kabinettet ved at trykke på de to tapper på hver side af kabinettet, og løft derefter forsigtigt toppen af kabinettet op.

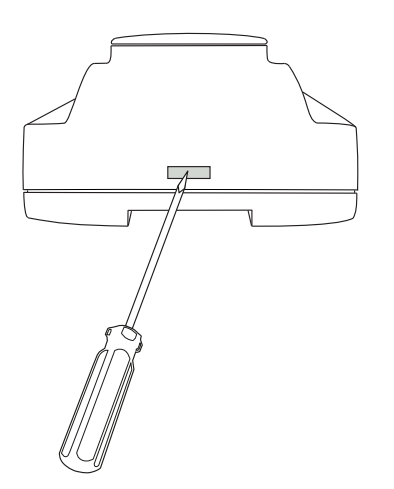

Figure 3-1 Afmontering af toppen af kabinettet.

- 3. Udskift batteriet. Der anvendes et CR2032-litiumbatteri.
- 4. Monter kabinettet forsigtigt igen.
- 5. Forbind regulatoren, monter klemmebeskyttelserne (hvis vægmonteret), og tænd derefter for regulatoren.

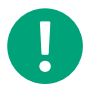

**Note!** I SCS-M2 kabinettet skal du fjerne regulatoren fra DIN-skinnen, før du udskifter batteriet. Se 3.1.5 Nulstilling af applikationshukommelse.

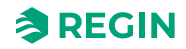

#### 3.1.5 Nulstilling af applikationshukommelse

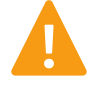

**Warning!** Denne procedure må kun udføres af kvalificeret personale, da den kræver avanceret viden. Den aktuelle applikation stopper med at køre, og regulatoren vender tilbage til standardindstillingerne, hvilket kan beskadige systemet.

Regulatoren nulstilles ved at trykke på nulstillingsknappen på siden af kabinettet med noget tyndt, f.eks. en papirclips. Efter en nulstilling genstarter regulatoren med fabriksindstillingerne.

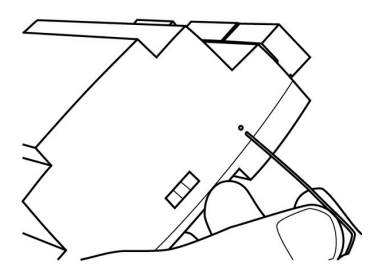

Figure 3-2 Nulstilling af applikationshukommelsen.

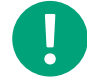

**Note!** In the SCS-M2 kabinettet skal du fjerne regulatoren fra DIN-skinnen før nulstilling.

- 1. Træk fastgørelsen ud.
- 2. Fjern regulatoren fra skinnen.
- 3. Saml på skinnen i omvendt rækkefølge.

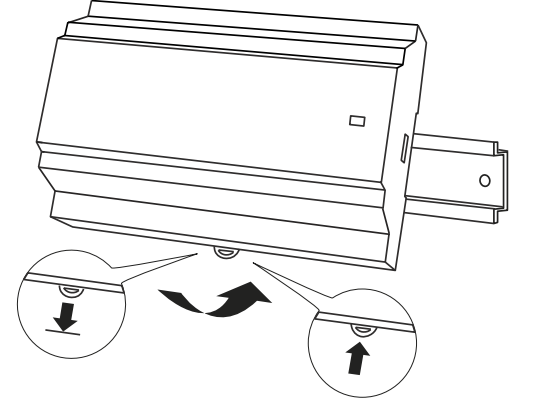

Figure 3-3 Afmontering af regulatoren fra DIN-skinnen.

# 3.2 Application Loader

Application Loader er en applikation, du kan bruge til at uploade en ny applikation til SCS-M2masterenheden på installationsstedet og foretage opgraderinger med justeringer og tilføjelser.

#### 3.2.1 Indlæsning af en applikation - SCS-M2

1. Vælg den aktive version, og tryk på knappen **[Kommunikation]** for at oprette forbindelse til regulatoren.

| 🖆 Application Loader           |                                                                           | ×                        |
|--------------------------------|---------------------------------------------------------------------------|--------------------------|
| <u>H</u> elp <u>S</u> ettings  |                                                                           |                          |
| Name                           | Serial Number Running IP Des                                              | cription                 |
| Model Program<br>SCS-Mx SCS-M2 | Revision     Description       ➡ 2.0-1-00     Smoke Control System Master |                          |
|                                |                                                                           | Load Controller          |
|                                |                                                                           | Load Web-site            |
|                                |                                                                           | Change address           |
|                                |                                                                           | <u>R</u> eset Controller |
|                                |                                                                           | $\sim$                   |

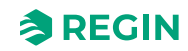

2. Vælg kommunikations måden i dialogboksen **Kommunikationsindstillinger**. I dette eksempel vil vi bruge TCP/IP-porten.

| Ĵ               | Serial communication<br>Serial Number: | in this controller |      | Search |
|-----------------|----------------------------------------|--------------------|------|--------|
|                 | Communicat                             | ion Tool           |      |        |
| O <u>U</u> se a | TCP/IP port in this co                 | ontroller ———      | <br> |        |
|                 | Current Name:                          |                    |      | Search |
| =0              | Serial Number:                         |                    |      |        |
|                 | Ethernet Address:<br>Description:      |                    |      |        |
|                 | TCP/IP, W                              | EB-site            |      |        |

Når du vælger valgmuligheden TCP/IP, åbnes dialogboksen**Søg og vælg**, hvor du kan se de regulatorer, der er tilsluttet netværket. Hvis der er tale om en enkeltstående regulator, som er direkte tilsluttet din computer, er der muligvis kun én tilgængelig regulator.

3. Vælg den regulator, du vil kommunikere med, og tryk på **[OK]**.

| Ę | 3. Search and Select - T | CP/IP Network di | rectly         |                  |      |          |                   | ×      |
|---|--------------------------|------------------|----------------|------------------|------|----------|-------------------|--------|
|   | OK Cancel                | Refresh Fir      | nd more        |                  |      |          | Upgrade TCP/IP Po | ort OS |
|   | Name                     | Serial Number    | Running IP     | Ethernet Address | DHCP | DNS name | Description       |        |
|   | 🕋 Regin SCS-M2           | 012203230868     | 169.254.20.142 | 003097058E13     | Yes  |          |                   |        |
|   |                          |                  |                |                  |      |          |                   |        |
|   |                          |                  |                |                  |      |          |                   |        |
|   |                          |                  |                |                  |      |          |                   |        |
|   |                          |                  |                |                  |      |          |                   |        |
|   |                          |                  |                |                  |      |          |                   |        |
|   |                          |                  |                |                  |      |          |                   |        |
|   |                          |                  |                |                  |      |          |                   |        |
|   |                          |                  |                |                  |      |          |                   |        |
|   |                          |                  |                |                  |      |          |                   |        |
|   |                          |                  |                |                  |      |          |                   |        |
|   |                          |                  |                |                  |      |          |                   |        |
|   |                          |                  |                |                  |      |          |                   |        |
|   |                          |                  |                |                  |      |          |                   |        |

| 🍠 Commur | nication Settings                                                                                     |                                                           |    | - 0    | Х |
|----------|----------------------------------------------------------------------------------------------------|-----------------------------------------------------------|----|--------|---|
| C Use a  | Serial communication<br>Serial Number:                                                                | n in this controller                                      |    | Search |   |
|          | Communica                                                                                             | tion Tool                                                 |    |        |   |
|          | <u>ILCP/IP port in this c</u><br>Current Name:<br>Serial Number:<br>Ethernet Address:<br>Description: | ontroller<br>Regin SCS-M2<br>012203230868<br>003097058E13 |    | Search |   |
|          | TCP/IP, W                                                                                             | /EB-site                                                  | ОК | Cancel |   |

4. Tryk på **[OK]** i dialogboksenKommunikationsindstillinger.

Hovedvinduet i Application Loader er nu opdateret med oplysninger om den tilsluttede regulator.

5. I hovedvinduet for **Application Loader** skal du i menuen**Indstillinger** klikke på **Gem/indlæs indstillinger** for at gemme og indlæse indstillingerne.

| 🕋 Application Loader           |                                                                                    | Х |
|--------------------------------|------------------------------------------------------------------------------------|---|
| Help Settings                  |                                                                                    |   |
| Save/Load settings             |                                                                                    | 7 |
| ReAdvanced settings            | Serial Number     Humning IP     Description       012203230868     169.254.20.142 |   |
| Model Program<br>SCS-Mx SCS-M2 | Revision Description   ➡ 2.0-1-00 Smoke Control System Master                      |   |
|                                | Load Controller                                                                    |   |
|                                | Load Web-site                                                                      |   |
|                                | Change <u>a</u> ddress                                                             |   |
|                                | <u>B</u> eset Controller                                                           |   |
|                                |                                                                                    | Ø |

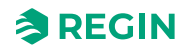

Derefter kan du enten gemme konfigurationen fra den tilsluttede regulator i en lokal fil på computeren eller overføre en allerede eksisterende fil fra computeren til regulatoren.

6. I dialogboksen **Gem/indlæs konfiguration** skal du trykke på knappen **[Gem konfiguration fra regulator til fil]** for at gemme indstillingerne fra regulatoren.

| Save/Load configuration              | - 🗆                        | Х    |
|--------------------------------------|----------------------------|------|
| Save config. from controller to file | Load config. to controller |      |
| Status: Idle                         |                            | Info |

7. Der vises en standard-dialogboks **Gem**. Navngiv filen, og tryk på **[Gem]**. En bekræftelses-dialogboks bekræfter, når regulatoren er blevet genindlæst.

| Application Loader             | ×                          |
|--------------------------------|----------------------------|
| The controller is successfully | reloaded (in partition=32) |
|                                | ОК                         |

Gem filen til fremtidig brug, hvis noget skal geninstalleres, eller applikationen skal opdateres. Filformatet er i .json-format og kan med øvelse læses i notepad. Det kan være nyttigt i forbindelse med fejlfinding.

For at overføre en indstillingsfil til regulatoren skal vi blot gøre det modsatte og trykke på knappen **[Indlæs konfiguration i regulatoren]**. I dialogboksenÅbn fil vælger du den ønskede fil og trykker derefter på**[Åbn]**. Filindstillingerne indlæses derefter i regulatoren, og du får et bekræftelsesvindue, når det er gjort.

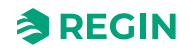

# 3.3 SCS-S2 (Spjældenhed)

#### 3.3.1 Adressering

For at enheden kan fungere i et røgkontrolsystem, skal det have en Modbus-adresse. Adresseringen af spjældenheden foretages på masterenheden eller med appen Regin:GO på en telefon eller tablet.

### Adressering med appen Regin:GO

Adressering af spjældenheder med Regin:GO app kan udføres direkte eller via tilsluttede enheder, når masterenheden er i installationstilstand.

- 1. Start Regin:GO app på din telefon eller tablet.
- 2. Vælg enheden på listen over enheder i Regin:GO app (serienummeret findes på listen over enheder samt på enheden).
- 3. Log på app Regin:GO som Admin. Brug adgangskoden Admin.
- 4. Klik på Kommunikation i app.
- 5. Indtast den ønskede adresse for enheden. Adressen skal være mellem 4 og 60.
- 6. Bekræft ændringerne i dialogboksen Gennemse ændringer.

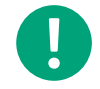

**Note!** Modbus-adressen <u>skal</u> være i området 4-60. Hvis den ligger uden for dette område, kan masterenheden ikke finde spjældenhederne.

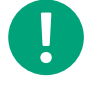

**Note!** I kommunikationsindstillingerne kan du også indstille baudhastighed, paritet og stopbit.

Standardindstillingerne er dog nødvendige fra SCS-M2.

#### Adressering med master

Adresseringen af spjældenhederne med masterenheden udføres med de forreste knapper og displayet.

- 1. Gå til Adgangsrettigheder i hoved menuen på masterenheden ved at bruge [▼]
- 2. Log på med det ønskede adgangsniveau og den tilhørende adgangskode (beskrevet i mastervejledningen)
- 3. Sørg for, at du er i Installer tilstand. Hvis ikke skal du gå til Systemopsætning ► Systemaktivering og ændre Aktivér system fra Kør til Installer.
- 4. Vælg Systemopsætning i hovedmenuen
- 5. Vælg Adressering af slaver
- 6. Vælg Tilføj slave
- 7. Vælg Start slavenummer, og tryk på [OK] for at redigere nummeret.
- 8. Vælg en adresse mellem 4 og 60 ved hjælp af [▼] og [▲]. Tryk på [OK] for at bekræfte adressen og redigere Start tilføjelse.
- 9. Vælg Start tilføjelse: Ja ved at trykke [▼] på, og tryk derefter på [OK] for at bekræfte.
- 10. Tryk på knappen på spjældenhederne, se Figure 2-4. LED-indikatoren lyser op i magenta.
- 11. Tryk på [OK] for at redigere Start tilføjelse, og tryk på [] for at skifte til Ja og tilføje flere enheder.
- 12. Tryk på **[OK]** for at bekræfte. LED-indikatoren på spjældenheden lyser grønt, når enheden er tilsluttet.

13.Skift Start tilføjelse til Nej med [▲], når alle enheder er blevet tilføjet14.Tryk på [OK] for at bekræfte.

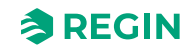

### 3.3.2 Identificer spjældenheder

Det er nyttigt at kunne identificere de enkete enheder, når de installeres i en bygning. Enheden kan identificeres via masterenheden eller appen Regin:GO app.

#### Identifikation med Regin:GO app

- 1. Start Regin:GO appen. Der vises en liste over alle tilgængelige enheder inden for rækkevidde.
- 2. Klik på knappen **[Identificer]** for den enhed på listen, som du vil identificere.
- 3. LED-indikator 1 på enheden blinker gult i ca. fem (5) sekunder, se Figure 2-4.

#### Identifikation med masterenhed

Spjældenhederne identificeres fra masterenheden ved hjælp af knapperne og displayet på forsiden.

- 1. Gå til **Adgangsrettigheder** i hovedmenuen på masterenheden.
- 2. Log på med det ønskede adgangsniveau og den tilhørende adgangskode (beskrevet i mastervejledningen).
- 3. Vælg Systemtilstand: Installer i hovedmenuen.
- 4. Vælg Systemopsætning i hovedmenuen.
- 5. Vælg Adressering af slaver.
- 6. Select Find addressed sl..

#### Identifikation af enhed i Regin:GO app

Det er muligt at identificere en fysisk enhed på enhedslisten i appen Regin:GO. Det kan gøres enten med en ikke adresseret enhed (lige fra kassen), eller når masterenheden er i installationstilstand.

- 1. Start appen Regin:GO apå din telefon eller tablet, og find enheden på siden Enhedsliste.
- 2. Tryk på knappen på enheden, se Figure 2-4.
- 3. Enheden identificeres i Regin:GO appen ved hjælp af en blinkende ramme omkring enheden på enhedslisten.

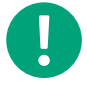

**Note!** Hvis den blinkende ramme omkring enheden ikke vises, skal du forsøge at swipe ned på enhedslisten for at opdatere den.

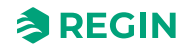

### 3.3.3 Ændring af enhedsnavn i Regin:GO app

- 1. Start Regin:GO app på din telefon eller tablet.
- 2. Vælg enheden på enhedslisten i appen (serienummeret er på enhedslisten såvel som på enheden).
- 3. Log på app Regin:GO som *Admin*. Brug **Admin** som adgangskode.
- 4. Klik på**Enhed** i Regin:GO app.
- 5. Rediger Navn.
- 6. Bekræft ændringerne i dialogboksen Review changes.

#### 3.3.4 Tilføjelse af ekstern strømforsyning

I et røgkontrolsystem med en masterenhed og et antal spjældenheder f.eks. med spjæld, vil der være et spændingsfald i ledningen, hvilket gør det nødvendigt at tilføje eksterne strømforsyninger mellem spjældenheder. Spændingsfaldet afhænger af ledningens modstand, tykkelse og længde samt strømforbruget i spjældenhederne med de tilsluttede spjæld/detektorer/følere. Se *Figure 4-12* for at få vist et eksempel på en systemopsætning.

Spændingsfaldet ( $\Delta U$ ) må maksimalt være 10 %, før der skal tilføjes en ekstern strømforsyning. For at afgøre, hvor mange eksterne strømforsyninger der behøves, skal der udføres beregninger for spændingsfaldet. Et eksempel er vist nedenfor.

#### Eksempel på beregning:

Følgende formler bruges:

ΔU= R \* I

I = P/U

R = CU \* L/q

where -

- ✓ **R**, modstand i ledningen (Ω)
- ✓ I, the total current (A)
- ✓ U, strømforsyning (VAC)
- ✓ P, strømforbrug (VA)
- ✓ CU, kobberledningsmodstand
- ✓ L, længde på ledning
- ✓ q, tværsnitsareal for ledning

Eksempel på beregning:

- ✓ U = 24 V AC
- ✓ P<sub>spjældenhed</sub>=2 VA
- ✓ P<sub>spjæld akt.</sub>: 7 VA
- ✓ CU=0,017 Ω mm²/m ved 20 °C
- ✓ L=112 m (\*2, da kablet går frem og tilbage)
- $\checkmark$  q = 0,75 mm<sup>2</sup>

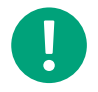

**Note!** Bemærk at modstanden i kobber er temperaturafhængig. I dette eksempel har vi beregnet værdien ved 20 °C.

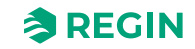

1. Beregn først den strøm, der bruges i spjældenheden og spjældet ved hjælp af formlen I=P/U:  $I_{spjældenhed}$  =2 / 24 = 0,0833 A,  $I_{spjæld akt.}$  =7 / 24 =0,2917 A

The total current is I <sub>damper unit</sub> +  $I_{damper}$  = 0.3740 A

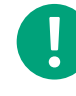

**Note!** I dette eksempel er der kun én spjældenhed med ét spjæld. Hvis der er flere enheder, skal strømmen for alle enheder beregnes og lægges til den samlede strøm.

- 2. Beregn modstanden i ledningen: **R** = **C**U \* (2 \* **L**)/**q R** = 0,017 \* (2 \* 112)/0,75 = 5,077
- 3. Beregn spændingsfaldet i V ( $\Delta U = R * I$ ).  $\Delta U = 5,077*0,3750 = 1,9038$
- 4. Beregn spændingsfaldet i % ( $\Delta U/U$  \* 100).  $\Delta U$  (%) = 1,9038/24 \* 100 = 7,93 %

**Konklusion:** Ingen behov for ekstern strømkilde med en enhed i dette eksempel, da spændingsfaldet  $\Delta U$  på 7,93 % er mindre end 10 %.

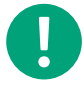

**Note!** For mere information, se SCS-S2 Cable Dimensioning-værktøjet til download fra Regins hjemmeside, www.regincontrols.com.

## 3.3.5 Nulstilling til fabriksindstillinger

Det er muligt at nulstille enheden til fabriksindstillingerne med knappen, se Figure 2-4.

Sådan nulstilles enheden:

- 1. Tryk på knappen, og hold den inde i 10 sekunder. LED 1 (Figure 2-4) lyser rødt.
- 2. Slip knappen.
- 3. Tryk på og slip knappen tre gange inden for 10 sekunder.
- 4. LED 1 blinker tre gange for at bekræfte nulstilling til fabriksindstillinger.

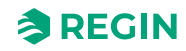

# 3.4 SCS-PDTX (tryktransmitter)

SCS-PDTX tryktransmitteren fungerer som Modbus-slave.

## 3.4.1 Sådan starter du

Sådan vises og ændres indstillinger i menusystemet:

- 1. Gå ind i visnings- eller indstilling tilstand ved at trykke på og slippe joysticket (langt eller kort tryk), når displayet er inaktivt
- 2. Naviger gennem de forskellige undermenuer ved at bevæge joysticket op eller ned
- 3. Vælg en undermenu ved at trykke og slippe joysticket
- 4. I indstillingstilstand vælges en værdi, der skal ændres, ved at trykke på og slippe joysticket
- 5. Skift værdien ved at bevæge joysticket op eller ned
- 6. Bekræft indstillingen ved at trykke og slippe joysticket, eller bevæg joysticket til venstre for at annullere ændringerne
- 7. Bevæg joysticket til venstre for at vende tilbage til den forrige menu

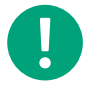

**Note!** Den sidste konfiguration, der er indtastet i transmitteren, er altid gyldig, uanset om den er udført via menusystemet eller via Modbus.

## 3.4.2 Menu Visningstilstand

| Undermenu | Beskrivelse                                                  |
|-----------|--------------------------------------------------------------|
| P.#       | Trykværdi<br>P.1 = sensor 1 / P.2 = sensor 2                 |
| F.#       | Flowværdi<br>F.1 = sensor 1 / F.2 = sensor 2                 |
| d.#       | UI: Værdi i digital tilstand<br>d.1 = UI1 / d.2 = UI2        |
| u.#       | UI: Værdi i 0-10 V-tilstand<br>u.1 = UI1 / u.2 = UI2         |
| t.#       | UI: Værdi i temperaturtilstand (°C)<br>t.1 = UI1 / t.2 = UI2 |
| L.#       | UO: Værdi i digital tilstand<br>L.1 = UO1 / L.2 = UO2        |
| U.#       | UO: Værdi i 0-10 V-tilstand<br>U.1 = UO1 / U.2 = UO2         |

Der kan vises to cifre på displayet ad gangen. Derfor anvendes flere efterfølgende visninger for at vise en længere værdi. *Eksempel:* En trykværdi på 2350 Pa på føler 1 vises med tre visninger, dvs. *1*) P.1 *2*) 23 *3*) 50. Måleenheden for den viste værdi indstilles via Modbus.

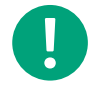

**Note!** K-faktoren skal indstilles via Modbus for at kunne se korrekte flowværdier. Oplysninger om flowberegning findes i variabellisten.

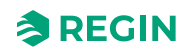

## 3.4.3 Menuen Indstillinger

Indstillinger relateret til kommunikationen kan ændres i menuen Indstillingstilstand via displayet.

| Undermenu | Beskrivelse                                                 |
|-----------|-------------------------------------------------------------|
| .A        | Modbus-adresse (1-247), angivet som hexadecimale tal (1-F7) |
| .В        | Modbus baud rate (se Table 3-1)                             |
| .C        | Modbus-indstillinger (se <i>Table 3-2</i> )                 |

#### Table 3-1 Settings in the sub menu .b

| Modbus baud rate | Beskrivelse                   |
|------------------|-------------------------------|
| 12               | 1200 bps                      |
| 24               | 2400 bps                      |
| 96               | 9600 bps (fabriksindstilling) |
| 19               | 19200 bps                     |
| 38               | 38400 bps                     |
| 57               | 57600 bps                     |

#### Table 3-2 Indstillinger i undermenu .C

| Modbus-indstillinger | Beskrivelse                                           |
|----------------------|-------------------------------------------------------|
| n1                   | 8 byte, 1 stopbit, ingen paritet (fabriksindstilling) |
| n2                   | 8 byte, 2 stopbits, ingen paritet                     |
| E1                   | 8 byte, 1 stopbit, lige paritet                       |
| E2                   | 8 byte, 2 stopbits, lige paritet                      |
| o1                   | 8 byte, 1 stopbit, ulige paritet                      |
| o2                   | 8 byte, 2 stopbits, ulige paritet                     |

For mere information, se listen over standardproduktvariabler (PDTX ...-C).

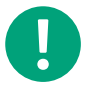

Note! Al dokumentation kan downloades fra www.regincontrols.com.

# 3.5 REPEAT485 (signalrepeater)

REPEAT485 signalrepeater kan anvendes i SCS-M2 systemet. Den bruges til at forbedre RS-485 signalkvaliteten og kræves, hvis der er tilsluttet mere end 30 SCS-S2 spjældenheder til systemet, eller hvis kommunikationskablet er længere end 300 meter. Der kræves separat 24 V DC-strømforsyning. Begge RS485-kabler og 24 V DC-strømforsyningen tilsluttes strømforsyningen via aftagelige 10-benede klemrækker.

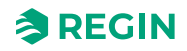

# 3.6 Røgudsugningsventilator (SEF)

En røgudsugningsventilator, SEF, udsuger røg fra ventilationssystemet i tilfælde af brand. SEF kan, men behøver ikke, tilføjes og vælges i systemet. Hvis SEF er valgt, aktiveres en alarm, der påvirker spjældenes åbne/lukkede positioner (undtagen*Nattilstand*) og udsuger røgen.

Styring af SEF og alarmgrænser kan indstilles i systemdisplayet. Alle parametre er i første omgang indstillet fra fabrikken ud fra en bedste praksis-tilgang for at dække en normal bygnings opsætning. De kan dog ændres i menuen, hvis det er nødvendigt. De redigerbare værdiparametre er som anført nedenfor.

Indstillinger for:

- ✓ Brand 80 Pa
- ✓ Aktivering 110 Pa
- ✓ Support 50 Pa

SEF alarmgrænser:

- ✓ Aktivering 100 Pa
- ✓ AHU undersøgelse 30 Pa
- ✓ P forstærkning 0.2
- ✓ I-tid 20 sek.

AHU'en skal køre ved 30 Pa i normal tilstand og overvåges af masterenheden, SCS-M2, gennem tryktransmitteren, SCS-PDTX, i udsugningskanalen. Jo større forstærkning (P-forstærkning), desto langsommere regulering. Jo længere integraltid (I-tid), desto langsommere regulering.

Indstilling af motioneringsstilstand for SEF-alarm – fabriksindstilling, maks. 180 s.

- ✓ Hvis trykket måles til under 50 % af setpunktet i >30 sek., udløses en alarm.
- ✓ Hvis trykket måles til over 50 % af setpunktet i >30 sek., udløses en alarm, og SEF stoppes.
- ✓ Hvis trykket måles til under 10 % af setpunktet i >30 sek., udløses en alarm. og SEF stoppes.

#### 3.6.1 SEF indstillinger

✓ 1 hastighed

I tilfælde af alarm eller motionering aktiveres SEF med en digital udgang. Undersøgelse af SEF kan aktiveres for at sikre, at det korrekte sugetryk indstilles gennem AHU'en og kanalrøgdetektoren (SDD).

🗸 Tryk

Tryktransmitteren aflæser trykket i ventilationskanalen, og hvis trykket er lidt over eller under den indstillede værdi, øger eller sænker SEF ventilatorhastigheden for at korrigere trykket. Dette kan f.eks. foretages ved åbning eller lukning af røgkontrolspjæld.

✓ Tryk/Support

Anvendes i tilfælde med decentrale AHU-systemer med fælles udsugning og med én tilsluttet fælles SEF.

✓ Ikke i brug

Hvis SEF ikke er valgt.

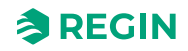

## 3.6.2 SEF tilstande

#### ✓ Nødtilstand

I tilfælde af komponentfejl i SEF eller tryktransmitter vil systemet være i nøddrift.

✓ Motionering

I tilfælde af motionering aktiveres SEF. Setpunktet vil være over alarmgrænsen 100 Pa i mindst 10 sek. for at undgå hurtige og høje spidsværdier, for at fortælle, om systemet er OK. Hvis trykket ikke når over den indstillede alarmgrænse inden for en given tid, aktiveres en SEF-fejlalarm, og systemet går i nøddrift.

🗸 Brandalarm

I tilfælde af brand aktiveres SEF, og røgkontrolspjældene åbnes i den gyldige systemsektion for at udsuge røgen fra sektionen. SEF vender tilbage til det indstillede setpunkt, f.eks. 100 Pa, for at udsuge røg fra systemet.

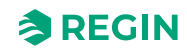

# 3.7 Røgdetektor

I SCS-M2 er fabriksindstillingen for to røgdetektorer. Derudover kan der tilføjes en røgdetektor i hver SCS-S2. Røgdetektoren måler, om der er røg i ventilationssystemet. Det gøres ved at AHU'en sender luft via ventilationskanalen (min. 1 m/s, maks. 20 m/s) gennem røgdetektoren, som derefter udløser en alarm, hvis der registreres røg.

Røgdetektoren sender analoge signaler, som kan aflæses fra displayet eller kommunikeres via Modbus/ BACnet, som følger:

- ✓ Afbrudt = 0 (i tilfælde af kommunikationsfejl)
- ✓ Normal = 1
- ✓ **Service** = 2 (rengøring påkrævet)
- ✓ Alarm = 3 (brand)
- ✓ Kort = 4 (i tilfælde af kommunikationsfejl)

Hvis den automatiske brandalarm eller termostaten er tilsluttet SCS-S2 som en røgalarmindgang, vil en alarm, en kortslutning eller et defekt kabel udløse en alarm som **DetectorLowLimit**, og aktivere en A-alarm. Den akustiske alarm kan kvitteres på SCS-EP fejlpanelet, og alarmen vises i displayet og på alarmloglisten. Alarmen er aktiv, så længe den faktiske fejl er til stede. Røgalarmen vil snart gå offline og blive nulstillet.

# 3.8 Termostat og temperaturføler

Temperaturen i ventilationssystemet kan måles med en brandtermostat eller en temperaturføler PT1000.

Termostaten kan tilsluttes SCS-M2 enheden, og temperaturføleren kan tilsluttes både SCS-M2 og SCS-S2. I tilfælde af SCS-S2 kan der tilsluttes to temperaturfølere, hvis der ikke anvendes en røgdetektor, og spjældet ikke er et VAV-spjæld.

Der udløses en alarm for høj temperatur, hvis temperaturen overstiger et indstillet niveau. Dette setpunkt kan indstilles individuelt. Fabriksindstillingen er 72 °C.

Hvis en alarm for høj temperatur udløses, kan det skyldes følgende:

- ✓ Alarm, høj temperatur (>72 °C)
- ✓ Alarm, følerfejl NaN, føler afbrudt (følerfejl)
- ✓ Alarm, følerfejl NaN, følerkortslutning

En alarm for høj temperatur skal kvitteres manuelt og nulstilles fra displayet eller BMS.

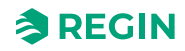

# 3.9 Kommunikation

#### 3.9.1 SCS-M2 kommunikation

BACnet-, Modbus- og EXOline kommunikation kan opsættes til kommunikation fra SCS-M2 masterenheden til et BMS mastersystem (bygningsstyringssystem) i både TCP/IP og MSTP. BACnet enheds ID'et konfigureres i et hovedmasterprogram af autoriseret personale.

Modbus anvendes til kommunikation mellem SCS-M2 masterenheden og SCS-S2 spjældenhederne (maks. 57SCS-S2 spjældenheder kan monteres). SCS-PDTX har Modbus-adresse 100.

For at vælge en statisk IP-adresse skal du fravælge DHCP-funktionen i menuen Kommunikation.

Til Modbus indstilling skal du vælge og fravælge Modbus-funktionen i menuen Kommunikation. Hvis du vælger Modbus TCP Til, vil kommunikationen være over TCP/IP. Hvis du vælger Modbus TCP Fra, vil kommunikationen være over RTU seriel kommunikation på port 1.

Kommunikation med SCS-S2 (spjældenhed)

Daisykæde-kommunikation

A til A-, B til B-forbindelse

N = Skærm

Anbefalet kabel: Skærmet, parsnoet

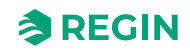
## 3.10 Regin:GO app

Spjældenheden SCS-S2 er Bluetooth®-kompatibel og kan tilsluttes via **Regin:GO** app. Regin:GO app fås til til Android og iOS. Den kan bruges til at identificere, navngive og adressere spjældenhederne. Regin:GO app kan også bruges til at opgradere firmwaren. For tredjeparts masterenheder er det også muligt at indstille forskellige Modbus baud rater, pariteter og stop bits.

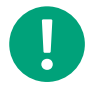

**Note!** Når Regin masterenheden bruges, skal standard baud rater, pariteter og stop bits værdier bruges.

Hent Regin:GO app i App store (iPhone og iPad) eller Google play (Android).

#### 3.10.1 ntroduktion til Regin:GO app

Nedenfor følger en kort beskrivelse af funktionerne og skærmbilleder af menusiderne i Regin:GO app.

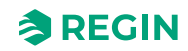

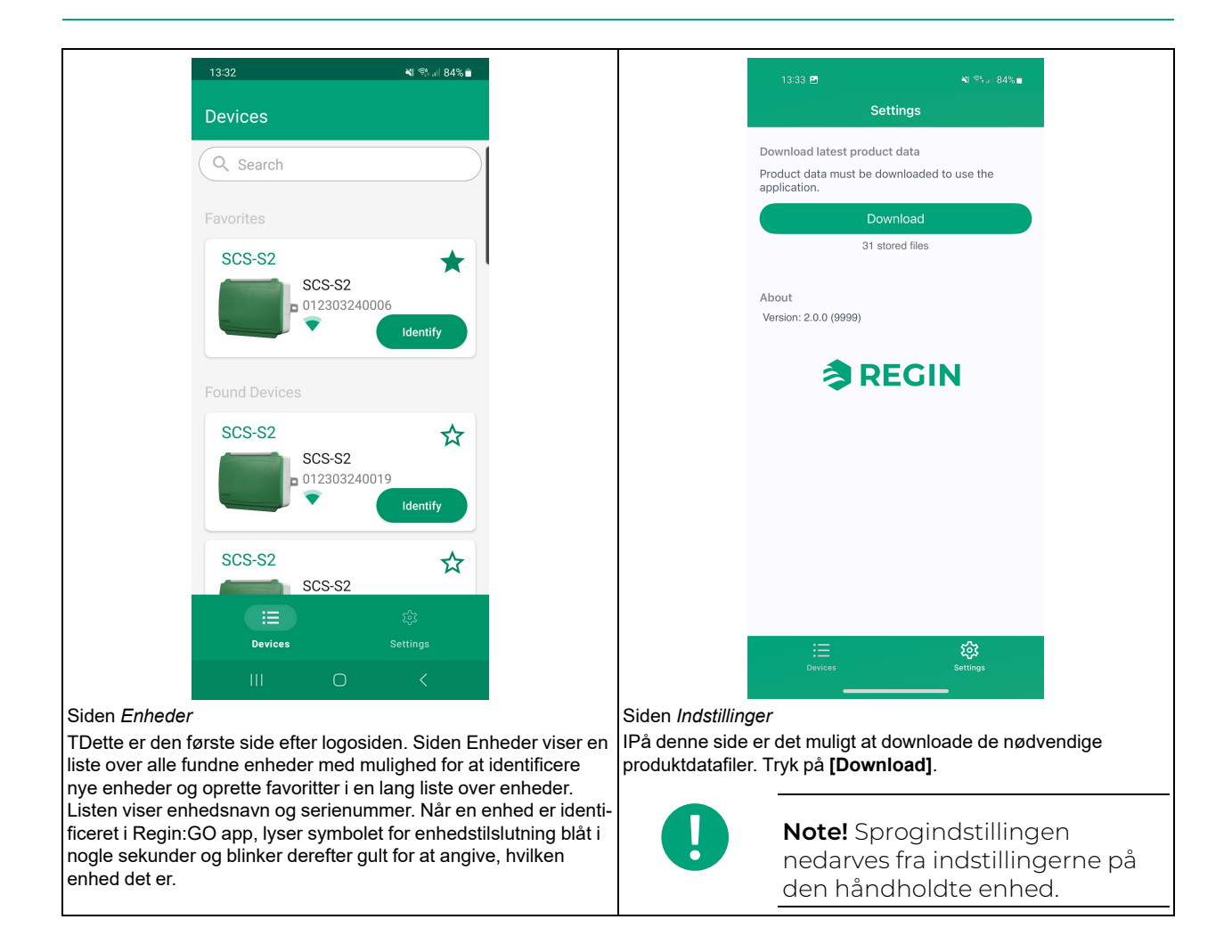

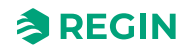

| 16.25 1918 by • • • • • • • 37 29% a                                                                                                    | া ডা:ড3 195 • • • বিশিক্ষ∎<br>                                                                                                    |
|----------------------------------------------------------------------------------------------------|----------------------------------------------------------------------------------------------------|
| < SCS-S2                                                                                                    | SCS-S2 ACTIONS                                                                                                    |
|                                                                                                    | Configuration                                                                                                    |
|                                                                                                    | Communication >                                                                                                    |
|                                                                                                    | Device >                                                                                                    |
| Login Continue<br>as guest                                                                                                    |                                                                                                    |
| Administrator                                                                                                    |                                                                                                    |
| Administrator                                                                                                    |                                                                                                    |
| © Password                                                                                                    |                                                                                                    |
|                                                                                                    |                                                                                                    |
|                                                                                                    |                                                                                                    |
|                                                                                                    |                                                                                                    |
|                                                                                                    |                                                                                                    |
|                                                                                                    |                                                                                                    |
|                                                                                                    |                                                                                                    |
|                                                                                                    |                                                                                                    |
| Log ind pop op-vindue                                                                                                    | Siden Konfigurationsmenu – Konfiguration, Kommunikation,<br>Enhed                                                                                      |
| som gæst.                                                                                                    | Denne side er en menuside, der bruges til at gå til Konfiguration,                                                                                     |
| Du skal være logget ind som <i>administrator</i> for at ændre enhedens<br>navn og adresse, kommunikationsindstillinger, indstillinger for | <i>Kommunikation</i> og enhedens undersider.                                                                                                    |
| backup og gendannelse samt foretage firmwareopdateringer.                                                                                 |                                                                                                    |
| 13:34 团 · 백 종대 84% 🖬                                                                                                    | 13:34 🖻 🛛 📲                                                                                                    |
| C Device Actions                                                                                                    | C Device Actions                                                                                                    |
| Identification •••                                                                                                    | Identification •••                                                                                                    |
| Serial number 012303240006                                                                                                    | Serial number 012303240006                                                                                                    |
| Name SCS-S2, #5                                                                                                    | Name SCS-S2, #5                                                                                                    |
| Modbus address 5                                                                                                    | Modbus address 5                                                                                                    |
|                                                                                                    |                                                                                                    |
|                                                                                                    |                                                                                                    |
|                                                                                                    |                                                                                                    |
|                                                                                                    |                                                                                                    |
|                                                                                                    |                                                                                                    |
|                                                                                                    |                                                                                                    |
|                                                                                                    |                                                                                                    |
|                                                                                                    | Review changes 1                                                                                                    |
| III O <                                                                                                    | III O <                                                                                                    |
| Siden Konfiguration - Enhed                                                                                                    | Siden Konfiguration – Enhed – Skift navn                                                                                                    |
| På denne side kan du indstille enhedskonfiguration. F.eks.<br>enhedsnavn og Modbus-adresse.                                               | Siden vises, når feltet <i>Produktnavn</i> vælges for ændring. Indtast et nyt enhedsnavn i feltet <i>Navn</i> , og tryk på <b>[Gennemse ændringer]</b> |

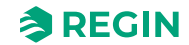

| 13:                                   | 3:34 🖪                          | <b>\</b> { 😤 .il 84% 🖿                    |               |                                   | 13:34 🖻                                                                                                    | 💐 🖏 iii 84% 🗎                      |             |
|---------------------------------------|---------------------------------|-------------------------------------------|---------------|-----------------------------------|----------------------------------------------------------------------------------------------------|------------------------------------|-------------|
| <                                     | Confirm cl                      | nanges                                    |               |                                   | Contraction Contraction Contractico Contractico Con | ACTIONS                            |             |
| Ide                                   | entification                    |                                           |               |                                   | Identification                                                                                                    |                                    |             |
| Nan                                   | me                              | SCS-S2 → SCS-S2, #5                       |               |                                   | Serial number                                                                                                    | 012303240006                       | _           |
|                                       |                                 |                                           |               | _                                 | Name                                                                                                    | SCS-S2                             | _           |
|                                       |                                 |                                           |               |                                   | Modbus addres                                                                                                    | s 5                                |             |
|                                       |                                 |                                           |               |                                   |                                                                                                    |                                    |             |
|                                       |                                 |                                           |               |                                   |                                                                                                    |                                    |             |
|                                       |                                 |                                           |               |                                   |                                                                                                    |                                    |             |
|                                       |                                 |                                           |               |                                   |                                                                                                    |                                    |             |
|                                       |                                 |                                           |               |                                   |                                                                                                    |                                    |             |
|                                       | Confirm                         | a changes                                 |               |                                   |                                                                                                    |                                    |             |
| Siden Konfiguratio                    | III<br>on – Enhed –             | O <<br>Bekræftelse – Navr                 | 1             | Siden <i>Konfigura</i>            | III<br>ation – Enheo                                                                                                    | □ <<br>I – Navn ændret             |             |
| Denne bekræftelse<br>[Bekræft ændring | esside vises,<br>ger] for at be | når du har ændret l<br>kræfte ændringerne | Navn. Tryk på | Siden vises, efte<br>Navn.        | er at du har b                                                                                                    | ekræftet ændringen a               | af enhedens |
| 15:                                   | 5:56 🚳                          | ¥ 🕸 JI 72% 🕯                              |               |                                   | 15:56 🖪 🕸                                                                                                    | 🗙 🖏 л 72% 🕯                        |             |
| <                                     | Communio                        | cation ACTIONS                            |               |                                   | < Commu                                                                                                    | nication ACTIONS                   |             |
| Mc                                    | odbus                           |                                           |               |                                   | Modbus                                                                                                    |                                    |             |
| Ad                                    | Address                         | 5                                         |               |                                   | Address                                                                                                    | 70                                 |             |
| Po                                    | ort settings                    | 000                                       |               |                                   |                                                                                                    | The value must be between 4 and 60 |             |
| Co                                    | Commun<br>cation speed          | 9600 bit/s 🗸                              |               |                                   | Port settings                                                                                                    | •••                                |             |
| Fc                                    | Format                          | No parity, 1 stop bit 🔹 🗸                 |               | _                                 | Commun<br>ication speed                                                                                                    | 9600 bit/s 🗸                       | _           |
|                                       |                                 |                                           |               |                                   | Format                                                                                                    | No parity, 1 stop bit 🔹 🗸          |             |
|                                       |                                 |                                           |               |                                   |                                                                                                    |                                    |             |
|                                       |                                 |                                           |               |                                   |                                                                                                    |                                    |             |
|                                       |                                 |                                           |               |                                   |                                                                                                    |                                    |             |
|                                       |                                 |                                           |               |                                   |                                                                                                    | teview changes 1                   |             |
| Siden Kommunikas                      | iii<br>ation – Modbu            | O <                                       | lbus-adresse  | Siden <i>Kommun</i>               | ikation – Moo                                                                                                    | O <                                | Modbus-     |
| På denne side kan                     | n du indstille                  | enhedens Modbus-a                         | adresse.      | <i>adresse</i><br>Siden vises, nå | r feltet Modbu                                                                                                    | us-adresse vælges til              | ændring.    |
|                                       |                                 |                                           |               | Indsæt en ny M                    | odbus adress                                                                                                    | se i feltet.                       |             |
|                                       |                                 |                                           |               |                                   | Note!                                                                                                    | Kun adresser i d                   | området 4-  |
|                                       |                                 |                                           |               |                                   | 60 goc                                                                                                    | lkendes.                           |             |

|                                                     | 15:58 🖻 😆                                          | 🔍 帝 Jill 729                                                 | •                                                  |                                 | 15:57 🖻 🕸                                              |                                           |
|-----------------------------------------------------|----------------------------------------------------|--------------------------------------------------------------|----------------------------------------------------|---------------------------------|--------------------------------------------------------|-------------------------------------------|
|                                                     | < Commu                                            | nication ACTI                                                | NS                                                 |                                 | Confirm change                                         | es                                        |
|                                                     | Modbus                                             | ٠                                                            | •                                                  |                                 | Communication - Modbu                                  | IS                                        |
|                                                     | Address                                            | 6                                                            |                                                    |                                 | Address                                                | $5 \rightarrow 6$                         |
|                                                     | Port settings                                      | 0                                                            | •                                                  |                                 |                                                        |                                           |
|                                                     | Commun<br>ication speed                            | 9600 bit/s                                                   | ~                                                  |                                 |                                                        |                                           |
|                                                     | Format                                             | No parity, 1 stop bit                                        | ~                                                  |                                 |                                                        |                                           |
|                                                     |                                                    |                                                              |                                                    |                                 |                                                        |                                           |
|                                                     |                                                    |                                                              |                                                    |                                 |                                                        |                                           |
|                                                     |                                                    |                                                              |                                                    |                                 |                                                        |                                           |
|                                                     |                                                    |                                                              |                                                    |                                 |                                                        |                                           |
|                                                     |                                                    |                                                              |                                                    |                                 | Confirm change                                         | 25 >                                      |
|                                                     | Ш.                                                 | 0 <                                                          |                                                    |                                 | III O                                                  | <                                         |
| Siden Kommur<br>Modbuskommu                         | nikation – Mod<br>Inikationsadre                   | bus – Gennemgå<br>sse                                        | ændringer af                                       | Siden Kommul<br>adresse         | nikation – Modbus – E                                  | Bekræftelse – Modbus-                     |
| Siden vises for<br>Modbus-adress                    | at gennemgå<br>se.                                 | ændringerne i ind                                            | stillingerne for                                   | Siden vises, nå<br>[Bekræft ænd | år du har gennemgåe<br>I <b>ringer]</b> for at bekræfi | t ændringerne. Tryk på<br>te ændringerne. |
|                                                     |                                                    |                                                              |                                                    | -                               |                                                        |                                           |
|                                                     | 15:58 🖻 🗟                                          | in 129 € 18 18 18 18 18 18 18 18 18 18 18 18 18              | -                                                  |                                 | 16:03 🖪 🖷                                              | 🔌 🕾 all 71% 🖬                             |
|                                                     | < Commu                                            | nication ACTI                                                | NS                                                 |                                 | < Communication                                        | n actions                                 |
|                                                     | Modbus                                             | •                                                            | •                                                  |                                 | Modbus                                                 |                                           |
|                                                     | Address                                            | 6                                                            |                                                    |                                 | 9600 bit/s                                             | 2                                         |
|                                                     | Port settings                                      | ٠                                                            | •                                                  |                                 | F 19200 bit/s                                          |                                           |
|                                                     | Commun<br>ication speed                            | 9600 bit/s                                                   | ~                                                  |                                 | 38400 bit/s                                            |                                           |
|                                                     | Format                                             | No parity, 1 stop bit                                        | ~                                                  |                                 | 57600 bit/s                                            | 1                                         |
|                                                     |                                                    |                                                              |                                                    |                                 | 76800 bit/s                                            |                                           |
|                                                     |                                                    |                                                              |                                                    |                                 | 115200 bit/s                                           |                                           |
|                                                     |                                                    |                                                              |                                                    |                                 |                                                        |                                           |
|                                                     |                                                    |                                                              |                                                    |                                 |                                                        |                                           |
|                                                     |                                                    |                                                              |                                                    |                                 |                                                        |                                           |
|                                                     | iii                                                | 0 <                                                          |                                                    |                                 | III O                                                  | <                                         |
| Siden Kommur                                        | nikation – Port                                    | indstillinger                                                |                                                    | Siden Kommu                     | nikation – Portindstilli                               | nger                                      |
| Når der anvend<br>det også muligt<br>formatet. Bema | les en anden i<br>t at ændre kon<br>erk, at standa | masterenhed end<br>nmunikationshasti<br>rdindstillingerne ei | Regin SCS-M2, er<br>Jheden og<br>nødvendige for at | Tilgængelige k                  | ommunikations hasti                                    | gheder.                                   |
| kommunikere r                                       | ned SCS-M2.                                        |                                                              |                                                    |                                 |                                                        |                                           |

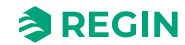

| 16:03 년 48. 🔍 옷 내 71% 🕯                                                                                                    |                                                       | 16:06 <b>4 </b> 🗟                                                                                                    |                                                                                                  | k 🤹 🗉 71% 🛢                               |
|----------------------------------------------------------------------------------------------------|-------------------------------------------------------|----------------------------------------------------------------------------------------------------|--------------------------------------------------------------------------------------------------|-------------------------------------------|
| Communication ACTIONS                                                                                                    |                                                       | 🗸 Commu                                                                                                    | nication                                                                                         | ACTIONS                                   |
| Modbus •••                                                                                                    |                                                       | Modbus                                                                                                    |                                                                                                  | •••                                       |
| Address 6                                                                                                    |                                                       | Address                                                                                                    | 6                                                                                                |                                           |
| F No parity, 1 stop bit                                                                                                    |                                                       | Port settings                                                                                                    |                                                                                                  | •••                                       |
| No parity, 2 stop bits                                                                                                    |                                                       | Commun                                                                                                    | 57600 bit/s                                                                                      | ~                                         |
| Even parity, 1 stop bit                                                                                                    |                                                       | Format                                                                                                    | Even parity, 2 s                                                                                 | top b 🗸                                   |
| Even parity, 2 stop bits                                                                                                    |                                                       |                                                                                                    |                                                                                                  |                                           |
|                                                                                                    |                                                       |                                                                                                    |                                                                                                  |                                           |
|                                                                                                    |                                                       |                                                                                                    |                                                                                                  |                                           |
|                                                                                                    |                                                       |                                                                                                    |                                                                                                  |                                           |
|                                                                                                    |                                                       | R                                                                                                    | leview changes                                                                                   | 2                                         |
| III O <                                                                                                    |                                                       | 111                                                                                                    | 0                                                                                                | <                                         |
| Kommunikation – Portindstillinger                                                                                                | Siden Kommun                                          | nikation – Port                                                                                                    | indstillinger                                                                                    |                                           |
| aeliat format (paritet og stophit(s))                                                                                            | Når du ændrer                                         | kommunikatir                                                                                                    | nengenandr                                                                                       | $1 \alpha - 1 \alpha m$                   |
| ngeligt format (paritet og stopbit(s)).                                                                                          | Når du ændrer<br>bruge rullelister<br>trykke på knap  | kommunikatio<br>rne og vælge<br>pen <b>[Gennem</b>                                                                                                 | det, du ønsk<br>ise ændring                                                                      | er. Derefte                               |
| ngeligt format (paritet og stopbit(s)).<br>16:06 প্রঞ্জ 🛋 💐 জ্ঞা 71% 🖬                                                           | Når du ændrer<br>bruge rullelister<br>trykke på knapp | kommunikatic<br>rne og vælge<br>pen <b>[Gennem</b><br>16:06 <b>B @ 3</b>                                                                           | det, du ønsk<br>ise ændring                                                                      | er. Derefte<br>er].                       |
| ngeligt format (paritet og stopbit(s)).<br>16:06 ଅ∰® ≪ ∜ 71%∎<br>< Confirm changes                                               | Når du ændrer<br>bruge rullelister<br>trykke på knapp | kommunikatic<br>rne og vælge<br>pen <b>[Gennem</b><br>16:06 <b>2 4 a</b>                                                                           | det, du ønsk<br>ise ændring<br>nication                                                          | er. Derefte<br>er].                       |
| ngeligt format (paritet og stopbit(s)).<br>16:06 🖻 🐗 🎕 🔍 🤻 🖘 💷 71% 🛎<br>🗸 Confirm changes<br>Port settings                       | Når du ændrer<br>bruge rullelister<br>trykke på knap  | kommunikatia<br>rne og vælge<br>pen <b>[Gennem</b><br>16:06 <b>B &amp; a</b><br>Commu<br>Modbus                                                    | nication                                                                                         | Actions                                   |
| ngeligt format (paritet og stopbit(s)).<br>16:06 ♥₩ ★ ♥ 71% ■<br>Confirm changes<br>Port settings<br>9600 bit/s → 57600<br>bit/s | Når du ændrer<br>bruge rullelister<br>trykke på knapp | kommunikatia<br>rne og vælge -<br>pen [Gennem<br>16:06 ഇ 🏟 🕸<br>Commu<br>Modbus<br>Address                                                         | nication                                                                                         | er. Derefte<br>er].                       |
| 16:06 @ @ @ @ @ @ @ @ @ @ @ @ @ @ @ @ @ @ @                                                                                      | Når du ændrer<br>bruge rullelister<br>trykke på knapp | kommunikation<br>rne og vælge -<br>pen [Gennem<br>16:06 🖻 🖷                                                                                        | nication                                                                                         | er. Derefte<br>er].                       |
| ageligt format (paritet og stopbit(s)).<br>16:06 @ @ @ @ @ @ @ @ @ @ @ @ @ @ @ @ @ @ @                                           | Når du ændrer<br>bruge rullelister<br>trykke på knapp | kommunikatid<br>rne og vælge<br>pen [Gennem<br>16:06 @ 4 a<br>Commu<br>Modbus<br>Address<br>Port settings<br>Commun<br>ication speed               | 6                                                                                                | er. Derefte<br>er].<br>Sal 71%<br>Actions |
| ageligt format (paritet og stopbit(s)).<br>16:06 @ @ @ @ @ @ @ @ @ @ @ @ @ @ @ @ @ @ @                                           | Når du ændrer<br>bruge rullelister<br>trykke på knapp | kommunikatio<br>rne og vælge -<br>pen [Gennem<br>16:06 🖻 🏟 🕸<br>Kodbus<br>Address<br>Port settings<br>Commun<br>ication speed<br>Format            | nication<br>6<br>57600 bit/s<br>Even parity, 2 st                                                | er. Derefte<br>er].                       |
| ageligt format (paritet og stopbit(s)).<br>16:06 @ @ @ @ @ @ @ @ @ @ @ @ @ @ @ @ @ @ @                                           | Når du ændrer<br>bruge rullelister<br>trykke på knap; | kommunikatia<br>rne og vælge -<br>pen [Gennem<br>16:06 m 4 as<br>Commu<br>Modbus<br>Address<br>Port settings<br>Commun<br>ication speed<br>Format  | 6<br>57600 bit/s<br>Even parity, 2 st                                                            | er. Derefte<br>er].<br>Actions            |
| ageligt format (paritet og stopbit(s)).<br>1606 @ @ @ @ @ @ @ @ @ @ @ @ @ @ @ @ @ @                                              | Når du ændrer<br>bruge rullelister<br>trykke på knap; | kommunikatia<br>rne og vælge -<br>pen [Gennem<br>16:06 @ 48<br>Commu<br>Modbus<br>Address<br>Port settings<br>Commun<br>ication speed<br>Format    | 6<br>57600 bit/s<br>Even parity, 2 st                                                            | er. Derefte<br>er].                       |
| ageligt format (paritet og stopbit(s)).<br>1606 @ @ @ @ @ @ @ @ @ @ @ @ @ @ @ @ @ @                                              | Når du ændrer<br>bruge rullelister<br>trykke på knap  | kommunikatia<br>rne og vælge -<br>pen [Gennem<br>16:06 @ 48<br>Commu<br>Modbus<br>Address<br>Port settings<br>Commun<br>ication speed<br>Format    | 6<br>57600 bit/s<br>Even parity, 2 st                                                            | er. Derefte<br>er].                       |
| ageligt format (paritet og stopbit(s)).<br>1506 @ @ @ @ @ @ @ @ @ @ @ @ @ @ @ @ @ @ @                                            | Når du ændrer<br>bruge rullelister<br>trykke på knap  | kommunikatia<br>rne og vælge -<br>pen [Gennem<br>16:06 🖻 🏟 🕸<br>Commu<br>Modbus<br>Address<br>Port settings<br>Commun<br>ication speed<br>Format   | 6<br>57600 bit/s<br>Even parity, 2 st                                                            | top b V                                   |
| egeligt format (paritet og stopbit(s)).                                                                                          | Når du ændrer<br>bruge rullelister<br>trykke på knap  | kommunikatia<br>rne og vælge -<br>pen [Gennem<br>16:06 @ 49 43<br>Commu<br>Modbus<br>Address<br>Port settings<br>Commun<br>ication speed<br>Format | 6<br>57600 bit/s<br>Even parity, 2 st                                                            | top b V                                   |
| egeligt format (paritet og stopbit(s)).                                                                                          | Når du ændrer<br>bruge rullelister<br>trykke på knapp | kommunikatia<br>rne og vælge -<br>pen [Gennem<br>16:06 🖻 🏟 🕸<br>Commu<br>Modbus<br>Address<br>Port settings<br>Commun<br>ication speed<br>Format   | onsnastigned<br>det, du ønsk<br>ise ændring<br>nication<br>6<br>57600 bit/s<br>Even parity, 2 st | <                                         |

| 12:07 @5. <b>6ji 举</b> 역5.al 42% 🛎                                                                                       | 13:44 🗹 🔌 🏹 🦏 🖬                                                                                            |
|----------------------------------------------------------------------------------------------------|----------------------------------------------------------------------------------------------------|
| SCS-S2 Version information                                                                                               | <b>&lt;</b> SCS-S2, #5                                                                                     |
| Reset all values to defau<br>Configuration                                                                               | Information                                                                                                |
| Undo current changes                                                                                                    | Current firmware 1.0-0-04                                                                                  |
| Save and open settings                                                                                                   | Available firmware 1.0-0-05 >                                                                              |
| Change password                                                                                                    | Firmware upgrade                                                                                           |
|                                                                                                    | Don't leave this page during the upgrade process                                                           |
|                                                                                                    | Upgrade firmware                                                                                           |
|                                                                                                    | 11%                                                                                                    |
|                                                                                                    |                                                                                                    |
|                                                                                                    |                                                                                                    |
|                                                                                                    |                                                                                                    |
|                                                                                                    |                                                                                                    |
|                                                                                                    |                                                                                                    |
| Siden Administrator                                                                                                    | Siden <i>Eirmwareopgradering</i>                                                                           |
| Siden viser valgnuligheder for administrator. Versionsoplys-                                                             | Viser den aktuelle firmwareversion og den tilgængelige firmware                                            |
| ændringer, Nuistil alle værdier til standard, Fortryd aktuelle<br>ændringer, Gem og åbn indstillinger, Skift adgangskode | opgradering. Tryk <b>[Opgrader firmware]</b> , hvis nødvendigt.                                            |
| 13:54 前四 🔍 예정하다 81% 🖬                                                                                                    | 12:12 图 继 🤹 🔍 🖏 🖌 45% à                                                                                    |
| < SCS-S2, #5                                                                                                    | < SCS-S2, #55                                                                                              |
| Information                                                                                                    | Save settings file                                                                                         |
| Current firmware 1.0-0-05                                                                                                | Name                                                                                                    |
| Ay                                                                                                    | Save settings file                                                                                         |
| Caution                                                                                                    | Open settings file                                                                                         |
| configuration before proceeding with<br>the firmware upgrade?                                                            | 02 Backup #5                                                                                               |
| pr.<br>Save configuration                                                                                                | Jun 2023-06-02, 12:12                                                                                      |
| Continue with upgrade                                                                                                    |                                                                                                    |
|                                                                                                    |                                                                                                    |
|                                                                                                    |                                                                                                    |
|                                                                                                    |                                                                                                    |
|                                                                                                    |                                                                                                    |
|                                                                                                    |                                                                                                    |
|                                                                                                    |                                                                                                    |
| Bon onvinduot Ongrador firmwara mad valamuliahadar far                                                                   |                                                                                                    |
| backup                                                                                                    | Siden <i>Gem indstillingsfil – Navn</i><br>Denne side giver adgang til at gemme en indstillingskonfigurati |

| 12:12 <b>면 46 년 보</b> 약.네 45% 출                                                                        | 13:42 🖻 백 약.』 83%을                                                                         |
|----------------------------------------------------------------------------------------------------|--------------------------------------------------------------------------------------------|
| < SCS-S2, #55                                                                                          | < SCS-S2, #5                                                                               |
| Save settings file                                                                                     | Information                                                                                |
| Backup #5                                                                                              | Current firmware 1.0-0-04                                                                  |
|                                                                                                    | Available firmurate 100.05                                                                 |
| Save settings me                                                                                       |                                                                                            |
| Open settings file                                                                                     | Firmware upgrade                                                                           |
| No saved configurations found                                                                          | Don't leave this page during the upgrade<br>process                                        |
|                                                                                                    | Upgrade firmware                                                                           |
|                                                                                                    |                                                                                            |
|                                                                                                    |                                                                                            |
|                                                                                                    |                                                                                            |
|                                                                                                    |                                                                                            |
|                                                                                                    |                                                                                            |
| III O <                                                                                                | III O <                                                                                    |
| Siden <i>Gem indstillingsfil</i><br>Siden vises, når en indstillingskonfiguration er klar til at blive | Siden <i>Opdatering i gang</i><br>Denne side vises, når opgraderingsprocessen kan startes. |
| gemt.                                                                                                  |                                                                                            |
| 15:08 ¥ 📚 al 18% 🗎                                                                                     |                                                                                            |
| < SCS-S2                                                                                               |                                                                                            |
| Change password                                                                                        |                                                                                            |
| Change password for                                                                                    |                                                                                            |
| <ul> <li>Administrator</li> </ul>                                                                      |                                                                                            |
| New password                                                                                           |                                                                                            |
| Confirm password                                                                                       |                                                                                            |
|                                                                                                    |                                                                                            |
|                                                                                                    |                                                                                            |
|                                                                                                    |                                                                                            |
|                                                                                                    |                                                                                            |
|                                                                                                    |                                                                                            |
|                                                                                                    |                                                                                            |
|                                                                                                    |                                                                                            |
| Siden Skift adaangskode                                                                                |                                                                                            |
| På denne side kan du ændre brugeradgangskoden.                                                         |                                                                                            |

### 3.10.2 Adgang, betjening og indstilling i Regin:GO app

Adgang til og aktivering af funktioner og indstillinger i Regin:GO app kræver en gyldig adgangskode. Se nedenstående liste over adgangsrettigheder.

#### Administrator – adgangskode: Admin

- ✓ Opdater firmware
- ✓ Nulstil til standardværdier
- ✓ Gem og importér lokal konfiguration
- $\checkmark\,$  Skift adgangskode for alle brugere
- ✓ Læs og skriv værdier for enhedens navn og Modbus-adresse.

#### Gæst – Guest (Gæst) – adgangskode: Ikke relevant

✓ Aflæs værdier, der er bestemt af Regin:GO appen.

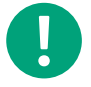

Note! Sørg for at ændre adgangskoden efter første Admin login.

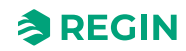

## 4 Information til installatøren

## 4.1 Installation - generelt

#### 4.1.1 Installationsvejledninger

Følg disse retningslinjer i forbindelse med skærmede kabler:

- ✓ Brug kun skærmede kabler, når installationsmiljøet kræver det.
- ✓ Der er ikke behov for skærmede kabler mellem moduler, hvis de installeres i nærheden
- ✓ Tilslut skærmen til steljord i den ene ende af kablet.

Til RS485-kommunikation kræves klemmen N kun mellem systemer, der ikke deler det samme jordpotentiale. Når den er i brug, må den ikke tilsluttes kabelskærmen. Bemærk, at det kan være en enkelt ledning, men de skal trækkes sammen.

Når kabellængden er mindre end 30 m i RS485, er en terminering normalt ikke nødvendig. Brugen af terminatorer vil reducere signalintegriteten, så prøv først uden. Ved brug skal termineringsværdien svare til kablets karakteristiske impedans.

Eksempler på ledningsføring findes under hver specifik SCS model i kapitlerne nedenfor.

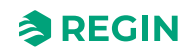

## 4.2 Installation - SCS-M2

**Caution!** Inden installation eller vedligeholdelse skal strømforsyningen frakobles. Installation eller vedligeholdelse af denne enhed må kun udføres af kvalificeret personale. Producenten er ikke ansvarlig for eventuel skade eller personskade forårsaget af utilstrækkelige færdigheder under installationen eller gennem fjernelse af eller deaktivering af sikkerhedsenheder.

#### 4.2.1 Installation

#### Montering af kabinettets kabelgennemføringer

The SCS-M2 kabinettet skal være forberedt med kabelgennemføringer.

1. Åbn SCS-M2 kabinettets låg.

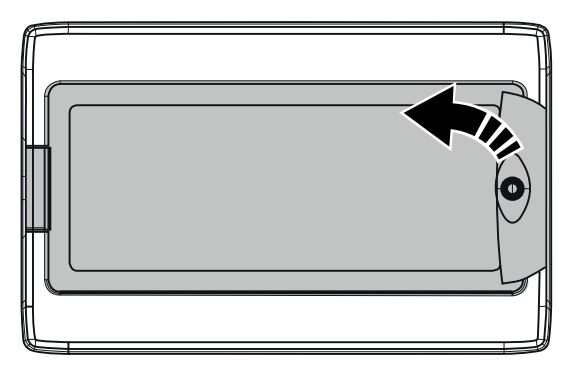

2. Skru de fire fastgørelsesskruer ud af overdelen (se pile).

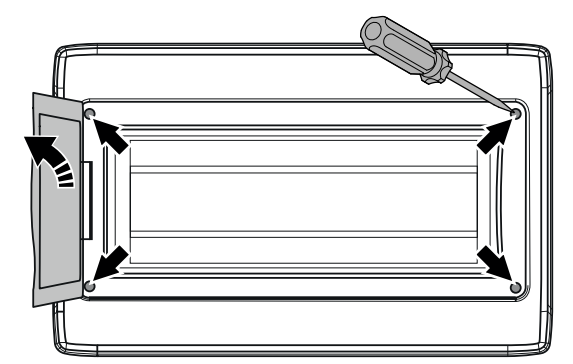

- 3. Fjern kabinettets øverste sektion.
- 4. Brug et bor eller en hulskærer til at bore de nødvendige huller i SCS-M2 kabinettets bund ved hjælp af de formede hulskabeloner. Se illustrationen *Figure 4-1*.

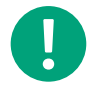

**Note!** Hvis der laves et hul i kabinettet eller i en kabelgennemføring, og kablet tages ud, bevarer enheden ikke sin IP-klasse.

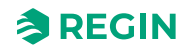

5. Monter de nødvendige kabelgennemføringer (valgfri, medfølger ikke i installationssættet).

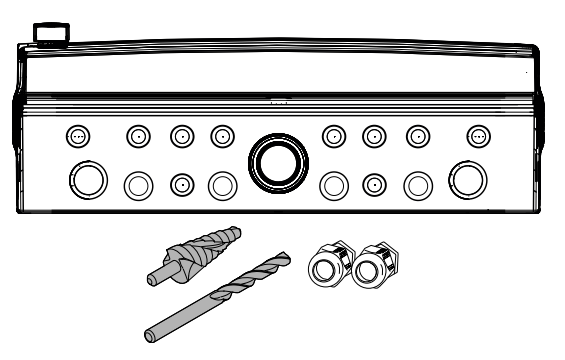

Figure 4-1 Skabeloner for kabinet-kabelgennemføringer

6. Saml kabinettets øverste del igen i omvendt rækkefølge.

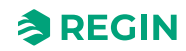

#### Montering af kabinet

1. Åbn SCS-M2 kabinettets låg.

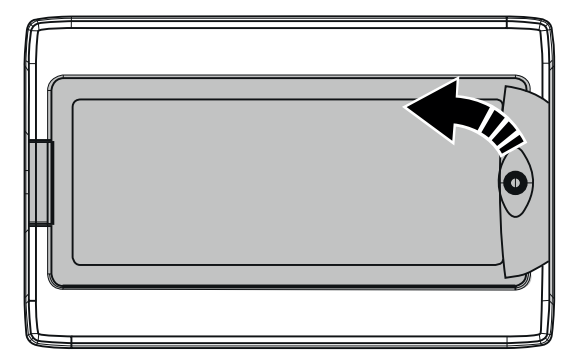

2. Skru de fire fastgørelsesskruer ud af overdelen (se pile).

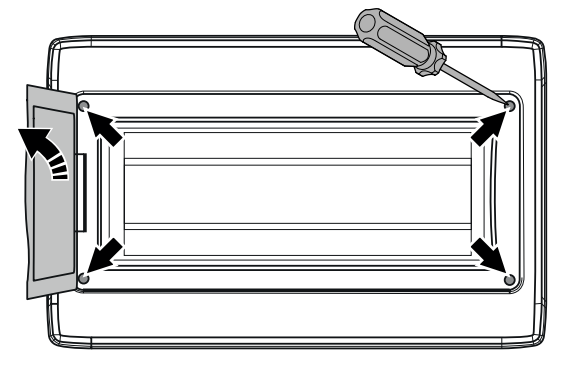

- 3. Fjern kabinettets øverste sektion.
- 4. Fastgør kabinettets underdel til en overflade med fire skruer ved hjælp af de fire formede hulskabeloner (se pilene).

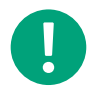

**Note!** Hvis enheden skal monteres i et miljø med høj luftfugtighed, skal den installeres lodret med kabelforsiden nedad.

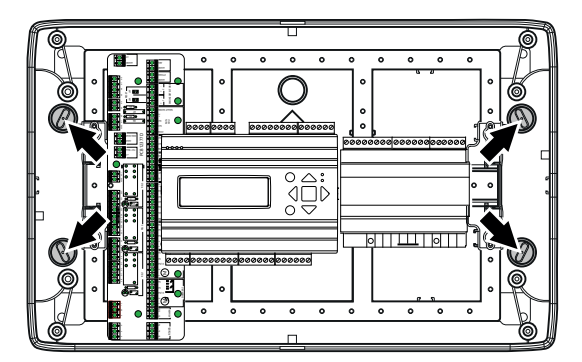

5. Saml topsektionen igen.

### Adgang til printkort

Åbn SCS-M2 kabinetdækslet. Skru topsektionens fastgørelsesskruer af, og fjern topsektionensektion, for at få adgang til printkortet, strømforsyningen og netværkskablet.

| B A RS485 |                                                            |                                                                                                    |
|-----------|------------------------------------------------------------|----------------------------------------------------------------------------------------------------|
| 1         | 2 3                                                        | $ \begin{array}{cccccccccccccccccccccccccccccccccccc$                                                                                                    |
| 1         | (RS485)<br>Kommunikation, SCS-PDTX +<br>SCS-S2             | <ul> <li>✓ Daisykæde-kommunikation</li> <li>✓ A til A-, B til B-forbindelse</li> <li>✓ N = Skærm</li> <li>✓ Anbefalet kabel: Skærmet, parsnoet</li> </ul>                                |
| 2         | (STRØM)<br>Strøm SCS-PDTX + to SCS-S2                      | <ul> <li>✓ Kan også levere strøm til to spjældenheder, SCS-S2 + en SCS-PDTX</li> <li>✓ Anbefalet kabel: Standard 24 V 1x2</li> </ul>                                                     |
| 3         | (SPJÆLD 1, SPJÆLD 2,<br>SPJÆLD 3)<br>Lokale brandspjæld    | ✓ 1-2 = Strøm ✓ S1/S4, S2, S6 = Endestopkontakter                                                                                                    |
|           |                                                            | <b>Note!</b> Ikke beregnet til røgkontrolspjæld, når de er tilsluttet lokalt                                                                                                    |
| 4         | (RUN SEF)<br>Røgudsugningsventilator, SEF                  | <ul> <li>✓ Styrehastighed 0-10 V</li> <li>✓ Tilslut via relæ</li> <li>✓ Vælg mellem NO og NC</li> <li>✓ Fejlindgang skal være potentialfri</li> </ul>                                    |
| 5         | (EKSTERN NULSTILLING)<br>Ekstern nulstilling, alarm m. lyd | ✓ Tilslut via relæ                                                                                                    |
| 6         | ("lys og lyd")<br>Kommunikation, SCS-EP                    | ✓ Aktiveres, når alarmen udløses                                                                                                    |
| 7         | (TST UDL)<br>Ekstern aktiveringstest                       | ✓ Indgang til funktionstest                                                                                                    |
| 8         | (SUM)<br>Summeralarm for BMS                               | <ul> <li>✓ Udgangssignal til ekstern alarm</li> <li>✓ Vælg mellem NO og NC</li> </ul>                                                                                                    |
| 9         | (BRANDVAGT)<br>Brandvagt                                   | ✓ Indgang til brandvagt                                                                                                    |
| 10        | (KØR AHU)<br>Luftbehandlingsenhed, AHU                     | <ul> <li>✓ Stopper luftbehandlingsenheden under funktionstest eller alarm</li> <li>✓ Åbner, når OK</li> <li>✓ Tilgængelighed af nattilstand</li> <li>✓ Skal være potentialfri</li> </ul> |
| (11)      | (RØGDETEKTORER)<br>Røgdetektorer                           | <ul> <li>✓ Fjern modstanden for at tilføje røgdetektorer</li> <li>✓ Tilslut røglofts- og/eller kanaldetektorer</li> </ul>                                                                |
| 12        | (AGND/PT1000)<br>Temperaturføler                           | ✓ Indgang temperaturføler                                                                                                    |
| 13        | (AGND/AFA)<br>Automatisk brandalarm                        | ✓ Indgang automatisk brandalarm                                                                                                    |
| 14        | (AGND/FT)<br>Kanaltermostat                                | ✓ Indgang til kanaltermostat                                                                                                    |

## Oversigt over printkort

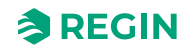

### Connecting Power supply

Strømforsyningstilslutning til SCS-M2 masterenheden. Slut masterenheden til 230 V.

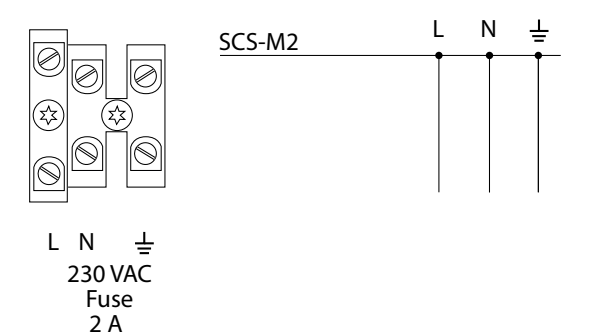

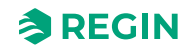

## 4.3 Ledningsføring

#### 4.3.1 Kabeldimensioner

Det anbefales at bruge beregningsarket **Værktøj til kabeldimensionering SCS-S2 – for røgkontrolsystemets spjældenhed** til at beregne specifikke projektkrav til kabeldimensionering. Al dokumentation kan downloades fra www.regincontrols.com. Se også 3.3.4 *Tilføjelse af ekstern strømforsyning*.

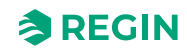

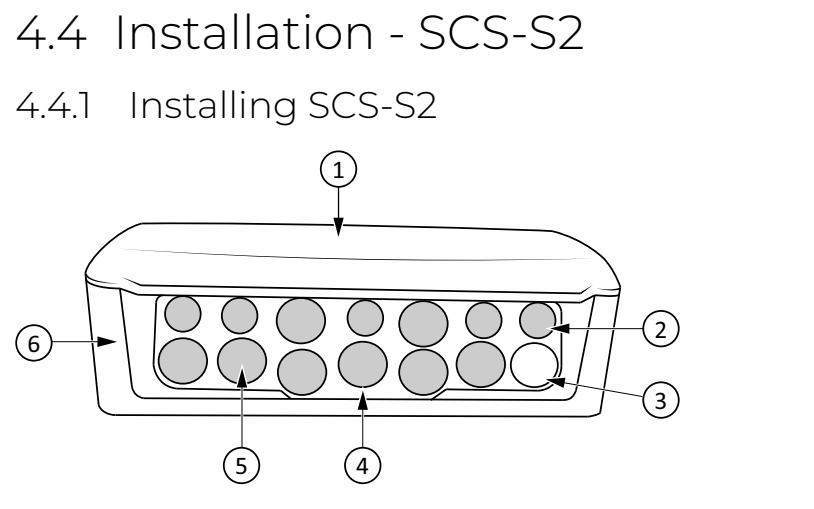

Figure 4-2 Skabeloner for kabinet-kabelgennemføringer

| 1 Låg        | 4 Kabelgennemføring             |
|--------------|---------------------------------|
| ② Kabelfront | 5 Blød del af kabelgennemføring |
| 3 LED        | 6 Kabinet                       |

Sådan tilsluttes og installeres kablerne i enheden (Figure 4-3):

1. Lav et hul, der er mindre end kabeldiameteren, gennem den bløde del af kabelgennemføringen (se *Figure 4-2*) med en rund genstand, f.eks. en stjerneskruetrækker eller en syl.

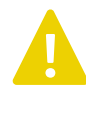

**Caution!** Sørg for, at hullet er mindre end kabeldiameteren. Det bløde materiale i kabelgennemføringen er beregnet til at fungere som tætning ind mod kablet, og hvis hullet er for stort, vil enheden ikke være beskyttet mod fugt og snavs.

- 2. Skub kablet igennem.
- 3. Fastgør kablerne i kabinettet med en kabelbinder omkring kabelholderen. Bredden på kabelbinderen kan være op til 2,8 mm.

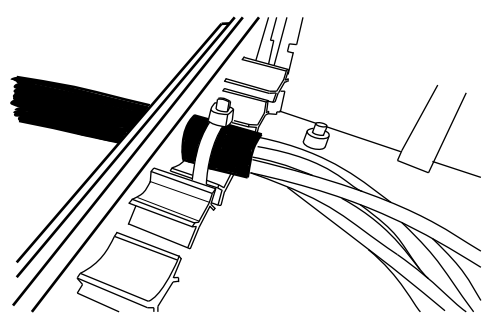

Figure 4-3 Fastgør kablet med en kabelbinder

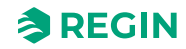

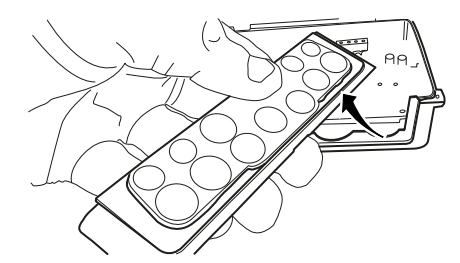

Figure 4-4 Kabelgennemføringssamlingen kan fjernes fra kabinettet

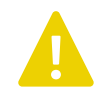

**Caution!** Hvis der laves et hul i en kabelgennemføring, og kablet tages ud, bevarer enheden ikke sin IP-klasse.

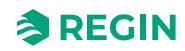

#### Montering

1. Montér spjældenheden på et stabilt, vibrationsfrit underlag. Den kan monteres vandret med låget opad (nr. 1 i *Figure 4-2*) eller lodret med kabelfronten (pos. 2 i*Figure 4-2*) på enheden pegende nedad.

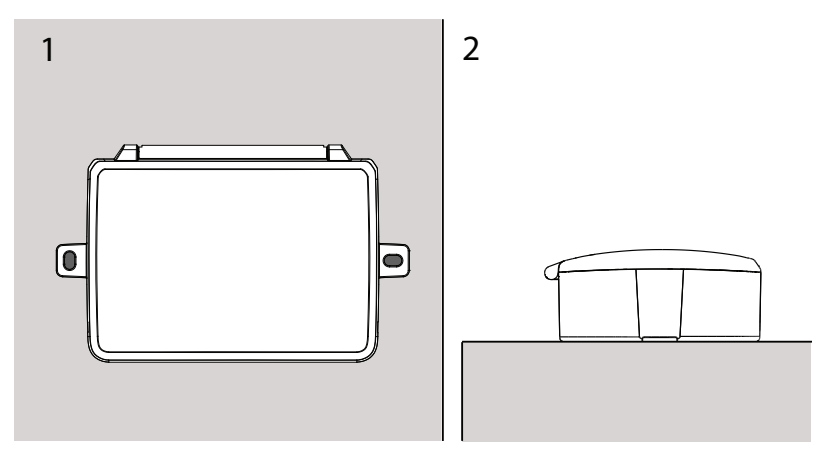

Figure 4-5 1: Lodret montering på væg 2: Vandret montering

① Se illustrationen af ledningsføringen nedenfor.

2 Tænd for enheden.

#### 4.4.2 Ledningsføring

Spjældenheden har to analoge indgange, to digitale indgange, en analog udgang og to digitale udgang. Indgang og udgang anvendes til spjældstyring, røgdetektor, temperaturfølere og VAV. Ved levering er enheden udstyret med en modstand på 2,2 k $\Omega$  mellem terminal DO1 og AI1 og en modstand på 1 k $\Omega$ mellem G0 og AI4. Ind- og udgang konfigureres fra masterenheden.

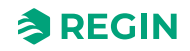

#### Tilslut spjældaktuator til spjældenhed

<u>En</u> spjældaktuator <u>pr. SCS-S2</u> er tilladt. Spjældet reguleres enten af en aktuator med fjederretur, en 3-punkts aktuator eller en VAV-aktuator på 0-10 V. Når der anvendes en aktuator, skal der tilføjes endestopkontakter til terminal S1/S4, S2 og S6. Se ledningsføring i *Figure 4-6*.

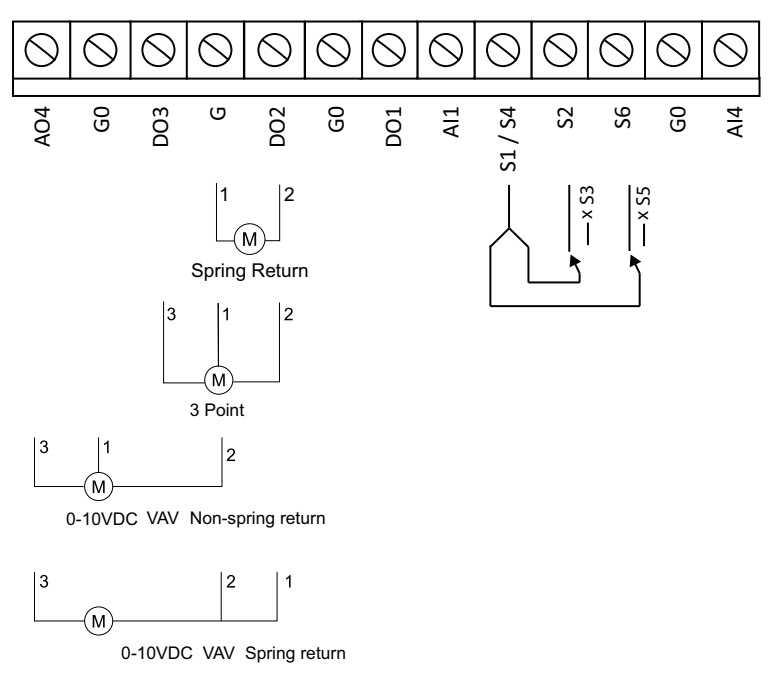

Figure 4-6 Aktuatorer og endestopkontakter

### Tilslut røgdetektor til spjældenhed

<u>En</u> røgdetektor <u>pr. SCS-S2</u> er tilladt. Fjern modstanden på 2,2 k $\Omega$  fra spjældenheden, og flyt den til røgdetektoren. Digital udgang DO1 fungerer som +19 V DC forsyning til røgdetektoren.

AII bruges til aflæsning af detektorens status 0-100 mA og er kortslutningssikker. Se ledningsføring i *Figure* 4-7.

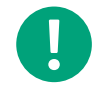

**Note!** Dette ledningsdiagram er gældende, når Regin røgdetektor SDD... bruges. Se ledningsdiagrammet for røgdetektoren, hvis der anvendes en anden type røgdetektor.

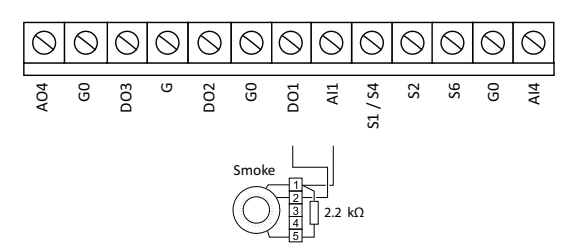

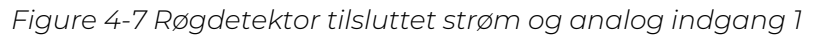

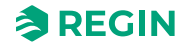

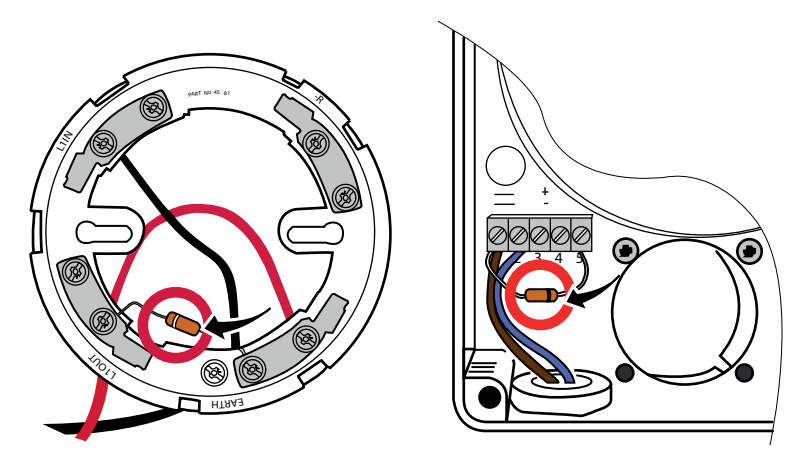

Figure 4-8 Flyt modstanden fra SCS-M2/SCS-S2 til røgdetektor

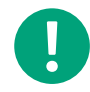

**Note!** SCS-M2 og SCS-S2 printkort har en 2,2 k $\Omega$  modstand på hver røgdetektortilslutning. Ved tilslutning af en røgdetektor til master/spjældenhed fjernes modstanden fra enhedens printkort og føjes til røgdetektoren. Modstanden kræves stadig på røgdetektoren, se *Figure 4-8*.

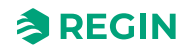

#### Alternative ledningsføringer

Temperaturføler og modstand kan føjes til spjældenheden i henhold til ledningsdiagrammet *Figure 4-9*. Modstanden på 1 k $\Omega$  fjernes, når der tilsluttes temperaturføler eller VAV-signal på 0-10 V fra området.

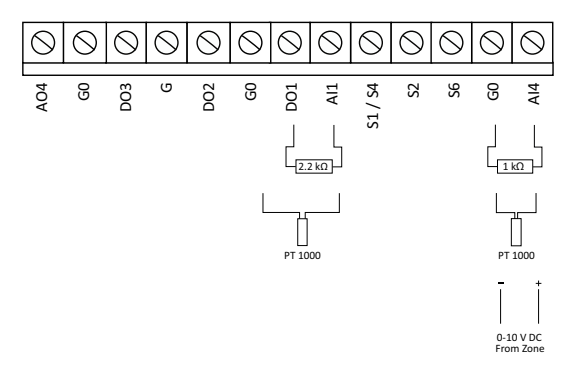

Figure 4-9 Alternative ledningsføringer

#### Tilslut spjældenhed til temperaturføler

Der må tilsluttes op til <u>to</u> temperaturfølere <u>pr. SCS-S2</u>. De to følere kan om nødvendigt have separate temperaturalarmgrænser. Grænserne indstilles i SCS-M2 masterenheden.

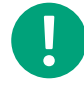

**Note!** Hvis der anvendes en temperaturføler på All, kan der ikke anvendes en røgdetektor, og hvis der anvendes en temperaturføler på Al4, kan der ikke anvendes en VAV-spjældaktuator (0-10 V).

#### Tilslut spjældenhed til strøm

Spjældenheden tilsluttes en 24 V AC forsyning i terminal G og G0, se Figure 4-11.

Hvis der monteres et antal enheder i et røgkontrolsystem, vil der være et spændingsfald langs ledningen, hvilket gør det nødvendigt at tilføje eksterne strømforsyninger mellem spjældenhederne, se *Figure 4-10*.

Se også værktøjet til kabeldimensionering, der kan downloades påwww.regincontrols.com.

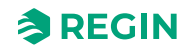

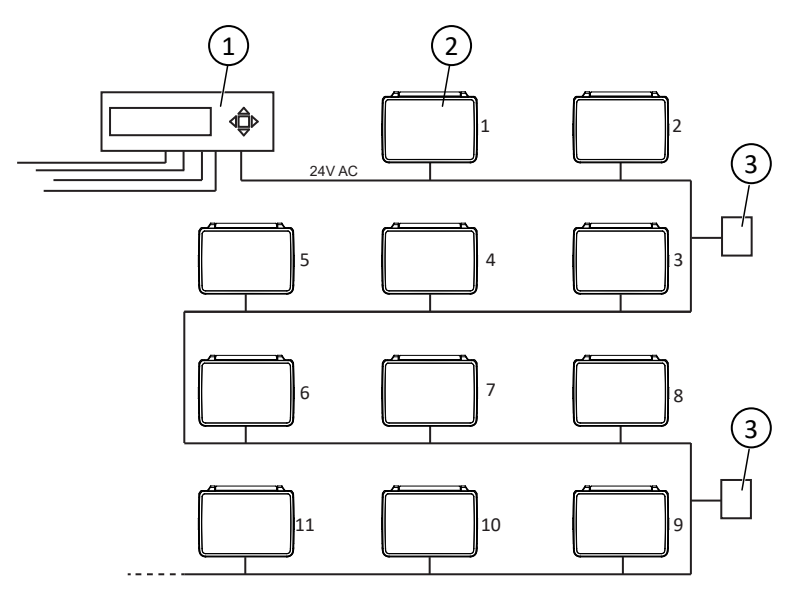

Figure 4-10 Eksempel på røgkontrolsystem med masterenhed, spjældenheder og ekstern strømforsyning

① Masterenhed

3 Ekstern strømforsyning

② Spjældenhed

**Note!** De første to spjæld enheder kan strømforsynes af selve SCS-M2-enheden, men for alle yderligere spjæld enheder skal der tilføjes ekstra strømforsyning. Som tommelfingerregel anbefaler vi at tilføje 75 VA (TRAFO75) for hver fem (5) nye spjæld enheder eller 150 VA (TRAFO150) for hver 10 spjæld enheder. Se også værktøjet til kabeldimensionering, der kan downloades på www.regincontrols. com, for en mere detaljeret beregning af, hvornår der er behov for ekstra strømforsyning.

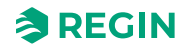

#### Tilslut spjældenhed til masterenhed

Spjældenheden tilsluttes masterenheden med et RS485 kommunikationskabel, se *Figure 4-11* og *Figure 4-12*. Et skærmet, dobbeltsnoet, totrådet RS485 kabel anbefales.

Kablet tilsluttes A og B terminalen i masterenheden og spjældenheden, se Figure 4-12.

Kabelskærm kan ikke tilsluttes terminaler inde i SCS-S2 enheden, håndteres eksternt ved tilslutning af spjældenheder som perler på en snor.

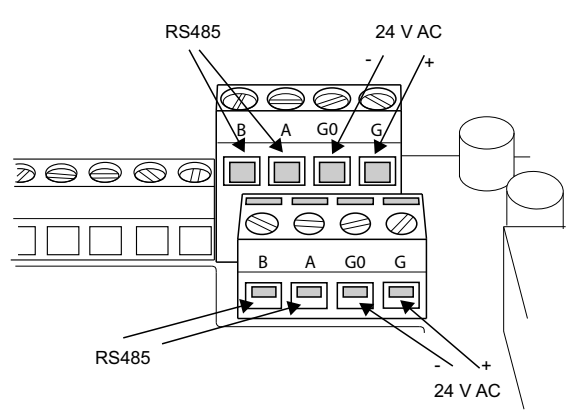

Figure 4-11 Tilslutning til strøm og kommunikation

#### Dobbelt terminal

De dobbelte terminaler i enheden (*Figure 4-11*) anvendes, når to eller flere enheder er tilsluttet hinanden som vist i *Figure 4-12*. Både kommunikationskablet og kablet til strømforsyningen kan tilsluttes i de øverste og/eller nederste terminaler for nem installation.

#### Tilslut spjældenhed til spjældenhed

Når en spjældenhed tilsluttes en anden spjældenhed, tilsluttes G til G, G0 til G0 (strømforsyning), A til A og B til B (kommunikation, RS485), se *Figure 4-11* og *Figure 4-12*.

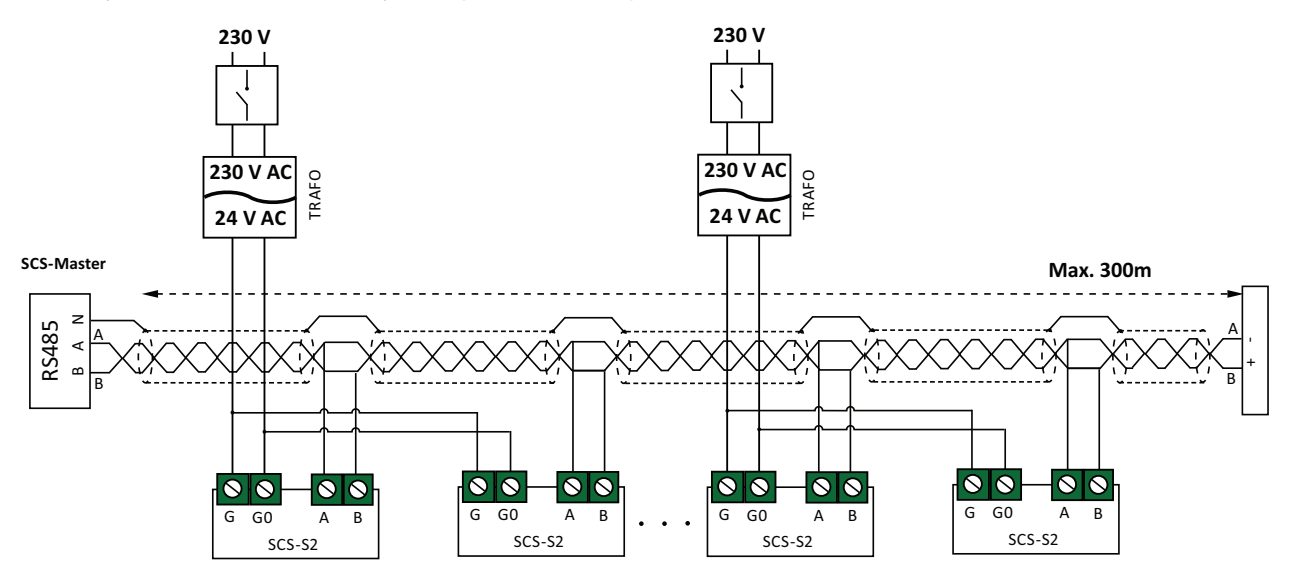

Figure 4-12 Spjældenheder tilsluttes en masterenhed og ekstern strømforsyning.

## 4.5 Installation - SCS-PDTX

Enheden kan monteres enten lodret eller vandret. Hvis den installeres i et fugtigt miljø, anbefales lodret montering for at lade fugt slippe ud.

Installationen af produktet er nem, da enheden har tre separate kabelindgange, en stor vinklet terminal og rigelig plads.

### 4.5.1 Installing SCS-PDTX

Transmitteren leveres med én kabelgennemføring monteret og to løse. Hvis der anvendes mere end ét kabel, skal de andre kabelgennemføringer monteres på huset. Skru kabelgennemføringen i, indtil plastikudstansningen i huset knækker. Sørg for at fjerne plastikudstansningen helt. Fastgør kabelgennemføringen. Se *Figure 4-13*.

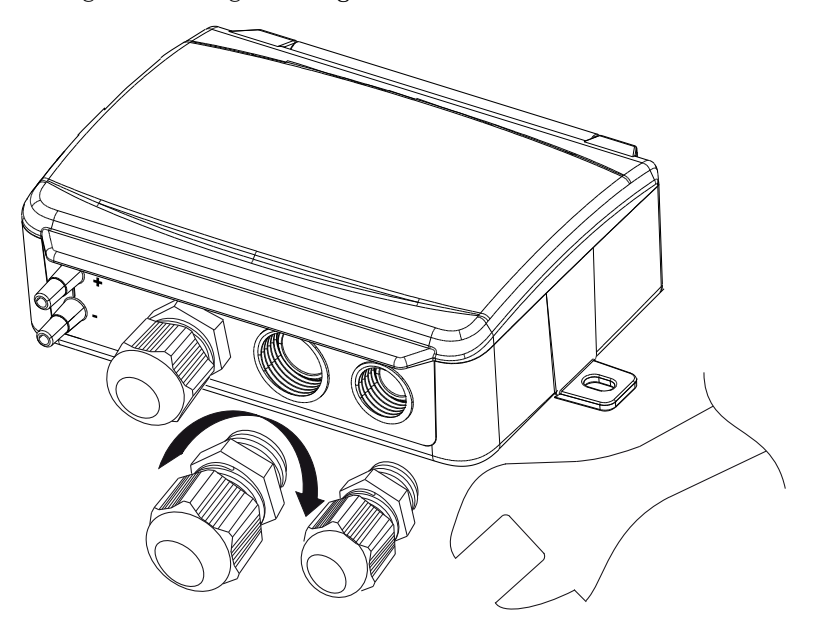

Figure 4-13 Montering af kabelgennemføringer

- 1. Monter transmitteren vandret eller lodret på en stabil, vibrationsfri overflade. Hvis enheden installeres i et fugtigt miljø, skal den installeres lodret med enhedens kabelgennemføringskant pegende nedad, så fugt kan slippe ud.
- 2. Se illustrationen af ledningsføringen nedenfor. Tilslut kommunikationskablet til terminal 3(A) og 4(B). Brug kabelgennemføringen længst til venstre til forsyningsspænding og kommunikation.
- 3. Tænd for enheden. Indstil ønskede kommunikationsindstillinger i menuen (se 2.6.2 *Indstillinger*). Bemærk, at transmitteren bruger standard Modbus-adressen = 1.
- 4. Se listen over standardproduktvariabler (PDTX ...-C) for oplysninger om, hvordan du får adgang til transmitterdata.
- 5. Lad enheden varme op i 10 minutter, og udfør derefter en nulstillingskalibrering ved at trykke på trykknappen (se 2.6.4 *Trykknap*).
- 6. Tilslut plastslange fra ventilationskanalen til trykindgangene.

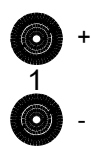

De to venstre indgange er tilsluttet føler 1. Indgangen markeret med "+" skal bruges til at tilslutte slangen med det højeste tryk, og indgangen markeret med "-" til den med det laveste tryk.

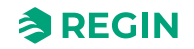

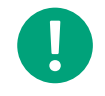

**Note!** Der skal anvendes en lige afskåret nippel til montering i ventilationskanalen.

For at opnå optimale måleresultater bør målepunkter med turbulent luftstrøm undgås. Målingen skal helst foretages med en afstand på 2 kanaldiametre før bøjninger og forgreninger og 6 kanaldiametre efter bøjninger og forgreninger.

#### 4.5.2 Ledningsføring

| θ        | θ         | θ       | θ       | θ   | θ        | θ   | θ   | θ   | θ   | θ   |
|----------|-----------|---------|---------|-----|----------|-----|-----|-----|-----|-----|
| 1        | 2         | 3       | 4       | 5   | 6        | 7   | 8   | 9   | 10  | 11  |
|          |           |         |         |     |          |     |     |     |     |     |
| 24V(G) + | 24V(G0) - | RS485-A | RS485-B | U01 | 24V(G) + | GND | UO2 | UI1 | GND | UI2 |

| Klemme | Navn        | Beskrivelse                              |
|--------|-------------|------------------------------------------|
| 1      | 24 V (G) +  | Strømforsyning 24 V AC/DC (positiv)      |
| 2      | 24 V (G0) - | Strømforsyning 24 V AC/DC (negativ/jord) |
| 3      | RS485 – A   | Kommunikation A (-)                      |
| 4      | RS485 – B   | Kommunikation B (+)                      |
| 5      | UO1         | Universaludgang 1                        |
| 6      | 24 V (G) +  | Internt forbundet til klemme 1           |
| 7      | GND         | Internt forbundet til klemme 2           |
| 8      | UO2         | Universaludgang 2                        |
| 9      | UI1         | Universalindgang 1                       |
| 10     | GND         | Internt forbundet til klemme 2           |
| 11     | UI2         | Universalindgang 2                       |

Brug et skærmet, parsnoet kabel til RS485-kommunikation. Ved høj risiko for interferens skal der monteres en 120  $\Omega$  termineringsmodstand i hver ende af kommunikationskredsløbet.

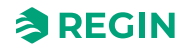

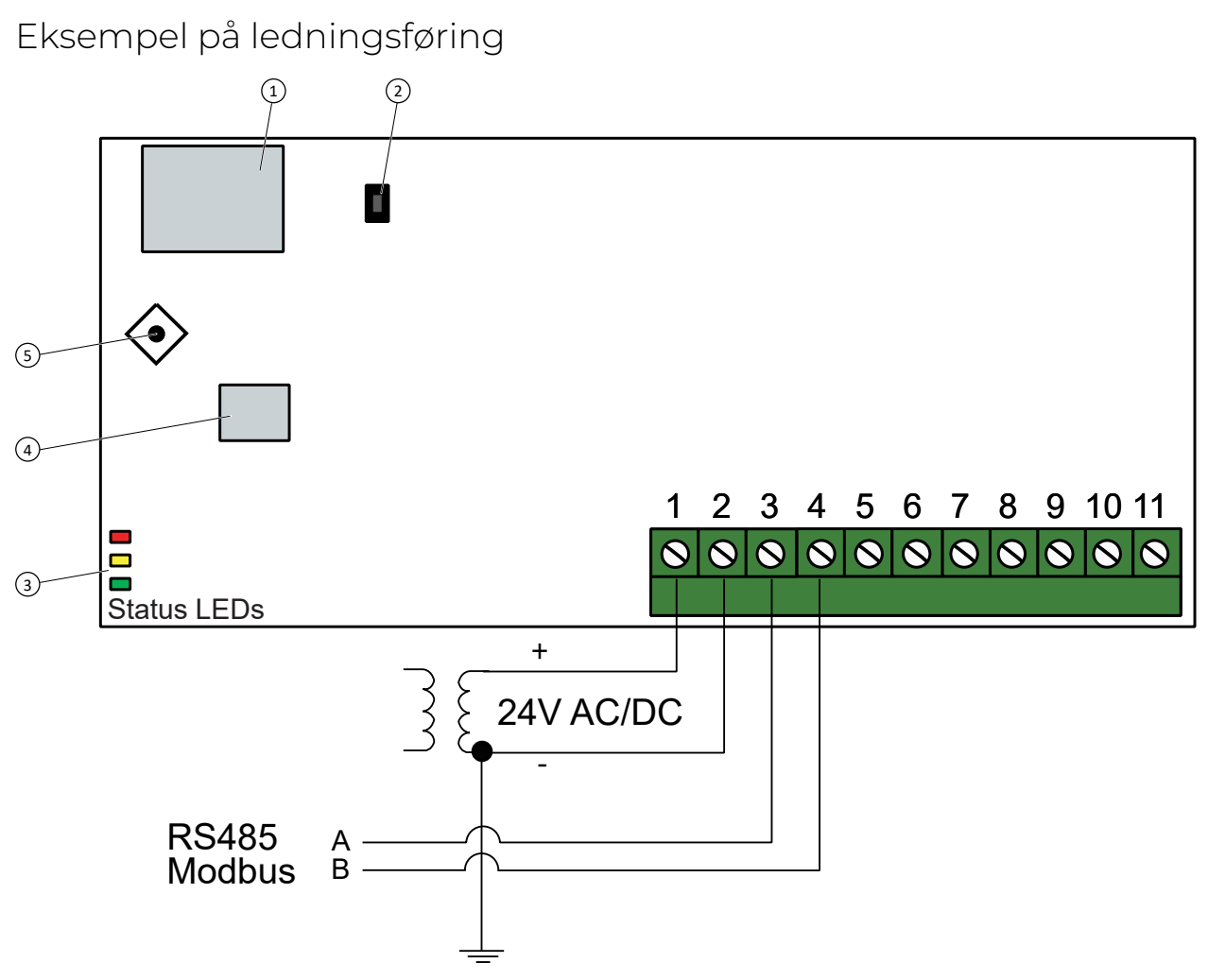

Figure 4-14 Eksempel på ledningsføring, RS485- og Modbus-tilslutning

- 1 Display
- 2 Trykknap
- ③ Status LEDs

④ Føler 1⑤ Joystick

## 4.6 Installation - SCS-EP

#### 4.6.1 Montering

- 1. Afmonter rammen til frontdækslet.
- 2. Fjern de to skruer (1).
- 3. Fjern frontdækslet (2).

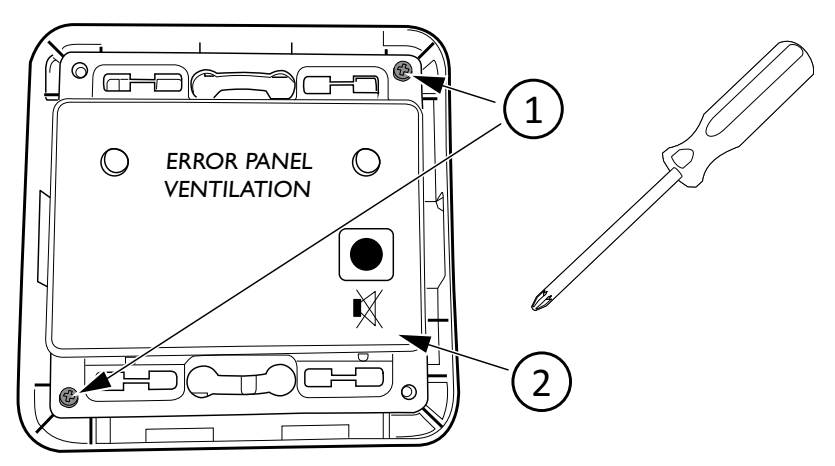

4. Anbring bundrammen på en overflade, og monter med to skruer i de to fastgørelseshuller (3).

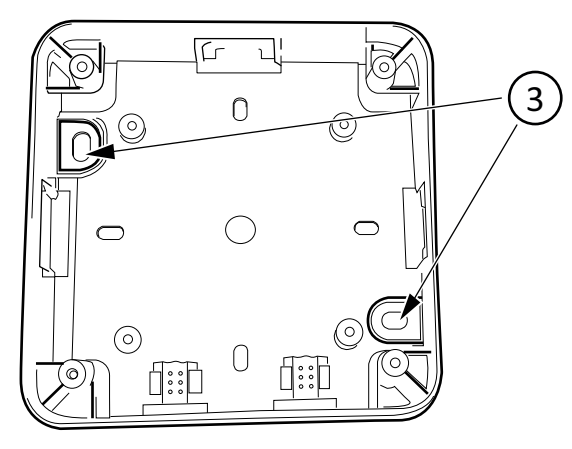

5. Skær de nødvendige huller til ledningsføring i huset med en kniv eller lignende.

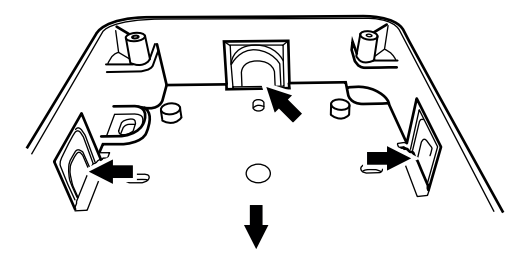

6. Tilslut ledningerne, og saml i omvendt rækkefølge. Se afsnit 4.6.2 Ledningsføring.

### 4.6.2 Ledningsføring

From the master terminal J9:

- 1. Tilslut GD0 (sort) til tilslutningsklemme 3.
- 2. Tilslut Lys (blå) til tilslutningsklemme 2.

3. Tilslut Lyd (brun) til tilslutningsklemme 1.

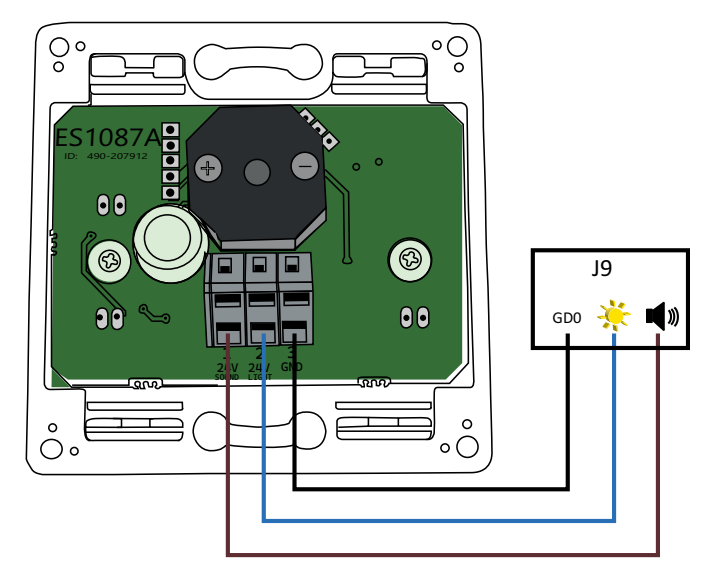

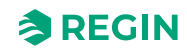

## 4.7 Installation - signalrepeater, REPEAT485

#### 4.7.1 Installation

Begge RS485 kabler tilsluttes repeateren via aftagelige klemrækker med 10 ben.

Repeateren kan om nødvendigt nemt monteres på en DIN-skinne.

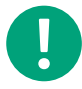

**Note!** Den maksimale overførselsafstand med en REPEAT485 er 1200 m ved overførselshastigheder på 9,6 kbps (400 m ved 115,2 kbps). Ved længere afstande kræves yderligere repeatere. Hvis repeateren anvendes på en uisoleret port, vil det føre til reduktion af overførselsafstanden.

#### 4.7.2 Ledningsføring

Tilslut repeateren REPEAT485 i henhold til *Figure 4-15*.

Du skal tilslutte REPEAT485 til en separat strømforsyning – 24 V DC.

Se illustrationen *Figure 4-15* for et eksempel på tilslutning.

**Note!** Der skal bruges en repeater mellem SCS-S2 spjældenhederne, når antallet overstiger 30 enheder, eller hvis kabellængden er >300 m mellem spjældenhederne.

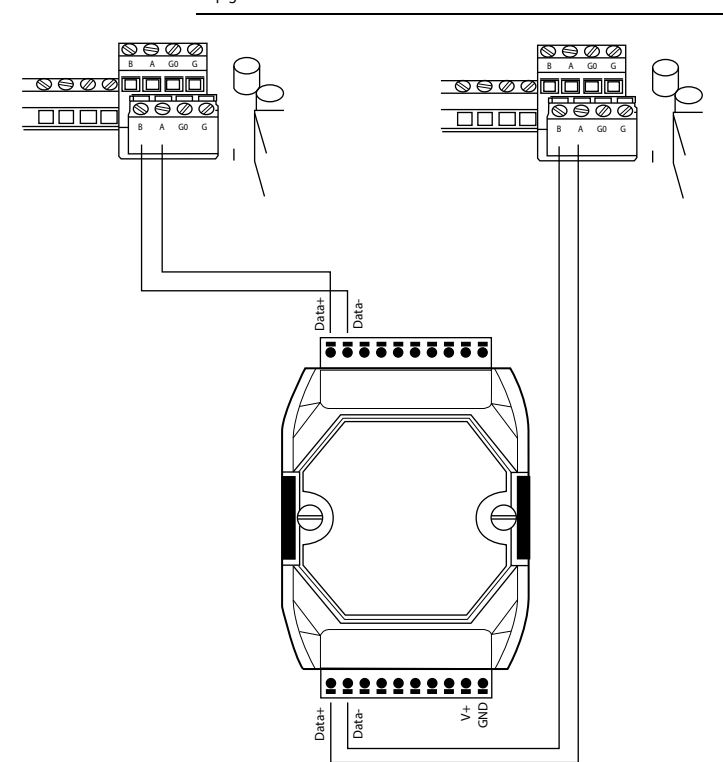

Figure 4-15 Ledningsføring, repeater

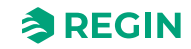

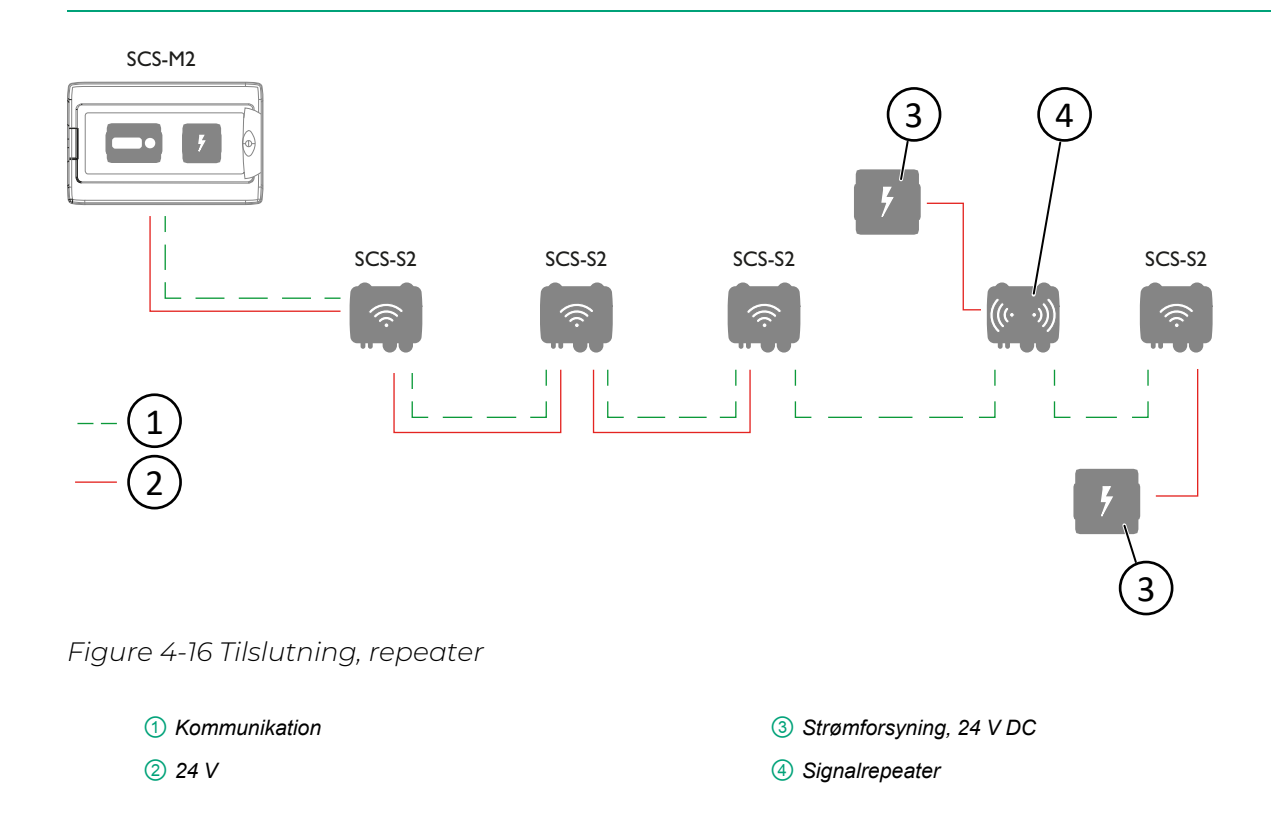

## 4.8 Installation - Kanaltemperaturføler PT1000

Kanaltemperaturføleren er meget nem at montere og har justerbar indstikslængde.

Klemrækken til tilslutning af den analoge indgang til en regulator er placeret under dækslet. Afdækningen fjernes nemt fra bunden ved at vride den.

Føleren er konstrueret, så tætningen altid bliver i afdækningen, og kabelgennemføringen kan udskiftes.

Det er muligt at have en eller to kanaltemperaturfølere tilsluttet spjældenheden med separate temperaturalarmgrænser, hvis det er nødvendigt. Du kan dog ikke have VAV-spjæld og røgdetektorer tilsluttet spjældenheden.

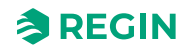

## Appendix A Tekniske data

## A.1 SCS-M2 masterenhed

#### A.1.1 Generelle data

| Forsyningsspænding         | 230V                                |
|----------------------------|-------------------------------------|
| Beskyttelsesklasse         | IP65                                |
| Omgivende temperatur       | 0+50 °C                             |
| Opbevaringstemperatur      | -20+70°C                            |
| Montering                  | Væg                                 |
| Mål, udvendigt (B x H x D) | 445 x 280 x 150 (165 m. håndtag) mm |

## A.1.2 Regulator

#### Generelle data

| Forsyningsspænding         | 24 V ~ (2127 V ~ 5060 Hz) / 2036 V DC (ikke enhed er med Cl-indgang) |
|----------------------------|----------------------------------------------------------------------|
| Strømforbrug               | 4 VA                                                                 |
| Beskyttelsesklasse         | IP20                                                                 |
| Omgivende luftfugtighed    | Maks. 95 % RH                                                        |
| Omgivende temperatur       | 050 °C                                                               |
| Opbevaringstemperatur      | -20+70 °C                                                            |
| Driftssystem               | EXOreal                                                              |
| Batteribackup              | Hukommelse og realtidsur, mindst 5 år                                |
| Antal moduler              | 8.5                                                                  |
| Mål, udvendigt (B x H x D) | 149 x 121 x 58 mm                                                    |

### Indgange og udgange

Se vejledningen *Specifikationer for indgange og udgange* for detaljerede oplysninger om indgange og udgange i denne model.

| +C udgang           | 24 V DC, kortslutningsbeskyttet                    |
|---------------------|----------------------------------------------------|
| Digital udgang (DO) | Maks. 2 A kontinuerlig belastning, i alt maks. 8 A |

#### Kommunikationsporte

| Kommunikationsporte | 2 |
|---------------------|---|
| Serielle porte      | 2 |
| Ethernetporte       | 1 |

#### Ethernetport

| Porttype                  | Ethernet                                   |
|---------------------------|--------------------------------------------|
| Standardprotokol          | EXOline-TCP                                |
| Understøttede protokoller | EXOline-TCP / BACnet/IP / Modbus/IP        |
| Kabeltilslutning          | RJ45, 10Base-T/100Base-TX auto-forhandling |

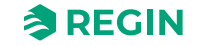

| Kabellængde | Maks. 100 m |
|-------------|-------------|
| Kabling     | Min. Cat 5  |

#### ΗMI

| Ur           | Ja                                                                 |
|--------------|--------------------------------------------------------------------|
| Display      | Indbygget og/eller eksternt                                        |
| Displaytype  | Baggrundsbelyst, LCD, 4 rækker med 20 tegn, internationalt tegnsæt |
| Visningstype | Led-indikatorer                                                    |

#### Materiale

| r                  |                  |
|--------------------|------------------|
| Materiale, kabinet | Polykarbonat, PC |

## A.1.3 Transformer, TRAFO63/D

#### Tekniske data

| Forsyningsspænding         | 230 V ~ (230 V ~ 50/60 Hz 63 VA)<br>(efterhånden som antallet af spjældenheder øges, er der behov for yderligere strømforsyning) |
|----------------------------|----------------------------------------------------------------------------------------------------|
| Udgangsspænding            | 12 V AC og 24 V AC                                                                                                    |
| Maks. belastning           | 63 VA                                                                                                    |
| Montering                  | DIN-rail                                                                                                    |
| Antal moduler              | 6                                                                                                    |
| Omgivende temperatur       | Maks. 40 °C                                                                                                    |
| Beskyttelsesklasse         | IP20                                                                                                    |
| Isoleringsklasse           | Ш                                                                                                    |
| Temperaturklasse           | В                                                                                                    |
| Mål, udvendigt (B x H x D) | 106 x 90 x 62 mm                                                                                                    |

# A.2 SCS-S2, spjældenhed

### A.2.1 Tekniske data

| Forsyningsspænding                               | 1830 V AC (5060 Hz), 2226 V DC                                                                    |
|--------------------------------------------------|---------------------------------------------------------------------------------------------------|
| Strømforbrug                                     | 2 VA, 2 W                                                                                         |
| Elektrisk beskyttelse                            | Class III                                                                                         |
| Beskyttelsesklasse, kabinet                      | IP44                                                                                              |
| Omgivende temperatur                             | -25+50 °C                                                                                         |
| Opbevaringstemperatur                            | -25+70 °C                                                                                         |
| Omgivende luftfugtighed                          | 5-95 % relativ luftfugtighed (ikke-kondenserende)                                                 |
| Trådløs kommunikation                            | Bluetooth® Low Energy                                                                             |
| Kommunikationsfrekvens                           | 2.4 GHz                                                                                           |
| Antal kabelgennemføringer                        | 8 store, 5 små                                                                                    |
| Anbefalet kabelstørrelse,<br>kabelgennemføringer | Note! Kun cirkulært kabe<br>✓ Lille kabelgennemføring: 3-6 mm<br>✓ tor kabelgennemføring: 6-10 mm |

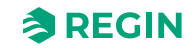

| Godkendt kabelareal               | <ul> <li>✓ Massivt/snoet kabel: -0,14-1,5 mm<sup>2</sup></li> <li>✓ Strandet kabel med bøsning: 0,25-1,0 mm<sup>2</sup></li> </ul> |
|-----------------------------------|----------------------------------------------------------------------------------------------------|
| Anbefalet bredde på kabelbinder   | Op til 2.8 mm                                                                                                    |
| Mål, udvendigt (B x H x D)        | 167 x 110 x 46 mm                                                                                                    |
| Materiale, (kabinet, bund og låg) | Polykarbonate (PC)                                                                                                    |
| Materiale, kabelgennemføring      | Termoplastisk elastomer (TPS-SEBS)                                                                                                 |

### A.2.2 Specifikationer for røgdetektor

| Antal røgdetektorer pr.<br>spjældenhed | 1                                    |
|----------------------------------------|--------------------------------------|
| Forsyningsspænding                     | + 19 V DC, forsynes fra terminal DO1 |
| Detektors statusområde                 | 0100 mA                              |

## A.2.3 Kommunikationsportdata

| Kommunikationsporte               | 1                                                                                                    |
|-----------------------------------|----------------------------------------------------------------------------------------------------|
| Porttype                          | RS485, isoleret                                                                                                    |
| Understøttede protokoller         | Modbus                                                                                                    |
| Modbusadresse                     | Til spjældenhederne <u>skal</u> Modbus-adresserne 4-60 anvendes. Hvis der anvendes adresser<br>uden for dette område,<br>vil masterenheden ikke kunne finde enhederne. |
| Portisolering                     | Isoleret                                                                                                    |
| Kommunikationshastighed, standard | 9600 Baud (standard)                                                                                                    |
| Paritet                           | None (standard)                                                                                                    |
| Stopbit                           | 1 (default)                                                                                                    |
| Kabellængde                       | Maks. 300 m <sup>1</sup>                                                                                                    |

1. Der skal anvendes en repeater, hvis kabellængden er over 300 m

# A.3 SCS-EP, fejlpanel

#### A.3.1 Tekniske data

| IP-klasse            | IP40                                          |
|----------------------|-----------------------------------------------|
| Effekt               | 24 V AC/DC, +/- 15%, strømforsynet fra SCS-M2 |
| LED-lys farve        | Gul                                           |
| Omgivende temperatur | 050 °C                                        |

# A.4 SCS-PDTX, tryktransmitter

#### A.4.1 Tekniske data

| Forsyningsspænding      | 24 V AC/DC (2127 V AC/DC)                           |  |
|-------------------------|-----------------------------------------------------|--|
| Beskyttelsesklasse      | P44                                                 |  |
| Strømforbrug            | < 4 VA                                              |  |
| Omgivende luftfugtighed | 095 % RH relativ luftfugtighed (ikke-kondenserende) |  |

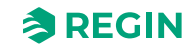

| Ambient temperature        | -25+50 °C                                                                                      |  |
|----------------------------|------------------------------------------------------------------------------------------------|--|
| Arbejdsområde, tryk        | 07500 Pa (fabriksindstilling)<br>075 mbar<br>0764 mmH <sub>2</sub> O<br>030 inH <sub>2</sub> O |  |
| Arbejdsområde, flow        | 065000 m³/h (fabriksindstilling)<br>031000 l/s<br>065000 Ft³/min                               |  |
| Kabelgennemføringer        | 2 x M20 (kabeldiameter 5-12 mm)<br>1 x M16 (kabeldiameter 3,5-10 mm)                           |  |
| Maks. overspænding         | ±18 V på alle klemmer (ikke G og G0)                                                           |  |
| Elektronisk dæmpning       | 0 s (0120 s)                                                                                   |  |
| Medfølgende tilbehør       | To trykudgange (lige) og 2 m plastslange. Produktkode: ANS-20                                  |  |
| Mål, udvendigt (B x H x D) | 167 x (~130) x 46 mm                                                                           |  |

#### A.4.2 Trykdata

| Medier          | Luft, ikke-brændbare og ikke-aggressive gasser |  |
|-----------------|------------------------------------------------|--|
| Årlig afvigelse | ±2 Pa (1250 Pa)                                |  |
| K-faktor        | 5 (5700)                                       |  |

### A.4.3 Universalindgang, UII og UI2

Se standard PDTX-produkterne.

#### A.4.4 Universaludgang, UO1 og UO2

Se standard PDTX-produkterne.

#### A.4.5 Kommunikationsportdata

| Kommunikationsporte       | 1             |
|---------------------------|---------------|
| Porttype                  | RS485         |
| Understøttede protokoller | Modbus        |
| Standardadresse           | 100 (Hex 64)  |
| Portisolering             | Ikke isoleret |
| Kabellængde               | Maks. 100 m   |

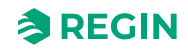

## Appendix B Indgange og udgange

# B.1 SCS-S2, indgange og udgange

#### B.1.1 Generelt

| Analog indgang (Al)      | 2 |
|--------------------------|---|
| Digital indgang (DI)     | 2 |
| Analog udgang (AO)       | 1 |
| Digital udgang (DO)      | 2 |
| +19 V DC (DO1 på mærkat) | 1 |

### B.1.2 Analog indgang

| Analog indgang          | 010 V eller PT1000           |  |
|-------------------------|------------------------------|--|
| Nøjagtighed for indgang | ± 1 % (010 V) ± 1 K (PT1000) |  |
| Måleområde, PT1000      | -40+150 °C                   |  |

#### B.1.3 Digital indgang

| Digital indgang (DI) | Potentialfrie kontakter til/fra (til = lukket) |  |
|----------------------|------------------------------------------------|--|
| Udgang pull-up strøm | 0.5 mA (maks. 12 V)                            |  |

#### B.1.4 Analoge udgange

| Analoge udgange             | 010 V      |  |
|-----------------------------|------------|--|
| Belastningsimpedans, 0-10 V | Min. 10 kΩ |  |
| Præcision                   | ±1%        |  |

### B.1.5 Digitale udgange

| Konfiguration  | Udgange af Mosfe | t-sænkningstypen, 24 V vekselstrøm eller jævnstrøm, 2 A kontinuerlig                             |
|----------------|------------------|--------------------------------------------------------------------------------------------------|
| Output current | Max. 2A (i alt)  |                                                                                                  |
|                |                  | <b>Caution!</b> Dette er en ikke-beskyttet udgang. Strøm-<br>overbelastning vil ødelægge enheden |

## B.2 SCS-PDTX, indgange og udgange

#### B.2.1 Universalindgang, UI1 og UI2

| Universalindgange (UI) | 2                                       |  |
|------------------------|-----------------------------------------|--|
| Konfiguration          | AI (AI/DI), se specifikationer nedenfor |  |

Konfigureret som AI:

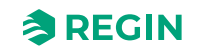
| Analog indgang (Al)    | 010 V (010 V / PT1000 / Ni1000-01)          |
|------------------------|---------------------------------------------|
| Præcision              | ± 1 % (010 V)<br>± 0.5 K (PT1000/Ni1000-01) |
| Måleområde, temperatur | -40+60 °C                                   |

Konfigureret som DI:

| Digital indgang (DI) | Potentialfrie kontakter til/fra (til = lukket) |
|----------------------|------------------------------------------------|
| Udgangsstrøm         | 0.5 mA (maks. 2.5 V)                           |

#### B.2.2 Universaludgang, UO1 og UO2

| Universaludgange (UO) | 2                                       |
|-----------------------|-----------------------------------------|
| Konfiguration         | AO (AO/DO), se specifikationer nedenfor |

Konfigureret som AO:

| Analog udgang (AO)          | 010 V      |
|-----------------------------|------------|
| Belastningsimpedans, 0-10 V | Min. 10 kΩ |
| Præcision                   | ±1%        |

#### Konfigureret som DO:

| Konfiguration | Mosfet-udgange, 24 V AC eller DC, 2 A kontinuerlig |
|---------------|----------------------------------------------------|
| Udgangseffekt | Max. 2 A (total UO1 + UO2)                         |

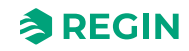

#### Appendix C Alarmliste

Alarmtekster og beskrivelser for regulatoren.

#### C.1 SCS-M2

| Variabel                           | Beskrivelse                                                             |
|------------------------------------|-------------------------------------------------------------------------|
| Actual.SumAlarm                    | Sumalarm                                                                |
| Actual.FireAlarm(0)                | Brandalarm, sumalarm for røgdetektor 1-60                               |
| Actual.FireAlarm(NN)               | Alarm# ( <b>1-60</b> ): Brandalarm, røgdetektor NN                      |
| Actual.FireAlarm(3)                | Ikke tilgængelig                                                        |
| Actual.SmokeDetError(0)            | Fejl, sumalarm for røgdetektor 1-60                                     |
| Actual.SmokeDetError(NN)           | Alarm#( <b>61-120</b> ): Fejl, røgdetektor NN                           |
| Actual.SmokeDetError(3)            | Ikke tilgængelig                                                        |
| Actual.SmokeDetService(0)          | Service, sumalarm for røgdetektor ( <b>1-60</b> )                       |
| Actual.SmokeDetService(NN)         | Alarm#( <b>121-180</b> ): Service, røgdetektor <i>NN</i>                |
| Actual.SmokeDetService(3)          | Ikke tilgængelig                                                        |
| Actual.DamperAlarm(0)              | Fejlalarm, sumalarm for spjæld <b>(1-60)</b>                            |
| Actual.DamperAlarm(NN)             | Alarm#( <b>181-240</b> ): Fejlalarm, spjæld <i>NN</i>                   |
| Actual.SlaveComError(0)            | Kommunikationsfejl, sumalarm slave ( <b>4-60</b> )                      |
| Actual.SlaveComError(NN)           | Alarm#( <b>244-300</b> ): Kommunikationsfejl, slave <i>NN</i>           |
| Actual.SlaveTempError(0)           | Slave temperaturalarm AI1, sumalarm slave<br>(4-60)                     |
| Actual.SlaveTempError( <i>NN</i> ) | Alarm#( <b>304-360</b> ): Slave temperaturalarm Al1, slave<br><i>NN</i> |
| Actual.DamperManMode(0)            | Sumalarm for spjæld ( <b>1-60</b> ) i manuel tilstand                   |
| Actual.DamperManMode(NN)           | Alarm#( <b>361-420</b> ): Spjæld 1 i manuel tilstand                    |
| Actual.DamperManModeGen            | Alarm# 421: Generel spjældstyring i manuel<br>tilstand                  |
| Actual.PressureSensComError        | Alarm# 422: Kommunikationsfejl tryk<br>transmitter                      |
| Actual.PressureSensError           | Alarm# 423: Fejl på trykføler                                           |
| Actual.ABA_Alarm                   | Alarm# 424: Alarmcentral automatisk brandenhed                          |
| Actual.Thermostat_Alarm            | Alarm# 425: Alarm termostat                                             |
| Actual.FireInpector_Alarm          | Alarm# 426: Alarm brandvagt                                             |
| Actual.Temp_Alarm                  | Alarm# 427: Alarm temperatur                                            |
| Actual.Temp_Error_Alarm            | Alarm# 428: Alarm temperaturfejl                                        |
| Actual.FuncTestFail                | Alarm# 429: Funktionstest mislykkedes                                   |
| Actual.SEF_Alarm                   | Alarm# 430; Alarm SEF                                                   |
| Actual.SEF_Test_Alarm              | Alarm# 431: SEF testalarm, tryksetpunkt<br>ikke ok, inden for timeout   |
| Actual.SEF_HighPrAlarm             | Alarm# 432: SEF-tryk mere end maks. grænse                              |
| Actual.SEF_LowPrAlarm              | Alarm# 433: SEF-tryk mindre end min. grænse                             |
| Actual.SEF_ManModeAlarm            | Alarm# 434: SEF i manuel tilstand                                       |
| Actual.AHUSurvAlarm                | Alarm# 435: AHU overvågningstryk alarm                                  |
| Actual.BatteryError                | Alarm# 436: Intern batterifejl                                          |

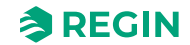

| Variabel                    | Beskrivelse                                                    |
|-----------------------------|----------------------------------------------------------------|
| Actual.SlaveTempErrorAl4(0) | Slave temperaturalarm Al4, sumalarm slave<br>(4-60)            |
| Actual.SlaveTempErrorAl4(4) | Alarm# ( <b>437-493</b> ): Slave temperaturalarm Al4, slave NN |

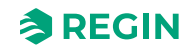

### Appendix D Modbus Slave - krydsreferenceliste

### D.1 Coils Register

| Adress | EXOL Variabel                  | Beskrivelse                              |
|--------|--------------------------------|------------------------------------------|
| 0      | Settings.FuncTestRequest       | Anmod om funktionstest (hele systemet)   |
| 1      | Settings.SEF_FuncTestRequest   | Anmod om funktionstest på SEF            |
| 2      | Settings.DamperFuncTestReq(1)  | Funktionstest på enkeltspjæld, spjæld 1  |
| 3      | Settings.DamperFuncTestReq(2)  | Funktionstest på enkeltspjæld, spjæld 2  |
| 4      | Settings.DamperFuncTestReq(3)  | Funktionstest på enkeltspjæld, spjæld 3  |
| 5      | Settings.DamperFuncTestReq(4)  | Funktionstest på enkeltspjæld, spjæld 4  |
| 6      | Settings.DamperFuncTestReq(5)  | Funktionstest på enkeltspjæld, spjæld 5  |
| 7      | Settings.DamperFuncTestReq(6)  | Funktionstest på enkeltspjæld, spjæld 6  |
| 8      | Settings.DamperFuncTestReq(7)  | Funktionstest på enkeltspjæld, spjæld 7  |
| 9      | Settings.DamperFuncTestReq(8)  | Funktionstest på enkeltspjæld, spjæld 8  |
| 10     | Settings.DamperFuncTestReq(9)  | Funktionstest på enkeltspjæld, spjæld 9  |
| 11     | Settings.DamperFuncTestReq(10) | Funktionstest på enkeltspjæld, spjæld 10 |
| 12     | Settings.DamperFuncTestReq(11) | Funktionstest på enkeltspjæld, spjæld 11 |
| 13     | Settings.DamperFuncTestReq(12) | Funktionstest på enkeltspjæld, spjæld 12 |
| 14     | Settings.DamperFuncTestReq(13) | Funktionstest på enkeltspjæld, spjæld 13 |
| 15     | Settings.DamperFuncTestReq(14) | Funktionstest på enkeltspjæld, spjæld 14 |
| 16     | Settings.DamperFuncTestReq(15) | Funktionstest på enkeltspjæld, spjæld 15 |
| 17     | Settings.DamperFuncTestReq(16) | Funktionstest på enkeltspjæld, spjæld 16 |
| 18     | Settings.DamperFuncTestReq(17) | Funktionstest på enkeltspjæld, spjæld 17 |
| 19     | Settings.DamperFuncTestReq(18) | Funktionstest på enkeltspjæld, spjæld 18 |
| 20     | Settings.DamperFuncTestReq(19) | Funktionstest på enkeltspjæld, spjæld 19 |
| 21     | Settings.DamperFuncTestReq(20) | Funktionstest på enkeltspjæld, spjæld 20 |
| 22     | Settings.DamperFuncTestReq(21) | Funktionstest på enkeltspjæld, spjæld 21 |
| 23     | Settings.DamperFuncTestReq(22) | Funktionstest på enkeltspjæld, spjæld 22 |
| 24     | Settings.DamperFuncTestReq(23) | Funktionstest på enkeltspjæld, spjæld 23 |
| 25     | Settings.DamperFuncTestReq(24) | Funktionstest på enkeltspjæld, spjæld 24 |
| 26     | Settings.DamperFuncTestReq(25) | Funktionstest på enkeltspjæld, spjæld 25 |
| 27     | Settings.DamperFuncTestReq(26) | Funktionstest på enkeltspjæld, spjæld 26 |
| 28     | Settings.DamperFuncTestReq(27) | Funktionstest på enkeltspjæld, spjæld 27 |
| 29     | Settings.DamperFuncTestReq(28) | Funktionstest på enkeltspjæld, spjæld 28 |
| 30     | Settings.DamperFuncTestReq(29) | Funktionstest på enkeltspjæld, spjæld 29 |
| 31     | Settings.DamperFuncTestReq(30) | Funktionstest på enkeltspjæld, spjæld 30 |
| 32     | Settings.DamperFuncTestReq(31) | Funktionstest på enkeltspjæld, spjæld 31 |
| 33     | Settings.DamperFuncTestReq(32) | Funktionstest på enkeltspjæld, spjæld 32 |
| 34     | Settings.DamperFuncTestReq(33) | Funktionstest på enkeltspjæld, spjæld 33 |
| 35     | Settings.DamperFuncTestReq(34) | Funktionstest på enkeltspjæld, spjæld 34 |
| 36     | Settings.DamperFuncTestReq(35) | Funktionstest på enkeltspjæld, spjæld 35 |
| 37     | Settings.DamperFuncTestReq(36) | Funktionstest på enkeltspjæld, spjæld 36 |
| 38     | Settings.DamperFuncTestReq(37) | Funktionstest på enkeltspjæld, spjæld 37 |
| 39     | Settings.DamperFuncTestReq(38) | Funktionstest på enkeltspjæld, spjæld 38 |

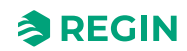

| Adress | EXOL Variabel                  | Beskrivelse                                                               |
|--------|--------------------------------|---------------------------------------------------------------------------|
| 40     | Settings.DamperFuncTestReq(39) | Funktionstest på enkeltspjæld, spjæld 39                                  |
| 41     | Settings.DamperFuncTestReq(40) | Funktionstest på enkeltspjæld, spjæld 40                                  |
| 42     | Settings.DamperFuncTestReq(41) | Funktionstest på enkeltspjæld, spjæld 41                                  |
| 43     | Settings.DamperFuncTestReq(42) | Funktionstest på enkeltspjæld, spjæld 42                                  |
| 44     | Settings.DamperFuncTestReq(43) | Funktionstest på enkeltspjæld, spjæld 43                                  |
| 45     | Settings.DamperFuncTestReq(44) | Funktionstest på enkeltspjæld, spjæld 44                                  |
| 46     | Settings.DamperFuncTestReq(45) | Funktionstest på enkeltspjæld, spjæld 45                                  |
| 47     | Settings.DamperFuncTestReq(46) | Funktionstest på enkeltspjæld, spjæld 46                                  |
| 48     | Settings.DamperFuncTestReq(47) | Funktionstest på enkeltspjæld, spjæld 47                                  |
| 49     | Settings.DamperFuncTestReq(48) | Funktionstest på enkeltspjæld, spjæld 48                                  |
| 50     | Settings.DamperFuncTestReq(49) | Funktionstest på enkeltspjæld, spjæld 49                                  |
| 51     | Settings.DamperFuncTestReq(50) | Funktionstest på enkeltspjæld, spjæld 50                                  |
| 52     | Settings.DamperFuncTestReq(51) | Funktionstest på enkeltspjæld, spjæld 51                                  |
| 53     | Settings.DamperFuncTestReq(52) | Funktionstest på enkeltspjæld, spjæld 52                                  |
| 54     | Settings.DamperFuncTestReq(53) | Funktionstest på enkeltspjæld, spjæld 53                                  |
| 55     | Settings.DamperFuncTestReq(54) | Funktionstest på enkeltspjæld, spjæld 54                                  |
| 56     | Settings.DamperFuncTestReq(55) | Funktionstest på enkeltspjæld, spjæld 55                                  |
| 57     | Settings.DamperFuncTestReq(56) | Funktionstest på enkeltspjæld, spjæld 56                                  |
| 58     | Settings.DamperFuncTestReq(57) | Funktionstest på enkeltspjæld, spjæld 57                                  |
| 59     | Settings.DamperFuncTestReq(58) | Funktionstest på enkeltspjæld, spjæld 58                                  |
| 60     | Settings.DamperFuncTestReq(59) | Funktionstest på enkeltspjæld, spjæld 59                                  |
| 61     | Settings.DamperFuncTestReq(60) | Funktionstest på enkeltspjæld, spjæld 60                                  |
| 62     | Settings.NightModeRequest      | Anmod om nattilstand                                                      |
| 63     | Settings.FuncTestReqCheckTime  | Kontrollér ny funktionstesttid                                            |
| 64     | Settings.FuncTestReqTimeCommit | Bekræft kontrolleret tid (fungerer kun, hvis<br>FuncTestDateStatus er ok) |

# D.2 Discrete inputs

| Adress | EXOL variabel             | Beskrivelse                                             |
|--------|---------------------------|---------------------------------------------------------|
| 0      | Actual.DI1_Damper1Closed  | Digital indgang 1, spjæld 1 visning af lukket           |
| 1      | Actual.DI2_Damper1Open    | Digital indgang 2, spjæld 1 visning af åben             |
| 2      | Actual.DI3_Damper2Closed  | Digital indgang 3, spjæld 2 visning af lukket           |
| 3      | Actual.DI4_Damper2Open    | Digital indgang 4, spjæld 2 visning af åben             |
| 4      | Actual.DI5_Damper3Closed  | Digital indgang 5, spjæld 3 visning af lukket           |
| 5      | Actual.DI6_Damper3Open    | Digital indgang 6, spjæld 3 visning af åben             |
| 6      | Actual.DI7_AckAlarmBuzzer | Digital indgang 7, kvittering for<br>alarmsummer        |
| 7      | Actual.DI8_FunctionTest   | Digital indgang 8, funktionstest af udløser             |
| 8      | Actual.UI2_Night          | Universalindgang 2 (digital indgang 10),<br>nattilstand |
| 9      | Actual.UI3_SEFAlarm       | Universalindgang 3 (digital indgang 11),<br>SEF-alarm   |
| 10     | Actual.DO1_Damper1        | Digital udgang 1, spjæld 1 strøm                        |
| 11     | Actual.DO2_Damper2        | Digital udgang 2, spjæld 2 strøm                        |

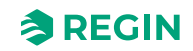

| Adress | EXOL variabel          | Beskrivelse                      |
|--------|------------------------|----------------------------------|
| 12     | Actual.DO3_Damper3     | Digital udgang 3, spjæld 3 strøm |
| 13     | Actual.DO4_AlarmBuzzer | Digital udgang 4, Alarmsummer    |
| 14     | Actual.DO5_SumAlarm    | Digital udgang 5, SumAlarm       |
| 15     | Actual.DO6_RunAHU      | Digital udgang 6, Kør AHU        |
| 16     | Actual.DO7_SEF         | Digital udgang 7, Kør SEF        |
| 17     | Actual.DamperPower(1)  | Strøm til spjæld 1               |
| 18     | Actual.DamperPower(2)  | Strøm til spjæld 2               |
| 19     | Actual.DamperPower(3)  | Strøm til spjæld 3               |
| 20     | Actual.DamperPower(4)  | Strøm til spjæld 4               |
| 21     | Actual.DamperPower(5)  | Strøm til spjæld 5               |
| 22     | Actual.DamperPower(6)  | Strøm til spjæld 6               |
| 23     | Actual.DamperPower(7)  | Strøm til spjæld 7               |
| 24     | Actual.DamperPower(8)  | Strøm til spjæld 8               |
| 25     | Actual.DamperPower(9)  | Strøm til spjæld 9               |
| 26     | Actual.DamperPower(10) | Strøm til spjæld 10              |
| 27     | Actual.DamperPower(11) | Strøm til spjæld 11              |
| 28     | Actual.DamperPower(12) | Strøm til spjæld 12              |
| 29     | Actual.DamperPower(13) | Strøm til spjæld 13              |
| 30     | Actual.DamperPower(14) | Strøm til spjæld 14              |
| 31     | Actual.DamperPower(15) | Strøm til spjæld 15              |
| 32     | Actual.DamperPower(16) | Strøm til spjæld 16              |
| 33     | Actual.DamperPower(17) | Strøm til spjæld 17              |
| 34     | Actual.DamperPower(18) | Strøm til spjæld 18              |
| 35     | Actual.DamperPower(19) | Strøm til spjæld 19              |
| 36     | Actual.DamperPower(20) | Strøm til spjæld 20              |
| 37     | Actual.DamperPower(21) | Strøm til spjæld 21              |
| 38     | Actual.DamperPower(22) | Strøm til spjæld 22              |
| 39     | Actual.DamperPower(23) | Strøm til spjæld 23              |
| 40     | Actual.DamperPower(24) | Strøm til spjæld 24              |
| 41     | Actual.DamperPower(25) | Strøm til spjæld 25              |
| 42     | Actual.DamperPower(26) | Strøm til spjæld 26              |
| 43     | Actual.DamperPower(27) | Strøm til spjæld 27              |
| 44     | Actual.DamperPower(28) | Strøm til spjæld 28              |
| 45     | Actual.DamperPower(29) | Strøm til spjæld 29              |
| 46     | Actual.DamperPower(30) | Strøm til spjæld 30              |
| 47     | Actual.DamperPower(31) | Strøm til spjæld 31              |
| 48     | Actual.DamperPower(32) | Strøm til spjæld 32              |
| 49     | Actual.DamperPower(33) | Strøm til spjæld 33              |
| 50     | Actual.DamperPower(34) | Strøm til spjæld 34              |
| 51     | Actual.DamperPower(35) | Strøm til spjæld 35              |
| 52     | Actual.DamperPower(36) | Strøm til spjæld 36              |
| 53     | Actual.DamperPower(37) | Strøm til spjæld 37              |
| 54     | Actual.DamperPower(38) | Strøm til spjæld 38              |
| 55     | Actual.DamperPower(39) | Strøm til spjæld 39              |

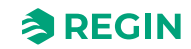

| Adress | EXOL variabel            | Beskrivelse               |
|--------|--------------------------|---------------------------|
| 56     | Actual.DamperPower(40)   | Strøm til spjæld 40       |
| 57     | Actual.DamperPower(41)   | Strøm til spjæld 41       |
| 58     | Actual.DamperPower(42)   | Strøm til spjæld 42       |
| 59     | Actual.DamperPower(43)   | Strøm til spjæld 43       |
| 60     | Actual.DamperPower(44)   | Strøm til spjæld 44       |
| 61     | Actual.DamperPower(45)   | Strøm til spjæld 45       |
| 62     | Actual.DamperPower(46)   | Strøm til spjæld 46       |
| 63     | Actual.DamperPower(47)   | Strøm til spjæld 47       |
| 64     | Actual.DamperPower(48)   | Strøm til spjæld 48       |
| 65     | Actual.DamperPower(49)   | Strøm til spjæld 49       |
| 66     | Actual.DamperPower(50)   | Strøm til spjæld 50       |
| 67     | Actual.DamperPower(51)   | Strøm til spjæld 51       |
| 68     | Actual.DamperPower(52)   | Strøm til spjæld 52       |
| 69     | Actual.DamperPower(53)   | Strøm til spjæld 53       |
| 70     | Actual.DamperPower(54)   | Strøm til spjæld 54       |
| 71     | Actual.DamperPower(55)   | Strøm til spjæld 55       |
| 72     | Actual.DamperPower(56)   | Strøm til spjæld 56       |
| 73     | Actual.DamperPower(57)   | Strøm til spjæld 57       |
| 74     | Actual.DamperPower(58)   | Strøm til spjæld 58       |
| 75     | Actual.DamperPower(59)   | Strøm til spjæld 59       |
| 76     | Actual.DamperPower(60)   | Strøm til spjæld 60       |
| 77     | Actual.DamperIndOpen(1)  | Spjæld 1 visning af åben  |
| 78     | Actual.DamperIndOpen(2)  | Spjæld 2 visning af åben  |
| 79     | Actual.DamperIndOpen(3)  | Spjæld 3 visning af åben  |
| 80     | Actual.DamperIndOpen(4)  | Spjæld 4 visning af åben  |
| 81     | Actual.DamperIndOpen(5)  | Spjæld 5 visning af åben  |
| 82     | Actual.DamperIndOpen(6)  | Spjæld 6 visning af åben  |
| 83     | Actual.DamperIndOpen(7)  | Spjæld 7 visning af åben  |
| 84     | Actual.DamperIndOpen(8)  | Spjæld 8 visning af åben  |
| 85     | Actual.DamperIndOpen(9)  | Spjæld 9 visning af åben  |
| 86     | Actual.DamperIndOpen(10) | Spjæld 10 visning af åben |
| 87     | Actual.DamperIndOpen(11) | Spjæld 11 visning af åben |
| 88     | Actual.DamperIndOpen(12) | Spjæld 12 visning af åben |
| 89     | Actual.DamperIndOpen(13) | Spjæld 13 visning af åben |
| 90     | Actual.DamperIndOpen(14) | Spjæld 14 visning af åben |
| 91     | Actual.DamperIndOpen(15) | Spjæld 15 visning af åben |
| 92     | Actual.DamperIndOpen(16) | Spjæld 16 visning af åben |
| 93     | Actual.DamperIndOpen(17) | Spjæld 17 visning af åben |
| 94     | Actual.DamperIndOpen(18) | Spjæld 18 visning af åben |
| 95     | Actual.DamperIndOpen(19) | Spjæld 19 visning af åben |
| 96     | Actual.DamperIndOpen(20) | Spjæld 20 visning af åben |
| 97     | Actual.DamperIndOpen(21) | Spjæld 21 visning af åben |
| 98     | Actual.DamperIndOpen(22) | Spjæld 22 visning af åben |
| 99     | Actual.DamperIndOpen(23) | Spjæld 23 visning af åben |

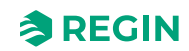

| Adress | EXOL variabel            | Beskrivelse               |
|--------|--------------------------|---------------------------|
| 100    | Actual.DamperIndOpen(24) | Spjæld 24 visning af åben |
| 101    | Actual.DamperIndOpen(25) | Spjæld 25 visning af åben |
| 102    | Actual.DamperIndOpen(26) | Spjæld 26 visning af åben |
| 103    | Actual.DamperIndOpen(27) | Spjæld 27 visning af åben |
| 104    | Actual.DamperIndOpen(28) | Spjæld 28 visning af åben |
| 105    | Actual.DamperIndOpen(29) | Spjæld 29 visning af åben |
| 106    | Actual.DamperIndOpen(30) | Spjæld 30 visning af åben |
| 107    | Actual.DamperIndOpen(31) | Spjæld 31 visning af åben |
| 108    | Actual.DamperIndOpen(32) | Spjæld 32 visning af åben |
| 109    | Actual.DamperIndOpen(33) | Spjæld 33 visning af åben |
| 110    | Actual.DamperIndOpen(34) | Spjæld 34 visning af åben |
| 111    | Actual.DamperIndOpen(35) | Spjæld 35 visning af åben |
| 112    | Actual.DamperIndOpen(36) | Spjæld 36 visning af åben |
| 113    | Actual.DamperIndOpen(37) | Spjæld 37 visning af åben |
| 114    | Actual.DamperIndOpen(38) | Spjæld 38 visning af åben |
| 115    | Actual.DamperIndOpen(39) | Spjæld 39 visning af åben |
| 116    | Actual.DamperIndOpen(40) | Spjæld 40 visning af åben |
| 117    | Actual.DamperIndOpen(41) | Spjæld 41 visning af åben |
| 118    | Actual.DamperIndOpen(42) | Spjæld 42 visning af åben |
| 119    | Actual.DamperIndOpen(43) | Spjæld 43 visning af åben |
| 120    | Actual.DamperIndOpen(44) | Spjæld 44 visning af åben |
| 121    | Actual.DamperIndOpen(45) | Spjæld 45 visning af åben |
| 122    | Actual.DamperIndOpen(46) | Spjæld 46 visning af åben |
| 123    | Actual.DamperIndOpen(47) | Spjæld 47 visning af åben |
| 124    | Actual.DamperIndOpen(48) | Spjæld 48 visning af åben |
| 125    | Actual.DamperIndOpen(49) | Spjæld 49 visning af åben |
| 126    | Actual.DamperIndOpen(50) | Spjæld 50 visning af åben |
| 127    | Actual.DamperIndOpen(51) | Spjæld 51 visning af åben |
| 128    | Actual.DamperIndOpen(52) | Spjæld 52 visning af åben |
| 129    | Actual.DamperIndOpen(53) | Spjæld 53 visning af åben |
| 130    | Actual.DamperIndOpen(54) | Spjæld 54 visning af åben |
| 131    | Actual.DamperIndOpen(55) | Spjæld 55 visning af åben |
| 132    | Actual.DamperIndOpen(56) | Spjæld 56 visning af åben |
| 133    | Actual.DamperIndOpen(57) | Spjæld 57 visning af åben |
| 134    | Actual.DamperIndOpen(58) | Spjæld 58 visning af åben |
| 135    | Actual.DamperIndOpen(59) | Spjæld 59 visning af åben |
| 136    | Actual.DamperIndOpen(60) | Spjæld 60 visning af åben |
| 137    | Actual.DamperIndClose(1) | Spjæld 1 visning af lukke |
| 138    | Actual.DamperIndClose(2) | Spjæld 2 visning af lukke |
| 139    | Actual.DamperIndClose(3) | Spjæld 3 visning af lukke |
| 140    | Actual.DamperIndClose(4) | Spjæld 4 visning af lukke |
| 141    | Actual.DamperIndClose(5) | Spjæld 5 visning af lukke |
| 142    | Actual.DamperIndClose(6) | Spjæld 6 visning af lukke |
| 143    | Actual.DamperIndClose(7) | Spjæld 7 visning af lukke |

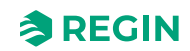

| Adress | EXOL variabel             | Beskrivelse                |
|--------|---------------------------|----------------------------|
| 144    | Actual.DamperIndClose(8)  | Spjæld 8 visning af lukke  |
| 145    | Actual.DamperIndClose(9)  | Spjæld 9 visning af lukke  |
| 146    | Actual.DamperIndClose(10) | Spjæld 10 visning af lukke |
| 147    | Actual.DamperIndClose(11) | Spjæld 11 visning af lukke |
| 148    | Actual.DamperIndClose(12) | Spjæld 12 visning af lukke |
| 149    | Actual.DamperIndClose(13) | Spjæld 13 visning af lukke |
| 150    | Actual.DamperIndClose(14) | Spjæld 14 visning af lukke |
| 151    | Actual.DamperIndClose(15) | Spjæld 15 visning af lukke |
| 152    | Actual.DamperIndClose(16) | Spjæld 16 visning af lukke |
| 153    | Actual.DamperIndClose(17) | Spjæld 17 visning af lukke |
| 154    | Actual.DamperIndClose(18) | Spjæld 18 visning af lukke |
| 155    | Actual.DamperIndClose(19) | Spjæld 19 visning af lukke |
| 156    | Actual.DamperIndClose(20) | Spjæld 20 visning af lukke |
| 157    | Actual.DamperIndClose(21) | Spjæld 21 visning af lukke |
| 158    | Actual.DamperIndClose(22) | Spjæld 22 visning af lukke |
| 159    | Actual.DamperIndClose(23) | Spjæld 23 visning af lukke |
| 160    | Actual.DamperIndClose(24) | Spjæld 24 visning af lukke |
| 161    | Actual.DamperIndClose(25) | Spjæld 25 visning af lukke |
| 162    | Actual.DamperIndClose(26) | Spjæld 26 visning af lukke |
| 163    | Actual.DamperIndClose(27) | Spjæld 27 visning af lukke |
| 164    | Actual.DamperIndClose(28) | Spjæld 28 visning af lukke |
| 165    | Actual.DamperIndClose(29) | Spjæld 29 visning af lukke |
| 166    | Actual.DamperIndClose(30) | Spjæld 30 visning af lukke |
| 167    | Actual.DamperIndClose(31) | Spjæld 31 visning af lukke |
| 168    | Actual.DamperIndClose(32) | Spjæld 32 visning af lukke |
| 169    | Actual.DamperIndClose(33) | Spjæld 33 visning af lukke |
| 170    | Actual.DamperIndClose(34) | Spjæld 34 visning af lukke |
| 171    | Actual.DamperIndClose(35) | Spjæld 35 visning af lukke |
| 172    | Actual.DamperIndClose(36) | Spjæld 36 visning af lukke |
| 173    | Actual.DamperIndClose(37) | Spjæld 37 visning af lukke |
| 174    | Actual.DamperIndClose(38) | Spjæld 38 visning af lukke |
| 175    | Actual.DamperIndClose(39) | Spjæld 39 visning af lukke |
| 176    | Actual.DamperIndClose(40) | Spjæld 40 visning af lukke |
| 177    | Actual.DamperIndClose(41) | Spjæld 41 visning af lukke |
| 178    | Actual.DamperIndClose(42) | Spjæld 42 visning af lukke |
| 179    | Actual.DamperIndClose(43) | Spjæld 43 visning af lukke |
| 180    | Actual.DamperIndClose(44) | Spjæld 44 visning af lukke |
| 181    | Actual.DamperIndClose(45) | Spjæld 45 visning af lukke |
| 182    | Actual.DamperIndClose(46) | Spjæld 46 visning af lukke |
| 183    | Actual.DamperIndClose(47) | Spjæld 47 visning af lukke |
| 184    | Actual.DamperIndClose(48) | Spjæld 48 visning af lukke |
| 185    | Actual.DamperIndClose(49) | Spjæld 49 visning af lukke |
| 186    | Actual.DamperIndClose(50) | Spjæld 50 visning af lukke |
| 187    | Actual.DamperIndClose(51) | Spjæld 51 visning af lukke |

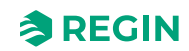

| Adress | EXOL variabel             | Beskrivelse                                   |
|--------|---------------------------|-----------------------------------------------|
| 188    | Actual.DamperIndClose(52) | Spjæld 52 visning af lukke                    |
| 189    | Actual.DamperIndClose(53) | Spjæld 53 visning af lukke                    |
| 190    | Actual.DamperIndClose(54) | Spjæld 54 visning af lukke                    |
| 191    | Actual.DamperIndClose(55) | Spjæld 55 visning af lukke                    |
| 192    | Actual.DamperIndClose(56) | Spjæld 56 visning af lukke                    |
| 193    | Actual.DamperIndClose(57) | Spjæld 57 visning af lukke                    |
| 194    | Actual.DamperIndClose(58) | Spjæld 58 visning af lukke                    |
| 195    | Actual.DamperIndClose(59) | Spjæld 59 visning af lukke                    |
| 196    | Actual.DamperIndClose(60) | Spjæld 60 visning af lukke                    |
| 197    | Actual.FunctionTest       | Enhed i funktionstest (hele systemet)         |
| 198    | Actual.NightMode          | Enhed i nattilstand                           |
| 500    | Actual.SumAlarm           | Sumalarm                                      |
| 501    | Actual.FireAlarm(0)       | Brandalarm, sumalarm for røgdetektor 1-<br>60 |
| 502    | Actual.FireAlarm(1)       | Alarm# 1: Brandalarm, røgdetektor 1           |
| 503    | Actual.FireAlarm(2)       | Alarm# 2 Brandalarm, røgdetektor 1            |
| 504    | Actual.FireAlarm(3)       | Not available                                 |
| 505    | Actual.FireAlarm(4)       | Alarm# 4: Brandalarm, røgdetektor 4           |
| 506    | Actual.FireAlarm(5)       | Alarm# 5: Brandalarm, røgdetektor 5           |
| 507    | Actual.FireAlarm(6)       | Alarm# 6: Brandalarm, røgdetektor 6           |
| 508    | Actual.FireAlarm(7)       | Alarm# 7: Brandalarm, røgdetektor 7           |
| 509    | Actual.FireAlarm(8)       | Alarm# 8: Brandalarm, røgdetektor 8           |
| 510    | Actual.FireAlarm(9)       | Alarm# 9: Brandalarm, røgdetektor 9           |
| 511    | Actual.FireAlarm(10)      | Alarm# 10: Brandalarm, røgdetektor 10         |
| 512    | Actual.FireAlarm(11)      | Alarm# 11: Brandalarm, røgdetektor 11         |
| 513    | Actual.FireAlarm(12)      | Alarm# 12: Brandalarm, røgdetektor 12         |
| 514    | Actual.FireAlarm(13)      | Alarm# 13: Brandalarm, røgdetektor 13         |
| 515    | Actual.FireAlarm(14)      | Alarm# 14: Brandalarm, røgdetektor 14         |
| 516    | Actual.FireAlarm(15)      | Alarm# 15: Brandalarm, røgdetektor 15         |
| 517    | Actual.FireAlarm(16)      | Alarm# 16: Brandalarm, røgdetektor 16         |
| 518    | Actual.FireAlarm(17)      | Alarm# 17: Brandalarm, røgdetektor 17         |
| 519    | Actual.FireAlarm(18)      | Alarm# 18: Brandalarm, røgdetektor 18         |
| 520    | Actual.FireAlarm(19)      | Alarm# 19: Brandalarm, røgdetektor 19         |
| 521    | Actual.FireAlarm(20)      | Alarm# 20: Brandalarm, røgdetektor 20         |
| 522    | Actual.FireAlarm(21)      | Alarm# 21: Brandalarm, røgdetektor 21         |
| 523    | Actual.FireAlarm(22)      | Alarm# 22: Brandalarm, røgdetektor 22         |
| 524    | Actual.FireAlarm(23)      | Alarm# 23: Brandalarm, røgdetektor 23         |
| 525    | Actual.FireAlarm(24)      | Alarm# 24: Brandalarm, røgdetektor 24         |
| 526    | Actual.FireAlarm(25)      | Alarm# 25: Brandalarm, røgdetektor 25         |
| 527    | Actual.FireAlarm(26)      | Alarm# 26: Brandalarm, røgdetektor 26         |
| 528    | Actual.FireAlarm(27)      | Alarm# 27: Brandalarm, røgdetektor 27         |
| 529    | Actual.FireAlarm(28)      | Alarm# 28: Brandalarm, røgdetektor 28         |
| 530    | Actual.FireAlarm(29)      | Alarm# 29: Brandalarm, røgdetektor 29         |
| 531    | Actual.FireAlarm(30)      | Alarm# 30: Brandalarm, røgdetektor 30         |
| 532    | Actual.FireAlarm(31)      | Alarm# 31: Brandalarm, røgdetektor 31         |

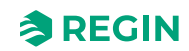

| Adress | EXOL variabel            | Beskrivelse                           |
|--------|--------------------------|---------------------------------------|
| 533    | Actual.FireAlarm(32)     | Alarm# 32: Brandalarm, røgdetektor 32 |
| 534    | Actual.FireAlarm(33)     | Alarm# 33: Brandalarm, røgdetektor 33 |
| 535    | Actual.FireAlarm(34)     | Alarm# 34: Brandalarm, røgdetektor 34 |
| 536    | Actual.FireAlarm(35)     | Alarm# 35: Brandalarm, røgdetektor 35 |
| 537    | Actual.FireAlarm(36)     | Alarm# 36: Brandalarm, røgdetektor 36 |
| 538    | Actual.FireAlarm(37)     | Alarm# 37: Brandalarm, røgdetektor 37 |
| 539    | Actual.FireAlarm(38)     | Alarm# 38: Brandalarm, røgdetektor 38 |
| 540    | Actual.FireAlarm(39)     | Alarm# 39: Brandalarm, røgdetektor 39 |
| 541    | Actual.FireAlarm(40)     | Alarm# 40: Brandalarm, røgdetektor 40 |
| 542    | Actual.FireAlarm(41)     | Alarm# 41: Brandalarm, røgdetektor 41 |
| 543    | Actual.FireAlarm(42)     | Alarm# 42: Brandalarm, røgdetektor 42 |
| 544    | Actual.FireAlarm(43)     | Alarm# 43: Brandalarm, røgdetektor 43 |
| 545    | Actual.FireAlarm(44)     | Alarm# 44: Brandalarm, røgdetektor 44 |
| 546    | Actual.FireAlarm(45)     | Alarm# 45: Brandalarm, røgdetektor 45 |
| 547    | Actual.FireAlarm(46)     | Alarm# 46: Brandalarm, røgdetektor 46 |
| 548    | Actual.FireAlarm(47)     | Alarm# 47: Brandalarm, røgdetektor 47 |
| 549    | Actual.FireAlarm(48)     | Alarm# 48: Brandalarm, røgdetektor 48 |
| 550    | Actual.FireAlarm(49)     | Alarm# 49: Brandalarm, røgdetektor 49 |
| 551    | Actual.FireAlarm(50)     | Alarm# 50: Brandalarm, røgdetektor 50 |
| 552    | Actual.FireAlarm(51)     | Alarm# 51: Brandalarm, røgdetektor 51 |
| 553    | Actual.FireAlarm(52)     | Alarm# 52: Brandalarm, røgdetektor 52 |
| 554    | Actual.FireAlarm(53)     | Alarm# 53: Brandalarm, røgdetektor 53 |
| 555    | Actual.FireAlarm(54)     | Alarm# 54: Brandalarm, røgdetektor 54 |
| 556    | Actual.FireAlarm(55)     | Alarm# 55: Brandalarm, røgdetektor 55 |
| 557    | Actual.FireAlarm(56)     | Alarm# 56: Brandalarm, røgdetektor 56 |
| 558    | Actual.FireAlarm(57)     | Alarm# 57: Brandalarm, røgdetektor 57 |
| 559    | Actual.FireAlarm(58)     | Alarm# 58: Brandalarm, røgdetektor 58 |
| 560    | Actual.FireAlarm(59)     | Alarm# 59: Brandalarm, røgdetektor 59 |
| 561    | Actual.FireAlarm(60)     | Alarm# 60: Brandalarm, røgdetektor 60 |
| 562    | Actual.SmokeDetError(0)  | Fejl, sumalarm for røgdetektor 1-60   |
| 563    | Actual.SmokeDetError(1)  | Alarm# 61: Fejl, røgdetektor 1        |
| 564    | Actual.SmokeDetError(2)  | Alarm# 62: Fejl, røgdetektor 2        |
| 565    | Actual.SmokeDetError(3)  | Ikke tilgængelig                      |
| 566    | Actual.SmokeDetError(4)  | Alarm# 64: Fejl, røgdetektor 4        |
| 567    | Actual.SmokeDetError(5)  | Alarm# 65: Fejl, røgdetektor 5        |
| 568    | Actual.SmokeDetError(6)  | Alarm# 66: Fejl, røgdetektor 6        |
| 569    | Actual.SmokeDetError(7)  | Alarm# 67: Fejl, røgdetektor 7        |
| 570    | Actual.SmokeDetError(8)  | Alarm# 68: Fejl, røgdetektor 8        |
| 571    | Actual.SmokeDetError(9)  | Alarm# 69: Fejl, røgdetektor 9        |
| 572    | Actual.SmokeDetError(10) | Alarm# 70: Fejl, røgdetektor 10       |
| 573    | Actual.SmokeDetError(11) | Alarm# 71: Fejl, røgdetektor 11       |
| 574    | Actual.SmokeDetError(12) | Alarm# 72: Fejl, røgdetektor 12       |
| 575    | Actual.SmokeDetError(13) | Alarm# 73: Fejl, røgdetektor 13       |
| 576    | Actual.SmokeDetError(14) | Alarm# 74: Fejl, røgdetektor 14       |

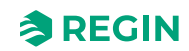

| Adress | EXOL variabel            | Beskrivelse                      |
|--------|--------------------------|----------------------------------|
| 577    | Actual.SmokeDetError(15) | Alarm# 75: Fejl, røgdetektor 15  |
| 578    | Actual.SmokeDetError(16) | Alarm# 76: Fejl, røgdetektor 16  |
| 579    | Actual.SmokeDetError(17) | Alarm# 77: Fejl, røgdetektor 17  |
| 580    | Actual.SmokeDetError(18) | Alarm# 78: Fejl, røgdetektor 18  |
| 581    | Actual.SmokeDetError(19) | Alarm# 79: Fejl, røgdetektor 19  |
| 582    | Actual.SmokeDetError(20) | Alarm# 80: Fejl, røgdetektor 20  |
| 583    | Actual.SmokeDetError(21) | Alarm# 81: Fejl, røgdetektor 21  |
| 584    | Actual.SmokeDetError(22) | Alarm# 82: Fejl, røgdetektor 22  |
| 585    | Actual.SmokeDetError(23) | Alarm# 83: Fejl, røgdetektor 23  |
| 586    | Actual.SmokeDetError(24) | Alarm# 84: Fejl, røgdetektor 24  |
| 587    | Actual.SmokeDetError(25) | Alarm# 85: Fejl, røgdetektor 25  |
| 588    | Actual.SmokeDetError(26) | Alarm# 86: Fejl, røgdetektor 26  |
| 589    | Actual.SmokeDetError(27) | Alarm# 87: Fejl, røgdetektor 27  |
| 590    | Actual.SmokeDetError(28) | Alarm# 88: Fejl, røgdetektor 28  |
| 591    | Actual.SmokeDetError(29) | Alarm# 89: Fejl, røgdetektor 29  |
| 592    | Actual.SmokeDetError(30) | Alarm# 90: Fejl, røgdetektor 30  |
| 593    | Actual.SmokeDetError(31) | Alarm# 91: Fejl, røgdetektor 31  |
| 594    | Actual.SmokeDetError(32) | Alarm# 92: Fejl, røgdetektor 32  |
| 595    | Actual.SmokeDetError(33) | Alarm# 93: Fejl, røgdetektor 33  |
| 596    | Actual.SmokeDetError(34) | Alarm# 94: Fejl, røgdetektor 34  |
| 597    | Actual.SmokeDetError(35) | Alarm# 95: Fejl, røgdetektor 35  |
| 598    | Actual.SmokeDetError(36) | Alarm# 96: Fejl, røgdetektor 36  |
| 599    | Actual.SmokeDetError(36) | Alarm# 97: Fejl, røgdetektor 37  |
| 600    | Actual.SmokeDetError(36) | Alarm# 98: Fejl, røgdetektor 38  |
| 601    | Actual.SmokeDetError(36) | Alarm# 99: Fejl, røgdetektor 39  |
| 602    | Actual.SmokeDetError(36) | Alarm# 100: Fejl, røgdetektor 40 |
| 603    | Actual.SmokeDetError(36) | Alarm# 101: Fejl, røgdetektor 41 |
| 604    | Actual.SmokeDetError(36) | Alarm# 102: Fejl, røgdetektor 42 |
| 605    | Actual.SmokeDetError(36) | Alarm# 103: Fejl, røgdetektor 43 |
| 606    | Actual.SmokeDetError(36) | Alarm# 104: Fejl, røgdetektor 44 |
| 607    | Actual.SmokeDetError(36) | Alarm# 105: Fejl, røgdetektor 45 |
| 608    | Actual.SmokeDetError(36) | Alarm# 106: Fejl, røgdetektor 46 |
| 609    | Actual.SmokeDetError(36) | Alarm# 107: Fejl, røgdetektor 47 |
| 610    | Actual.SmokeDetError(36) | Alarm# 108: Fejl, røgdetektor 48 |
| 611    | Actual.SmokeDetError(36) | Alarm# 109: Fejl, røgdetektor 49 |
| 612    | Actual.SmokeDetError(36) | Alarm# 110: Fejl, røgdetektor 50 |
| 613    | Actual.SmokeDetError(36) | Alarm#111: Fejl, røgdetektor 51  |
| 614    | Actual.SmokeDetError(36) | Alarm# 112: Fejl, røgdetektor 52 |
| 615    | Actual.SmokeDetError(36) | Alarm# 113: Fejl, røgdetektor 53 |
| 616    | Actual.SmokeDetError(36) | Alarm# 114: Fejl, røgdetektor 54 |
| 617    | Actual.SmokeDetError(36) | Alarm# 115: Fejl, røgdetektor 55 |
| 618    | Actual.SmokeDetError(36) | Alarm# 116: Fejl, røgdetektor 56 |
| 619    | Actual.SmokeDetError(36) | Alarm# 117: Fejl, røgdetektor 57 |
| 620    | Actual.SmokeDetError(36) | Alarm# 118: Fejl, røgdetektor 58 |

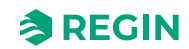

| Adress | EXOL variabel              | Beskrivelse                            |
|--------|----------------------------|----------------------------------------|
| 621    | Actual.SmokeDetError(36)   | Alarm# 119: Fejl, røgdetektor 59       |
| 622    | Actual.SmokeDetError(60)   | Alarm# 120: Fejl, røgdetektor 60       |
| 623    | Actual.SmokeDetService(0)  | Service, sumalarm for røgdetektor 1-60 |
| 624    | Actual.SmokeDetService(1)  | Alarm# 121: Service, røgdetektor 1     |
| 625    | Actual.SmokeDetService(2)  | Alarm# 122: Service, røgdetektor 2     |
| 626    | Actual.SmokeDetService(3)  | Ikke tilgængelig                       |
| 627    | Actual.SmokeDetService(4)  | Alarm# 124: Service, røgdetektor 4     |
| 628    | Actual.SmokeDetService(5)  | Alarm# 125: Service, røgdetektor 5     |
| 629    | Actual.SmokeDetService(6)  | Alarm# 126: Service, røgdetektor 6     |
| 630    | Actual.SmokeDetService(7)  | Alarm# 127: Service, røgdetektor 7     |
| 631    | Actual.SmokeDetService(8)  | Alarm# 128: Service, røgdetektor 8     |
| 632    | Actual.SmokeDetService(9)  | Alarm# 129: Service, røgdetektor 9     |
| 633    | Actual.SmokeDetService(10) | Alarm# 130: Service, røgdetektor 10    |
| 634    | Actual.SmokeDetService(11) | Alarm# 131: Service, røgdetektor 11    |
| 635    | Actual.SmokeDetService(12) | Alarm# 132: Service, røgdetektor 12    |
| 636    | Actual.SmokeDetService(13) | Alarm# 133: Service, røgdetektor 13    |
| 637    | Actual.SmokeDetService(14) | Alarm# 134: Service, røgdetektor 14    |
| 638    | Actual.SmokeDetService(15) | Alarm# 135: Service, røgdetektor 15    |
| 639    | Actual.SmokeDetService(16) | Alarm# 136: Service, røgdetektor 16    |
| 640    | Actual.SmokeDetService(17) | Alarm# 137: Service, røgdetektor 17    |
| 641    | Actual.SmokeDetService(18) | Alarm# 138: Service, røgdetektor 18    |
| 642    | Actual.SmokeDetService(19) | Alarm# 139: Service, røgdetektor 19    |
| 643    | Actual.SmokeDetService(20) | Alarm# 140: Service, røgdetektor 20    |
| 644    | Actual.SmokeDetService(21) | Alarm# 141: Service, røgdetektor 21    |
| 645    | Actual.SmokeDetService(22) | Alarm# 142: Service, røgdetektor 22    |
| 646    | Actual.SmokeDetService(23) | Alarm# 143: Service, røgdetektor 23    |
| 647    | Actual.SmokeDetService(24) | Alarm# 144: Service, røgdetektor 24    |
| 648    | Actual.SmokeDetService(25) | Alarm# 145: Service, røgdetektor 25    |
| 649    | Actual.SmokeDetService(26) | Alarm# 146: Service, røgdetektor 26    |
| 650    | Actual.SmokeDetService(27) | Alarm# 147: Service, røgdetektor 27    |
| 651    | Actual.SmokeDetService(28) | Alarm# 148: Service, røgdetektor 28    |
| 652    | Actual.SmokeDetService(29) | Alarm# 149: Service, røgdetektor 29    |
| 653    | Actual.SmokeDetService(30) | Alarm# 150: Service, røgdetektor 30    |
| 654    | Actual.SmokeDetService(31) | Alarm# 151: Service, røgdetektor 31    |
| 655    | Actual.SmokeDetService(32) | Alarm# 152: Service, røgdetektor 32    |
| 656    | Actual.SmokeDetService(33) | Alarm# 153: Service, røgdetektor 33    |
| 657    | Actual.SmokeDetService(34) | Alarm# 154: Service, røgdetektor 34    |
| 658    | Actual.SmokeDetService(35) | Alarm# 155: Service, røgdetektor 35    |
| 659    | Actual.SmokeDetService(36) | Alarm# 156: Service, røgdetektor 36    |
| 660    | Actual.SmokeDetService(37) | Alarm# 157: Service, røgdetektor 37    |
| 661    | Actual.SmokeDetService(38) | Alarm# 158: Service, røgdetektor 38    |
| 662    | Actual.SmokeDetService(39) | Alarm# 159: Service, røgdetektor 39    |
| 663    | Actual.SmokeDetService(40) | Alarm# 160: Service, røgdetektor 40    |
| 664    | Actual.SmokeDetService(41) | Alarm# 161: Service, røgdetektor 41    |

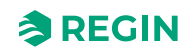

| Adress | EXOL variabel              | Beskrivelse                         |
|--------|----------------------------|-------------------------------------|
| 665    | Actual.SmokeDetService(42) | Alarm# 162: Service, røgdetektor 42 |
| 666    | Actual.SmokeDetService(43) | Alarm# 163: Service, røgdetektor 43 |
| 667    | Actual.SmokeDetService(44) | Alarm# 164: Service, røgdetektor 44 |
| 668    | Actual.SmokeDetService(45) | Alarm# 165: Service, røgdetektor 45 |
| 669    | Actual.SmokeDetService(46) | Alarm# 166: Service, røgdetektor 46 |
| 670    | Actual.SmokeDetService(47) | Alarm# 167: Service, røgdetektor 47 |
| 671    | Actual.SmokeDetService(48) | Alarm# 168: Service, røgdetektor 48 |
| 672    | Actual.SmokeDetService(49) | Alarm# 169: Service, røgdetektor 49 |
| 673    | Actual.SmokeDetService(50) | Alarm# 170: Service, røgdetektor 50 |
| 674    | Actual.SmokeDetService(51) | Alarm# 171: Service, røgdetektor 51 |
| 675    | Actual.SmokeDetService(52) | Alarm# 172: Service, røgdetektor 52 |
| 676    | Actual.SmokeDetService(53) | Alarm# 173: Service, røgdetektor 53 |
| 677    | Actual.SmokeDetService(54) | Alarm# 174: Service, røgdetektor 54 |
| 678    | Actual.SmokeDetService(55) | Alarm# 175: Service, røgdetektor 55 |
| 679    | Actual.SmokeDetService(56) | Alarm# 176: Service, røgdetektor 56 |
| 680    | Actual.SmokeDetService(57) | Alarm# 177: Service, røgdetektor 57 |
| 681    | Actual.SmokeDetService(58) | Alarm# 178: Service, røgdetektor 58 |
| 682    | Actual.SmokeDetService(59) | Alarm# 179: Service, røgdetektor 59 |
| 683    | Actual.SmokeDetService(60) | Alarm# 180: Service, røgdetektor 60 |
| 684    | Actual.DamperAlarm(0)      | Fejlalarm, sumalarm for spjæld 1-60 |
| 685    | Actual.DamperAlarm(1)      | Alarm# 181; Fejlalarm, spjæld 1     |
| 686    | Actual.DamperAlarm(2)      | Alarm# 182; Fejlalarm, spjæld 2     |
| 687    | Actual.DamperAlarm(3)      | Alarm# 183; Fejlalarm, spjæld 3     |
| 688    | Actual.DamperAlarm(4)      | Alarm# 184; Fejlalarm, spjæld 4     |
| 689    | Actual.DamperAlarm(5)      | Alarm# 185; Fejlalarm, spjæld 5     |
| 690    | Actual.DamperAlarm(6)      | Alarm# 186; Fejlalarm, spjæld 6     |
| 691    | Actual.DamperAlarm(7)      | Alarm# 187; Fejlalarm, spjæld 7     |
| 692    | Actual.DamperAlarm(8)      | Alarm# 188; Fejlalarm, spjæld 8     |
| 693    | Actual.DamperAlarm(9)      | Alarm# 189; Fejlalarm, spjæld 9     |
| 694    | Actual.DamperAlarm(10)     | Alarm# 190; Fejlalarm, spjæld 10    |
| 695    | Actual.DamperAlarm(11)     | Alarm# 191; Fejlalarm, spjæld 11    |
| 696    | Actual.DamperAlarm(12)     | Alarm# 192; Fejlalarm, spjæld 12    |
| 697    | Actual.DamperAlarm(13)     | Alarm# 193; Fejlalarm, spjæld 13    |
| 698    | Actual.DamperAlarm(14)     | Alarm# 194; Fejlalarm, spjæld 14    |
| 699    | Actual.DamperAlarm(15)     | Alarm# 195; Fejlalarm, spjæld 15    |
| 700    | Actual.DamperAlarm(16)     | Alarm# 196; Fejlalarm, spjæld 16    |
| 701    | Actual.DamperAlarm(17)     | Alarm# 197; Fejlalarm, spjæld 17    |
| 702    | Actual.DamperAlarm(18)     | Alarm# 198; Fejlalarm, spjæld 18    |
| 703    | Actual.DamperAlarm(19)     | Alarm# 199; Fejlalarm, spjæld 19    |
| 704    | Actual.DamperAlarm(20)     | Alarm# 200; Fejlalarm, spjæld 20    |
| 705    | Actual.DamperAlarm(21)     | Alarm# 201; Fejlalarm, spjæld 21    |
| 706    | Actual.DamperAlarm(22)     | Alarm# 202; Fejlalarm, spjæld 22    |
| 707    | Actual.DamperAlarm(23)     | Alarm# 203; Fejlalarm, spjæld 23    |
| 708    | Actual.DamperAlarm(24)     | Alarm# 204; Fejlalarm, spjæld 24    |

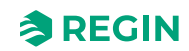

| Adress | EXOL variabel            | Beskrivelse                      |
|--------|--------------------------|----------------------------------|
| 709    | Actual.DamperAlarm(25)   | Alarm# 205 Fejlalarm, spjæld 25  |
| 710    | Actual.DamperAlarm(26)   | Alarm# 206; Fejlalarm, spjæld 26 |
| 711    | Actual.DamperAlarm(27)   | Alarm# 207; Fejlalarm, spjæld 27 |
| 712    | Actual.DamperAlarm(28)   | Alarm# 208; Fejlalarm, spjæld 28 |
| 713    | Actual.DamperAlarm(29)   | Alarm# 209; Fejlalarm, spjæld 29 |
| 714    | Actual.DamperAlarm(30)   | Alarm# 210; Fejlalarm, spjæld 30 |
| 715    | Actual.DamperAlarm(31)   | Alarm# 211; Fejlalarm, spjæld 31 |
| 716    | Actual.DamperAlarm(32)   | Alarm# 212; Fejlalarm, spjæld 32 |
| 717    | Actual.DamperAlarm(33)   | Alarm# 213; Fejlalarm, spjæld 33 |
| 718    | Actual.DamperAlarm(34)   | Alarm# 214; Fejlalarm, spjæld 34 |
| 719    | Actual.DamperAlarm(35)   | Alarm# 215; Fejlalarm, spjæld 35 |
| 720    | Actual.DamperAlarm(36)   | Alarm# 216; Fejlalarm, spjæld 36 |
| 721    | Actual.DamperAlarm(37)   | Alarm# 217; Fejlalarm, spjæld 37 |
| 722    | Actual.DamperAlarm(38)   | Alarm# 218; Fejlalarm, spjæld 38 |
| 723    | Actual.DamperAlarm(39)   | Alarm# 219; Fejlalarm, spjæld 39 |
| 724    | Actual.DamperAlarm(40)   | Alarm# 220; Fejlalarm, spjæld 40 |
| 725    | Actual.DamperAlarm(41)   | Alarm# 221; Fejlalarm, spjæld 41 |
| 726    | Actual.DamperAlarm(42)   | Alarm# 222; Fejlalarm, spjæld 42 |
| 727    | Actual.DamperAlarm(43)   | Alarm# 223; Fejlalarm, spjæld 43 |
| 728    | Actual.DamperAlarm(44)   | Alarm# 224; Fejlalarm, spjæld 44 |
| 729    | Actual.DamperAlarm(45)   | Alarm# 225; Fejlalarm, spjæld 45 |
| 730    | Actual.DamperAlarm(46)   | Alarm# 226; Fejlalarm, spjæld 46 |
| 731    | Actual.DamperAlarm(47)   | Alarm# 227; Fejlalarm, spjæld 47 |
| 732    | Actual.DamperAlarm(48)   | Alarm# 228; Fejlalarm, spjæld 48 |
| 733    | Actual.DamperAlarm(49)   | Alarm# 229; Fejlalarm, spjæld 49 |
| 734    | Actual.DamperAlarm(50)   | Alarm# 230; Fejlalarm, spjæld 50 |
| 735    | Actual.DamperAlarm(51)   | Alarm# 231; Fejlalarm, spjæld 51 |
| 736    | Actual.DamperAlarm(52)   | Alarm# 232; Fejlalarm, spjæld 52 |
| 737    | Actual.DamperAlarm(53)   | Alarm# 233; Fejlalarm, spjæld 53 |
| 738    | Actual.DamperAlarm(54)   | Alarm# 234; Fejlalarm, spjæld 54 |
| 739    | Actual.DamperAlarm(55)   | Alarm# 235; Fejlalarm, spjæld 55 |
| 740    | Actual.DamperAlarm(56)   | Alarm# 236; Fejlalarm, spjæld 56 |
| 741    | Actual.DamperAlarm(57)   | Alarm# 237; Fejlalarm, spjæld 57 |
| 742    | Actual.DamperAlarm(58)   | Alarm# 238; Fejlalarm, spjæld 58 |
| 743    | Actual.DamperAlarm(59)   | Alarm# 239; Fejlalarm, spjæld 59 |
| 744    | Actual.DamperAlarm(60)   | Alarm# 240; Fejlalarm, spjæld 60 |
| 745    | Actual.SlaveComError(0)  | Kommfejl, sumalarm slave 4-60    |
| 746    | Actual.SlaveComError(4)  | Alarm# 244; Kommfejl, slave 4    |
| 747    | Actual.SlaveComError(5)  | Alarm# 245; Kommfejl, slave 5    |
| 748    | Actual.SlaveComError(6)  | Alarm# 246; Kommfejl, slave 6    |
| 749    | Actual.SlaveComError(7)  | Alarm# 247; Kommfejl, slave 7    |
| 750    | Actual.SlaveComError(8)  | Alarm# 248; Kommfejl, slave 8    |
| 751    | Actual.SlaveComError(9)  | Alarm# 249; Kommfejl, slave 9    |
| 752    | Actual.SlaveComError(10) | Alarm# 250; Kommfejl, slave 10   |

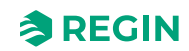

| Adress | EXOL variabel            | Beskrivelse                    |
|--------|--------------------------|--------------------------------|
| 753    | Actual.SlaveComError(11) | Alarm# 251; Kommfejl, slave 11 |
| 754    | Actual.SlaveComError(12) | Alarm# 252; Kommfejl, slave 12 |
| 755    | Actual.SlaveComError(13) | Alarm# 253; Kommfejl, slave 13 |
| 756    | Actual.SlaveComError(14) | Alarm# 254; Kommfejl, slave 14 |
| 757    | Actual.SlaveComError(15) | Alarm# 255; Kommfejl, slave 15 |
| 758    | Actual.SlaveComError(16) | Alarm# 256; Kommfejl, slave 16 |
| 759    | Actual.SlaveComError(17) | Alarm# 257; Kommfejl, slave 17 |
| 760    | Actual.SlaveComError(18) | Alarm# 258; Kommfejl, slave 18 |
| 761    | Actual.SlaveComError(19) | Alarm# 259; Kommfejl, slave 19 |
| 762    | Actual.SlaveComError(20) | Alarm# 260; Kommfejl, slave 20 |
| 763    | Actual.SlaveComError(21) | Alarm# 261; Kommfejl, slave 21 |
| 764    | Actual.SlaveComError(22) | Alarm# 262; Kommfejl, slave 22 |
| 765    | Actual.SlaveComError(23) | Alarm# 263; Kommfejl, slave 23 |
| 766    | Actual.SlaveComError(24) | Alarm# 264; Kommfejl, slave 24 |
| 767    | Actual.SlaveComError(25) | Alarm# 265; Kommfejl, slave 25 |
| 768    | Actual.SlaveComError(26) | Alarm# 266; Kommfejl, slave 26 |
| 769    | Actual.SlaveComError(27) | Alarm# 267; Kommfejl, slave 27 |
| 770    | Actual.SlaveComError(28) | Alarm# 268; Kommfejl, slave 28 |
| 771    | Actual.SlaveComError(29) | Alarm# 269; Kommfejl, slave 29 |
| 772    | Actual.SlaveComError(30) | Alarm# 270; Kommfejl, slave 30 |
| 773    | Actual.SlaveComError(31) | Alarm# 271; Kommfejl, slave 31 |
| 774    | Actual.SlaveComError(32) | Alarm# 272; Kommfejl, slave 32 |
| 775    | Actual.SlaveComError(33) | Alarm# 273; Kommfejl, slave 33 |
| 776    | Actual.SlaveComError(34) | Alarm# 274; Kommfejl, slave 34 |
| 777    | Actual.SlaveComError(35) | Alarm# 275; Kommfejl, slave 35 |
| 778    | Actual.SlaveComError(36) | Alarm# 276; Kommfejl, slave 36 |
| 779    | Actual.SlaveComError(37) | Alarm# 278; Kommfejl, slave 37 |
| 780    | Actual.SlaveComError(38) | Alarm# 278; Kommfejl, slave 38 |
| 781    | Actual.SlaveComError(39) | Alarm# 279; Kommfejl, slave 39 |
| 782    | Actual.SlaveComError(40) | Alarm# 280; Kommfejl, slave 40 |
| 783    | Actual.SlaveComError(41) | Alarm# 281; Kommfejl, slave 41 |
| 784    | Actual.SlaveComError(42) | Alarm# 282; Kommfejl, slave 42 |
| 785    | Actual.SlaveComError(43) | Alarm# 283; Kommfejl, slave 43 |
| 786    | Actual.SlaveComError(44) | Alarm# 284; Kommfejl, slave 44 |
| 787    | Actual.SlaveComError(45) | Alarm# 285; Kommfejl, slave 45 |
| 788    | Actual.SlaveComError(46) | Alarm# 286; Kommfejl, slave 46 |
| 789    | Actual.SlaveComError(47) | Alarm# 287; Kommfejl, slave 47 |
| 790    | Actual.SlaveComError(48) | Alarm# 288; Kommfejl, slave 48 |
| 791    | Actual.SlaveComError(49) | Alarm# 289; Kommfejl, slave 49 |
| 792    | Actual.SlaveComError(50) | Alarm# 290; Kommfejl, slave 50 |
| 793    | Actual.SlaveComError(51) | Alarm# 291; Kommfejl, slave 51 |
| 794    | Actual.SlaveComError(52) | Alarm# 292; Kommfejl, slave 52 |
| 795    | Actual.SlaveComError(53) | Alarm# 293; Kommfejl, slave 53 |
| 796    | Actual.SlaveComError(54) | Alarm# 294; Kommfejl, slave 54 |

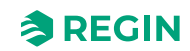

| Adress | EXOL variabel             | Beskrivelse                                        |
|--------|---------------------------|----------------------------------------------------|
| 797    | Actual.SlaveComError(55)  | Alarm# 295; Kommfejl, slave 55                     |
| 798    | Actual.SlaveComError(56)  | Alarm# 296; Kommfejl, slave 56                     |
| 799    | Actual.SlaveComError(57)  | Alarm# 297; Kommfejl, slave 57                     |
| 800    | Actual.SlaveComError(58)  | Alarm# 298; Kommfejl, slave 58                     |
| 801    | Actual.SlaveComError(59)  | Alarm# 299; Kommfejl, slave 59                     |
| 802    | Actual.SlaveComError(60)  | Alarm# 300; Kommfejl, slave 60                     |
| 803    | Actual.SlaveTempError(0)  | Slave temperaturalarm Ai1, sumalarm<br>slave 4-60  |
| 804    | Actual.SlaveTempError(4)  | Alarm# 304; Slave temperaturalarm Ai1,<br>slave 4  |
| 805    | Actual.SlaveTempError(5)  | Alarm# 305; Slave temperaturalarm Ai1,<br>slave 5  |
| 806    | Actual.SlaveTempError(6)  | Alarm# 306; Slave temperaturalarm Ai1,<br>slave 6  |
| 807    | Actual.SlaveTempError(7)  | Alarm# 307; Slave temperaturalarm Ai1,<br>slave 7  |
| 808    | Actual.SlaveTempError(8)  | Alarm# 308; Slave temperaturalarm Ai1,<br>slave 8  |
| 809    | Actual.SlaveTempError(9)  | Alarm# 309; Slave temperaturalarm Ai1,<br>slave 9  |
| 810    | Actual.SlaveTempError(10) | Alarm# 310; Slave temperaturalarm Ai1,<br>slave 10 |
| 811    | Actual.SlaveTempError(11) | Alarm# 311; Slave temperaturalarm Ai1,<br>slave 11 |
| 812    | Actual.SlaveTempError(12) | Alarm# 312; Slave temperaturalarm Ai1,<br>slave 12 |
| 813    | Actual.SlaveTempError(13) | Alarm# 313; Slave temperaturalarm Ai1,<br>slave 13 |
| 814    | Actual.SlaveTempError(14) | Alarm# 314; Slave temperaturalarm Ai1,<br>slave 14 |
| 815    | Actual.SlaveTempError(15) | Alarm# 315; Slave temperaturalarm Ai1,<br>slave 15 |
| 816    | Actual.SlaveTempError(16) | Alarm# 316; Slave temperaturalarm Ai1,<br>slave 16 |
| 817    | Actual.SlaveTempError(17) | Alarm# 317; Slave temperaturalarm Ai1,<br>slave 17 |
| 818    | Actual.SlaveTempError(18) | Alarm# 318; Slave temperaturalarm Ai1,<br>slave 18 |
| 819    | Actual.SlaveTempError(19) | Alarm# 319; Slave temperaturalarm Ai1,<br>slave 19 |
| 820    | Actual.SlaveTempError(20) | Alarm# 320; Slave temperaturalarm Ai1,<br>slave 20 |
| 821    | Actual.SlaveTempError(21) | Alarm# 321; Slave temperaturalarm Ai1,<br>slave 21 |
| 822    | Actual.SlaveTempError(22) | Alarm# 322; Slave temperaturalarm Ai1,<br>slave 22 |
| 823    | Actual.SlaveTempError(23) | Alarm# 323; Slave temperaturalarm Ai1,<br>slave 23 |
| 824    | Actual.SlaveTempError(24) | Alarm# 324; Slave temperaturalarm Ai1, slave 24    |
| 825    | Actual.SlaveTempError(25) | Alarm# 325; Slave temperaturalarm Ai1, slave 25    |
| 826    | Actual.SlaveTempError(26) | Alarm# 326; Slave temperaturalarm Ai1, slave 26    |
| 827    | Actual.SlaveTempError(27) | Alarm# 327; Slave temperaturalarm Ai1, slave 27    |

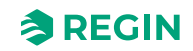

| Adress | EXOL variabel             | Beskrivelse                                     |
|--------|---------------------------|-------------------------------------------------|
| 828    | Actual.SlaveTempError(28) | Alarm# 328; Slave temperaturalarm Ai1, slave 28 |
| 829    | Actual.SlaveTempError(29) | Alarm# 329; Slave temperaturalarm Ai1, slave 29 |
| 830    | Actual.SlaveTempError(30) | Alarm# 330; Slave temperaturalarm Ai1, slave 30 |
| 831    | Actual.SlaveTempError(31) | Alarm# 331; Slave temperaturalarm Ai1, slave 31 |
| 832    | Actual.SlaveTempError(32) | Alarm# 332; Slave temperaturalarm Ai1, slave 32 |
| 833    | Actual.SlaveTempError(33) | Alarm# 333; Slave temperaturalarm Ai1, slave 33 |
| 834    | Actual.SlaveTempError(34) | Alarm# 334; Slave temperaturalarm Ai1, slave 34 |
| 835    | Actual.SlaveTempError(35) | Alarm# 335; Slave temperaturalarm Ai1, slave 35 |
| 836    | Actual.SlaveTempError(36) | Alarm# 336; Slave temperaturalarm Ai1, slave 36 |
| 837    | Actual.SlaveTempError(37) | Alarm# 337; Slave temperaturalarm Ai1, slave 37 |
| 838    | Actual.SlaveTempError(38) | Alarm# 338; Slave temperaturalarm Ai1, slave 38 |
| 839    | Actual.SlaveTempError(39) | Alarm# 339; Slave temperaturalarm Ai1, slave 39 |
| 840    | Actual.SlaveTempError(40) | Alarm# 340; Slave temperaturalarm Ai1, slave 40 |
| 841    | Actual.SlaveTempError(41) | Alarm# 341; Slave temperaturalarm Ai1, slave 41 |
| 842    | Actual.SlaveTempError(42) | Alarm# 342; Slave temperaturalarm Ai1, slave 42 |
| 843    | Actual.SlaveTempError(43) | Alarm# 343; Slave temperaturalarm Ai1, slave 43 |
| 844    | Actual.SlaveTempError(44) | Alarm# 344; Slave temperaturalarm Ai1, slave 44 |
| 845    | Actual.SlaveTempError(45) | Alarm# 345; Slave temperaturalarm Ai1, slave 45 |
| 846    | Actual.SlaveTempError(46) | Alarm# 346; Slave temperaturalarm Ai1, slave 46 |
| 847    | Actual.SlaveTempError(47) | Alarm# 347; Slave temperaturalarm Ai1, slave 47 |
| 848    | Actual.SlaveTempError(48) | Alarm# 348; Slave temperaturalarm Ai1, slave 48 |
| 849    | Actual.SlaveTempError(49) | Alarm# 349; Slave temperaturalarm Ai1, slave 49 |
| 850    | Actual.SlaveTempError(50) | Alarm# 350; Slave temperaturalarm Ai1, slave 50 |
| 851    | Actual.SlaveTempError(51) | Alarm# 351; Slave temperaturalarm Ai1, slave 51 |
| 852    | Actual.SlaveTempError(52) | Alarm# 352; Slave temperaturalarm Ai1, slave 52 |
| 853    | Actual.SlaveTempError(53) | Alarm# 353; Slave temperaturalarm Ai1, slave 53 |
| 854    | Actual.SlaveTempError(54) | Alarm# 354; Slave temperaturalarm Ai1, slave 54 |
| 855    | Actual.SlaveTempError(55) | Alarm# 355; Slave temperaturalarm Ai1, slave 55 |
| 856    | Actual.SlaveTempError(56) | Alarm# 356; Slave temperaturalarm Ai1, slave 56 |

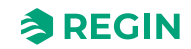

| Adress | EXOL variabel             | Beskrivelse                                        |
|--------|---------------------------|----------------------------------------------------|
| 857    | Actual.SlaveTempError(57) | Alarm# 357; Slave temperaturalarm Ai1,<br>slave 57 |
| 858    | Actual.SlaveTempError(58) | Alarm# 358; Slave temperaturalarm Ai1, slave 58    |
| 859    | Actual.SlaveTempError(59) | Alarm# 359; Slave temperaturalarm Ai1, slave 59    |
| 860    | Actual.SlaveTempError(60) | Alarm# 360; Slave temperaturalarm Ai1,<br>slave 60 |
| 861    | Actual.DamperManMode(0)   | Sumalarm for spjæld 1-60 i manuel tilstand         |
| 862    | Actual.DamperManMode(1)   | Alarm# 361; Spjæld 1 i manuel tilstand             |
| 863    | Actual.DamperManMode(2)   | Alarm# 362; Spjæld 2 i manuel tilstand             |
| 864    | Actual.DamperManMode(3)   | Alarm# 363; Spjæld 3 i manuel tilstand             |
| 865    | Actual.DamperManMode(4)   | Alarm# 364; Spjæld 4 i manuel tilstand             |
| 866    | Actual.DamperManMode(5)   | Alarm# 365; Spjæld 5 i manuel tilstand             |
| 867    | Actual.DamperManMode(6)   | Alarm# 366; Spjæld 6 i manuel tilstand             |
| 868    | Actual.DamperManMode(7)   | Alarm# 367; Spjæld 7 i manuel tilstand             |
| 869    | Actual.DamperManMode(8)   | Alarm# 368; Spjæld 8 i manuel tilstand             |
| 870    | Actual.DamperManMode(9)   | Alarm# 369; Spjæld 9 i manuel tilstand             |
| 871    | Actual.DamperManMode(10)  | Alarm# 370; Spjæld 10 i manuel tilstand            |
| 872    | Actual.DamperManMode(11)  | Alarm# 371; Spjæld 11 i manuel tilstand            |
| 873    | Actual.DamperManMode(12)  | Alarm# 372; Spjæld 12 i manuel tilstand            |
| 874    | Actual.DamperManMode(13)  | Alarm# 373; Spjæld 13 i manuel tilstand            |
| 875    | Actual.DamperManMode(14)  | Alarm# 374; Spjæld 14 i manuel tilstand            |
| 876    | Actual.DamperManMode(15)  | Alarm# 375; Spjæld 15 i manuel tilstand            |
| 877    | Actual.DamperManMode(16)  | Alarm# 376; Spjæld 16 i manuel tilstand            |
| 878    | Actual.DamperManMode(17)  | Alarm# 377; Spjæld 17 i manuel tilstand            |
| 879    | Actual.DamperManMode(18)  | Alarm# 378; Spjæld 18 i manuel tilstand            |
| 880    | Actual.DamperManMode(19)  | Alarm# 379; Spjæld 19 i manuel tilstand            |
| 881    | Actual.DamperManMode(20)  | Alarm# 380; Spjæld 20 i manuel tilstand            |
| 882    | Actual.DamperManMode(21)  | Alarm# 381; Spjæld 21 i manuel tilstand            |
| 883    | Actual.DamperManMode(22)  | Alarm# 382; Spjæld 22 i manuel tilstand            |
| 884    | Actual.DamperManMode(23)  | Alarm# 383; Spjæld 23 i manuel tilstand            |
| 885    | Actual.DamperManMode(24)  | Alarm# 384; Spjæld 24 i manuel tilstand            |
| 886    | Actual.DamperManMode(25)  | Alarm# 385; Spjæld 25 i manuel tilstand            |
| 887    | Actual.DamperManMode(26)  | Alarm# 386; Spjæld 26 i manuel tilstand            |
| 888    | Actual.DamperManMode(27)  | Alarm# 387; Spjæld 27 i manuel tilstand            |
| 889    | Actual.DamperManMode(28)  | Alarm# 388; Spjæld 28 i manuel tilstand            |
| 890    | Actual.DamperManMode(29)  | Alarm# 389; Spjæld 29 i manuel tilstand            |
| 891    | Actual.DamperManMode(30)  | Alarm# 390; Spjæld 30 i manuel tilstand            |
| 892    | Actual.DamperManMode(31)  | Alarm# 391; Spjæld 31 i manuel tilstand            |
| 893    | Actual.DamperManMode(32)  | Alarm# 392; Spjæld 32 i manuel tilstand            |
| 894    | Actual.DamperManMode(33)  | Alarm# 393; Spjæld 33 i manuel tilstand            |
| 895    | Actual.DamperManMode(34)  | Alarm# 394; Spjæld 34 i manuel tilstand            |
| 896    | Actual.DamperManMode(35)  | Alarm# 395; Spjæld 35 i manuel tilstand            |
| 897    | Actual.DamperManMode(36)  | Alarm# 396; Spjæld 36 i manuel tilstand            |
| 898    | Actual.DamperManMode(37)  | Alarm# 397; Spjæld 37 i manuel tilstand            |

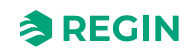

| Adress | EXOL variabel               | Beskrivelse                                                                  |
|--------|-----------------------------|------------------------------------------------------------------------------|
| 899    | Actual.DamperManMode(38)    | Alarm# 398; Spjæld 38 i manuel tilstand                                      |
| 900    | Actual.DamperManMode(39)    | Alarm# 399; Spjæld 39 i manuel tilstand                                      |
| 901    | Actual.DamperManMode(40)    | Alarm# 400; Spjæld 40 i manuel tilstand                                      |
| 902    | Actual.DamperManMode(41)    | Alarm# 401; Spjæld 41 i manuel tilstand                                      |
| 903    | Actual.DamperManMode(42)    | Alarm# 402; Spjæld 42 i manuel tilstand                                      |
| 904    | Actual.DamperManMode(43)    | Alarm# 403; Spjæld 43 i manuel tilstand                                      |
| 905    | Actual.DamperManMode(44)    | Alarm# 404; Spjæld 44 i manuel tilstand                                      |
| 906    | Actual.DamperManMode(45)    | Alarm# 405; Spjæld 45 i manuel tilstand                                      |
| 907    | Actual.DamperManMode(46)    | Alarm# 406; Spjæld 46 i manuel tilstand                                      |
| 908    | Actual.DamperManMode(47)    | Alarm# 407; Spjæld 47 i manuel tilstand                                      |
| 909    | Actual.DamperManMode(48)    | Alarm# 408; Spjæld 48 i manuel tilstand                                      |
| 910    | Actual.DamperManMode(49)    | Alarm# 409; Spjæld 49 i manuel tilstand                                      |
| 911    | Actual.DamperManMode(50)    | Alarm# 410; Spjæld 50 i manuel tilstand                                      |
| 912    | Actual.DamperManMode(51)    | Alarm# 411; Spjæld 51 i manuel tilstand                                      |
| 913    | Actual.DamperManMode(52)    | Alarm# 412; Spjæld 52 i manuel tilstand                                      |
| 914    | Actual.DamperManMode(53)    | Alarm# 413; Spjæld 53 i manuel tilstand                                      |
| 915    | Actual.DamperManMode(54)    | Alarm# 414; Spjæld 54 i manuel tilstand                                      |
| 916    | Actual.DamperManMode(55)    | Alarm# 415; Spjæld 55 i manuel tilstand                                      |
| 917    | Actual.DamperManMode(56)    | Alarm# 416; Spjæld 56 i manuel tilstand                                      |
| 918    | Actual.DamperManMode(57)    | Alarm# 417; Spjæld 57 i manuel tilstand                                      |
| 919    | Actual.DamperManMode(58)    | Alarm# 418; Spjæld 58 i manuel tilstand                                      |
| 920    | Actual.DamperManMode(59)    | Alarm# 419; Spjæld 59 i manuel tilstand                                      |
| 921    | Actual.DamperManMode(60)    | Alarm# 420; Spjæld 60 i manuel tilstand                                      |
| 922    | Actual.DamperManModeGen     | Alarm# 421: Generel spjældstyring i<br>manuel tilstand                       |
| 923    | Actual.PressureSensComError | Alarm# 422: Kommunikationsfejl<br>tryktransmitter                            |
| 924    | Actual.PressureSensError    | Alarm# 423: Fejl på trykføler                                                |
| 925    | Actual.ABA_Alarm            | Alarm# 424: Alarmcentral automatisk<br>brandenhed                            |
| 926    | Actual.Thermostat_Alarm     | Alarm# 425: Alarm termostat                                                  |
| 927    | Actual.FireInpector_Alarm   | Alarm# 426: Alarm brandvagt                                                  |
| 928    | Actual.Temp_Alarm           | Alarm# 427: Alarm temperatur                                                 |
| 929    | Actual.Temp_Error_Alarm     | Alarm# 428: Alarm temperaturfejl                                             |
| 930    | Actual.FuncTestFail         | Alarm# 429: Funktionstest mislykkedes                                        |
| 931    | Actual.SEF_Alarm            | Alarm# 430; Alarm SEF                                                        |
| 932    | Actual.SEF_Test_Alarm       | Alarm# 431: SEF test alarm, setpunkt for<br>tryk er ikke ok, inden for tiden |
| 933    | Actual.SEF_HighPrAlarm      | Alarm# 432: SEF-tryk over maks. grænse                                       |
| 934    | Actual.SEF_LowPrAlarm       | Alarm# 433: SEF trykløs under min.<br>grænse                                 |
| 935    | Actual.SEF_ManModeAlarm     | Alarm# 434: SEF i manuel tilstand                                            |
| 936    | Actual.AHUSurvAlarm         | Alarm# 435: AHU overvågningstryk alarm                                       |
| 937    | Actual.BatteryError         | Alarm# 436: Intern batterifejl                                               |
| 938    | Actual.SlaveTempErrorAi4(0) | Slave temperaturalarm AI4, sumalarm slave 4-60                               |

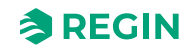

| Adress | EXOL variabel                | Beskrivelse                                     |
|--------|------------------------------|-------------------------------------------------|
| 939    | Actual.SlaveTempErrorAi4(4)  | Alarm# 437; Slave temperaturalarm Ai4, slave 4  |
| 940    | Actual.SlaveTempErrorAi4(5)  | Alarm# 438; Slave temperaturalarm Ai4, slave 5  |
| 941    | Actual.SlaveTempErrorAi4(6)  | Alarm# 439; Slave temperaturalarm Ai4, slave 6  |
| 942    | Actual.SlaveTempErrorAi4(7)  | Alarm# 440; Slave temperaturalarm Ai4, slave 7  |
| 943    | Actual.SlaveTempErrorAi4(8)  | Alarm# 441; Slave temperaturalarm Ai4, slave 8  |
| 944    | Actual.SlaveTempErrorAi4(9)  | Alarm# 442; Slave temperaturalarm Ai4, slave 9  |
| 945    | Actual.SlaveTempErrorAi4(10) | Alarm# 443; Slave temperaturalarm Ai4, slave 10 |
| 946    | Actual.SlaveTempErrorAi4(11) | Alarm# 444; Slave temperaturalarm Ai4, slave 11 |
| 947    | Actual.SlaveTempErrorAi4(12) | Alarm# 445; Slave temperaturalarm Ai4, slave 12 |
| 948    | Actual.SlaveTempErrorAi4(13) | Alarm# 446; Slave temperaturalarm Ai4, slave 13 |
| 949    | Actual.SlaveTempErrorAi4(14) | Alarm# 447; Slave temperaturalarm Ai4, slave 14 |
| 950    | Actual.SlaveTempErrorAi4(15) | Alarm# 448; Slave temperaturalarm Ai4, slave 15 |
| 951    | Actual.SlaveTempErrorAi4(16) | Alarm# 449; Slave temperaturalarm Ai4, slave 16 |
| 952    | Actual.SlaveTempErrorAi4(17) | Alarm# 450; Slave temperaturalarm Ai4, slave 17 |
| 953    | Actual.SlaveTempErrorAi4(18) | Alarm# 451; Slave temperaturalarm Ai4, slave 18 |
| 954    | Actual.SlaveTempErrorAi4(19) | Alarm# 452; Slave temperaturalarm Ai4, slave 19 |
| 955    | Actual.SlaveTempErrorAi4(20) | Alarm# 453; Slave temperaturalarm Ai4, slave 20 |
| 956    | Actual.SlaveTempErrorAi4(21) | Alarm# 454; Slave temperaturalarm Ai4, slave 21 |
| 957    | Actual.SlaveTempErrorAi4(22) | Alarm# 455; Slave temperaturalarm Ai4, slave 22 |
| 958    | Actual.SlaveTempErrorAi4(23) | Alarm# 456; Slave temperaturalarm Ai4, slave 23 |
| 959    | Actual.SlaveTempErrorAi4(24) | Alarm# 457; Slave temperaturalarm Ai4, slave 24 |
| 960    | Actual.SlaveTempErrorAi4(25) | Alarm# 458; Slave temperaturalarm Ai4, slave 25 |
| 961    | Actual.SlaveTempErrorAi4(26) | Alarm# 459; Slave temperaturalarm Ai4, slave 26 |
| 962    | Actual.SlaveTempErrorAi4(27) | Alarm# 460; Slave temperaturalarm Ai4, slave 27 |
| 963    | Actual.SlaveTempErrorAi4(28) | Alarm# 461; Slave temperaturalarm Ai4, slave 28 |
| 964    | Actual.SlaveTempErrorAi4(29) | Alarm# 462; Slave temperaturalarm Ai4, slave 29 |
| 965    | Actual.SlaveTempErrorAi4(30) | Alarm# 463; Slave temperaturalarm Ai4, slave 30 |
| 966    | Actual.SlaveTempErrorAi4(31) | Alarm# 464; Slave temperaturalarm Ai4, slave 31 |
| 967    | Actual.SlaveTempErrorAi4(32  | Alarm# 465; Slave temperaturalarm Ai4, slave 32 |

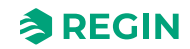

| Adress | EXOL variabel                | Beskrivelse                                     |
|--------|------------------------------|-------------------------------------------------|
| 968    | Actual.SlaveTempErrorAi4(33) | Alarm# 466; Slave temperaturalarm Ai4, slave 33 |
| 969    | Actual.SlaveTempErrorAi4(34) | Alarm# 467; Slave temperaturalarm Ai4, slave 34 |
| 970    | Actual.SlaveTempErrorAi4(35) | Alarm# 468; Slave temperaturalarm Ai4, slave 35 |
| 971    | Actual.SlaveTempErrorAi4(36) | Alarm# 469; Slave temperaturalarm Ai4, slave 36 |
| 972    | Actual.SlaveTempErrorAi4(37) | Alarm# 470; Slave temperaturalarm Ai4, slave 37 |
| 973    | Actual.SlaveTempErrorAi4(38) | Alarm# 471; Slave temperaturalarm Ai4, slave 38 |
| 974    | Actual.SlaveTempErrorAi4(39) | Alarm# 472; Slave temperaturalarm Ai4, slave 39 |
| 975    | Actual.SlaveTempErrorAi4(40) | Alarm# 473; Slave temperaturalarm Ai4, slave 40 |
| 976    | Actual.SlaveTempErrorAi4(41) | Alarm# 474; Slave temperaturalarm Ai4, slave 41 |
| 977    | Actual.SlaveTempErrorAi4(42) | Alarm# 475; Slave temperaturalarm Ai4, slave 42 |
| 978    | Actual.SlaveTempErrorAi4(43) | Alarm# 476; Slave temperaturalarm Ai4, slave 43 |
| 979    | Actual.SlaveTempErrorAi4(44) | Alarm# 477; Slave temperaturalarm Ai4, slave 44 |
| 980    | Actual.SlaveTempErrorAi4(45) | Alarm# 478; Slave temperaturalarm Ai4, slave 45 |
| 981    | Actual.SlaveTempErrorAi4(46) | Alarm# 479; Slave temperaturalarm Ai4, slave 46 |
| 982    | Actual.SlaveTempErrorAi4(47) | Alarm# 480; Slave temperaturalarm Ai4, slave 47 |
| 983    | Actual.SlaveTempErrorAi4(48) | Alarm# 481; Slave temperaturalarm Ai4, slave 48 |
| 984    | Actual.SlaveTempErrorAi4(49) | Alarm# 482; Slave temperaturalarm Ai4, slave 49 |
| 985    | Actual.SlaveTempErrorAi4(50) | Alarm# 483; Slave temperaturalarm Ai4, slave 50 |
| 986    | Actual.SlaveTempErrorAi4(51) | Alarm# 484; Slave temperaturalarm Ai4, slave 51 |
| 987    | Actual.SlaveTempErrorAi4(52) | Alarm# 485; Slave temperaturalarm Ai4, slave 52 |
| 988    | Actual.SlaveTempErrorAi4(53) | Alarm# 486; Slave temperaturalarm Ai4, slave 53 |
| 989    | Actual.SlaveTempErrorAi4(54) | Alarm# 487; Slave temperaturalarm Ai4, slave 54 |
| 990    | Actual.SlaveTempErrorAi4(55) | Alarm# 488; Slave temperaturalarm Ai4, slave 55 |
| 991    | Actual.SlaveTempErrorAi4(56) | Alarm# 489; Slave temperaturalarm Ai4, slave 56 |
| 992    | Actual.SlaveTempErrorAi4(57) | Alarm# 490; Slave temperaturalarm Ai4, slave 57 |
| 993    | Actual.SlaveTempErrorAi4(58) | Alarm# 491; Slave temperaturalarm Ai4, slave 58 |
| 994    | Actual.SlaveTempErrorAi4(59) | Alarm# 492; Slave temperaturalarm Ai4, slave 59 |
| 995    | Actual.SlaveTempErrorAi4(60) | Alarm# 493; Slave temperaturalarm Ai4, slave 60 |

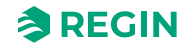

# D.3 Holding Registers

| Adress | Scale | EXOL Variable             | Beskrivelse                                                                                          |
|--------|-------|---------------------------|----------------------------------------------------------------------------------------------------|
| 0      | 1     | QSystem.Minute            | Minut                                                                                                |
| 1      | 1     | QSystem.Hour              | Time                                                                                                 |
| 2      | 1     | QSystem.WDay              | Ugedag(1-7, 1=mandag)                                                                                |
| 3      | 1     | QSystem.Week              | Ugenummer                                                                                            |
| 4      | 1     | QSystem.Date              | Dag i måneden                                                                                        |
| 5      | 1     | QSystem.Month             | Måned                                                                                                |
| 6      | 1     | QSystem.Year              | År                                                                                                   |
| 7      | 1     | Settings.DamperSelectAll  | Spjæld manuel åbn/luk-signal på alle spjæld (0=luk,1=åbn,2=auto<br>(åbn kun muligt, når ingen alarm) |
| 8      | 1     | Settings.DamperSelect(1)  | Spjæld 1 manuel åbn/luk (0=luk,1=åbn,2=auto)                                                         |
| 9      | 1     | Settings.DamperSelect(2)  | Spjæld 2 manuel åbn/luk                                                                              |
| 10     | 1     | Settings.DamperSelect(3)  | Spjæld 3 manuel åbn/luk                                                                              |
| 11     | 1     | Settings.DamperSelect(4)  | Spjæld 4 manuel åbn/luk                                                                              |
| 12     | 1     | Settings.DamperSelect(5)  | Spjæld 5 manuel åbn/luk                                                                              |
| 13     | 1     | Settings.DamperSelect(6)  | Spjæld 6 manuel åbn/luk                                                                              |
| 14     | 1     | Settings.DamperSelect(7)  | Spjæld 7 manuel åbn/luk                                                                              |
| 15     | 1     | Settings.DamperSelect(8)  | Spjæld 8 manuel åbn/luk                                                                              |
| 16     | 1     | Settings.DamperSelect(9)  | Spjæld 9 manuel åbn/luk                                                                              |
| 17     | 1     | Settings.DamperSelect(10) | Spjæld 10 manuel åbn/luk                                                                             |
| 18     | 1     | Settings.DamperSelect(11) | Spjæld 11 manuel åbn/luk                                                                             |
| 19     | 1     | Settings.DamperSelect(12) | Spjæld 12 manuel åbn/luk                                                                             |
| 20     | 1     | Settings.DamperSelect(13) | Spjæld 13 manuel åbn/luk                                                                             |
| 21     | 1     | Settings.DamperSelect(14) | Spjæld 14 manuel åbn/luk                                                                             |
| 22     | 1     | Settings.DamperSelect(15) | Spjæld 15 manuel åbn/luk                                                                             |
| 23     | 1     | Settings.DamperSelect(16) | Spjæld 16 manuel åbn/luk                                                                             |
| 24     | 1     | Settings.DamperSelect(17) | Spjæld 17 manuel åbn/luk                                                                             |
| 25     | 1     | Settings.DamperSelect(18) | Spjæld 18 manuel åbn/luk                                                                             |
| 26     | 1     | Settings.DamperSelect(19) | Spjæld 19 manuel åbn/luk                                                                             |
| 27     | 1     | Settings.DamperSelect(20) | Spjæld 20 manuel åbn/luk                                                                             |
| 28     | 1     | Settings.DamperSelect(21) | Spjæld 21 manuel åbn/luk                                                                             |
| 29     | 1     | Settings.DamperSelect(22) | Spjæld 22 manuel åbn/luk                                                                             |
| 30     | 1     | Settings.DamperSelect(23) | Spjæld 23 manuel åbn/luk                                                                             |
| 31     | 1     | Settings.DamperSelect(24) | Spjæld 24 manuel åbn/luk                                                                             |
| 32     | 1     | Settings.DamperSelect(25) | Spjæld 25 manuel åbn/luk                                                                             |
| 33     | 1     | Settings.DamperSelect(26) | Spjæld 26 manuel åbn/luk                                                                             |
| 34     | 1     | Settings.DamperSelect(27) | Spjæld 27 manuel åbn/luk                                                                             |
| 35     | 1     | Settings.DamperSelect(28) | Spjæld 28 manuel åbn/luk                                                                             |
| 36     | 1     | Settings.DamperSelect(29) | Spjæld 29 manuel åbn/luk                                                                             |
| 37     | 1     | Settings.DamperSelect(30) | Spjæld 30 manuel åbn/luk                                                                             |
| 38     | 1     | Settings.DamperSelect(31) | Spjæld 31 manuel åbn/luk                                                                             |
| 39     | 1     | Settings.DamperSelect(32) | Spjæld 32 manuel åbn/luk                                                                             |
| 40     | 1     | Settings.DamperSelect(33) | Spjæld 33 manuel åbn/luk                                                                             |
| 41     | 1     | Settings.DamperSelect(34) | Spjæld 34 manuel åbn/luk                                                                             |

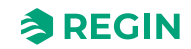

| Adress | Scale | EXOL Variable               | Beskrivelse                                                                                                    |
|--------|-------|-----------------------------|----------------------------------------------------------------------------------------------------|
| 42     | 1     | Settings.DamperSelect(35)   | Spjæld 35 manuel åbn/luk                                                                                                    |
| 43     | 1     | Settings.DamperSelect(36)   | Spjæld 36 manuel åbn/luk                                                                                                    |
| 44     | 1     | Settings.DamperSelect(37)   | Spjæld 37 manuel åbn/luk                                                                                                    |
| 45     | 1     | Settings.DamperSelect(38)   | Spjæld 38 manuel åbn/luk                                                                                                    |
| 46     | 1     | Settings.DamperSelect(39)   | Spjæld 39 manuel åbn/luk                                                                                                    |
| 47     | 1     | Settings.DamperSelect(40)   | Spjæld 40 manuel åbn/luk                                                                                                    |
| 48     | 1     | Settings.DamperSelect(41)   | Spjæld 41 manuel åbn/luk                                                                                                    |
| 49     | 1     | Settings.DamperSelect(42)   | Spjæld 42 manuel åbn/luk                                                                                                    |
| 50     | 1     | Settings.DamperSelect(43)   | Spjæld 43 manuel åbn/luk                                                                                                    |
| 51     | 1     | Settings.DamperSelect(44)   | Spjæld 44 manuel åbn/luk                                                                                                    |
| 52     | 1     | Settings.DamperSelect(45)   | Spjæld 45 manuel åbn/luk                                                                                                    |
| 53     | 1     | Settings.DamperSelect(46)   | Spjæld 46 manuel åbn/luk                                                                                                    |
| 54     | 1     | Settings.DamperSelect(47)   | Spjæld 47 manuel åbn/luk                                                                                                    |
| 55     | 1     | Settings.DamperSelect(48)   | Spjæld 48 manuel åbn/luk                                                                                                    |
| 56     | 1     | Settings.DamperSelect(49)   | Spjæld 49 manuel åbn/luk                                                                                                    |
| 57     | 1     | Settings.DamperSelect(50)   | Spjæld 50 manuel åbn/luk                                                                                                    |
| 58     | 1     | Settings.DamperSelect(51)   | Spjæld 51 manuel åbn/luk                                                                                                    |
| 59     | 1     | Settings.DamperSelect(52)   | Spjæld 52 manuel åbn/luk                                                                                                    |
| 60     | 1     | Settings.DamperSelect(53)   | Spjæld 53 manuel åbn/luk                                                                                                    |
| 61     | 1     | Settings.DamperSelect(54)   | Spjæld 54 manuel åbn/luk                                                                                                    |
| 62     | 1     | Settings.DamperSelect(55)   | Spjæld 55 manuel åbn/luk                                                                                                    |
| 63     | 1     | Settings.DamperSelect(56)   | Spjæld 56 manuel åbn/luk                                                                                                    |
| 64     | 1     | Settings.DamperSelect(57)   | Spjæld 57 manuel åbn/luk                                                                                                    |
| 65     | 1     | Settings.DamperSelect(58)   | Spjæld 58 manuel åbn/luk                                                                                                    |
| 66     | 1     | Settings.DamperSelect(59)   | Spjæld 59 manuel åbn/luk                                                                                                    |
| 67     | 1     | Settings.DamperSelect(60)   | Spjæld 60 manuel åbn/luk                                                                                                    |
| 68     | 1     | Settings.SEF_Select         | SEF manuel (0=manuel fra, 1=manuel til, 2=auto)                                                                                                    |
| 69     | 1     | Settings.SEF_ManualOutput   | SEF manuel udgang                                                                                                    |
| 70     | 1     | Settings.SEF_SupportSetP    | SEF ventilatortryk support setpunkt                                                                                                    |
| 71     | 1     | Settings.SEF_FireSetP       | SEF ventilatortryk brand setpunkt                                                                                                    |
| 72     | 1     | Settings.SEF_ExcerciseSetP  | SEF ventilatortryk motionering setpunkt                                                                                                    |
| 73     | 100   | Settings.SEF_PID_PGain      | Proportionalforstærkningen for SEF PID                                                                                                    |
| 74     | 1     | Settings.SEF_PID_ITime      | Integraltiden for SEF PID                                                                                                    |
| 75     | 1     | Settings.FuncTestInterval   | Interval mellem funktionstest, 0=24 timer,1=48 timer,2=Èn gang om<br>ugen,3=Èn gang hver anden uge,4=Èn gang om måneden (30<br>dage),5=Èn gang hver sjette måned |
| 76     | 1     | Settings.FuncTestReqTimeD   | Anmod om nyt tidspunkt for funktionstest, dato                                                                                                    |
| 77     | 1     | Settings.FuncTestReqTimeM   | Anmod om nyt tidspunkt for funktionstest, måned                                                                                                    |
| 78     | 1     | Settings.FuncTestReqTimeY   | Anmod om nyt tidspunkt for funktionstest (2-cifret)                                                                                                    |
| 79     | 1     | Settings.FuncTestReqTimeMin | Anmod om nyt tidspunkt for funktionstest, Min.                                                                                                    |
| 80     | 1     | Settings.FuncTestReqTimeH   | Anmod om nyt tidspunkt for funktionstest, time                                                                                                    |
| 81     | 1     | Settings.AcknowledgeAlarm   | Bekræft alarmfunktion (vil bekræfte alarm nr. indgang)                                                                                                    |

# D.4 Input Registers

| Adress | Scale | EXOL Variabel                | Beskrivelse                                                                                                    |
|--------|-------|------------------------------|----------------------------------------------------------------------------------------------------|
| 0      | 1     | Actual.SystemStatus          | Systemstatus,0=Opstart,1=Installer,2=Kører                                                                           |
| 1      | 1     | Actual.SystemRunMode         | Systemdriftstilstand, 0=Fra/Installation,1=Nattilstand,2=Normal drift,3=<br>Motionering,4=Nøddrift,5=Brandalarmdrift |
| 2      | 10    | Actual.Al1_SmokeDetector1    | Analog indgang 1, røgdetektor 1                                                                                      |
| 3      | 10    | Actual.Al2_SmokeDetector2    | Analog indgang 2, røgdetektor 2                                                                                      |
| 4      | 10    | Actual.AI3_ABACableSurv      | Analog indgang 3, ABA kabelovervågning                                                                               |
| 5      | 10    | Actual.Al4_FireTherCableSurv | Analog indgang 4, brandtermostat kabelovervågning                                                                    |
| 6      | 10    | Actual.UI1_Temp              | Universal indgang 1 (Al5), temperaturføler                                                                           |
| 7      | 10    | Actual.UI4_FireInspCableSurv | Universal indgang 4 (Al8), brandovervågning                                                                          |
| 8      | 10    | Actual.AO1_SEF               | Analog udgang 1, SEF-hastighed                                                                                       |
| 9      | 10    | Actual.Pressure              | Trykmåling                                                                                                    |
| 10     | 1     | Actual.DetectorStatus(1)     | Detektor 1 status (0=Ok,1=Snavset,2=Fejl,3=Brand,4=Ikke tilsluttet,5=<br>KommFejl)                                   |
| 11     | 1     | Actual.DetectorStatus(2)     | Detektor 2 status                                                                                                    |
| 12     | 1     | Actual.DetectorStatus(3)     | Ikke tilgængelig                                                                                                    |
| 13     | 1     | Actual.DetectorStatus(4)     | Detektor 4 status                                                                                                    |
| 14     | 1     | Actual.DetectorStatus(5)     | Detektor 5 status                                                                                                    |
| 15     | 1     | Actual.DetectorStatus(6)     | Detektor 6 status                                                                                                    |
| 16     | 1     | Actual.DetectorStatus(7)     | Detektor 7 status                                                                                                    |
| 17     | 1     | Actual.DetectorStatus(8)     | Detektor 8 status                                                                                                    |
| 18     | 1     | Actual.DetectorStatus(9)     | Detektor 9 status                                                                                                    |
| 19     | 1     | Actual.DetectorStatus(10)    | Detektor 10 status                                                                                                   |
| 20     | 1     | Actual.DetectorStatus(11)    | Detektor 11 status                                                                                                   |
| 21     | 1     | Actual.DetectorStatus(12)    | Detektor 12 status                                                                                                   |
| 22     | 1     | Actual.DetectorStatus(13)    | Detektor 13 status                                                                                                   |
| 23     | 1     | Actual.DetectorStatus(14)    | Detektor 14 status                                                                                                   |
| 24     | 1     | Actual.DetectorStatus(15)    | Detektor 15 status                                                                                                   |
| 25     | 1     | Actual.DetectorStatus(16)    | Detektor 16 status                                                                                                   |
| 26     | 1     | Actual.DetectorStatus(17)    | Detektor 17 status                                                                                                   |
| 27     | 1     | Actual.DetectorStatus(18)    | Detektor 18 status                                                                                                   |
| 28     | 1     | Actual.DetectorStatus(19)    | Detektor 19 status                                                                                                   |
| 29     | 1     | Actual.DetectorStatus(20)    | Detektor 20 status                                                                                                   |
| 30     | 1     | Actual.DetectorStatus(21)    | Detektor 21 status                                                                                                   |
| 31     | 1     | Actual.DetectorStatus(22)    | Detektor 22 status                                                                                                   |
| 32     | 1     | Actual.DetectorStatus(23)    | Detektor 23 status                                                                                                   |
| 33     | 1     | Actual.DetectorStatus(24)    | Detektor 24 status                                                                                                   |
| 34     | 1     | Actual.DetectorStatus(25)    | Detektor 25 status                                                                                                   |
| 35     | 1     | Actual.DetectorStatus(26)    | Detektor 26 status                                                                                                   |
| 36     | 1     | Actual.DetectorStatus(27)    | Detektor 27 status                                                                                                   |
| 37     | 1     | Actual.DetectorStatus(28)    | Detektor 28 status                                                                                                   |
| 38     | 1     | Actual.DetectorStatus(29)    | Detektor 29 status                                                                                                   |
| 39     | 1     | Actual.DetectorStatus(30)    | Detektor 30 status                                                                                                   |
| 40     | 1     | Actual.DetectorStatus(31)    | Detektor 31 status                                                                                                   |

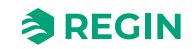

| Adress | Scale | EXOL Variabel             | Beskrivelse                                                                                                    |
|--------|-------|---------------------------|----------------------------------------------------------------------------------------------------|
| 41     | 1     | Actual.DetectorStatus(32) | Detektor 32 status                                                                                                    |
| 42     | 1     | Actual.DetectorStatus(33) | Detektor 33 status                                                                                                    |
| 43     | 1     | Actual.DetectorStatus(34) | Detektor 34 status                                                                                                    |
| 44     | 1     | Actual.DetectorStatus(35) | Detektor 35 status                                                                                                    |
| 45     | 1     | Actual.DetectorStatus(36) | Detektor 36 status                                                                                                    |
| 46     | 1     | Actual.DetectorStatus(37) | Detektor 37 status                                                                                                    |
| 47     | 1     | Actual.DetectorStatus(38) | Detektor 38 status                                                                                                    |
| 48     | 1     | Actual.DetectorStatus(39) | Detektor 39 status                                                                                                    |
| 49     | 1     | Actual.DetectorStatus(40) | Detektor 40 status                                                                                                    |
| 50     | 1     | Actual.DetectorStatus(41) | Detektor 41 status                                                                                                    |
| 51     | 1     | Actual.DetectorStatus(42) | Detektor 42 status                                                                                                    |
| 52     | 1     | Actual.DetectorStatus(43) | Detektor 43 status                                                                                                    |
| 53     | 1     | Actual.DetectorStatus(44) | Detektor 44 status                                                                                                    |
| 54     | 1     | Actual.DetectorStatus(45) | Detektor 45 status                                                                                                    |
| 55     | 1     | Actual.DetectorStatus(46) | Detektor 46 status                                                                                                    |
| 56     | 1     | Actual.DetectorStatus(47) | Detektor 47 status                                                                                                    |
| 57     | 1     | Actual.DetectorStatus(48) | Detektor 48 status                                                                                                    |
| 58     | 1     | Actual.DetectorStatus(49) | Detektor 49 status                                                                                                    |
| 59     | 1     | Actual.DetectorStatus(50) | Detektor 50 status                                                                                                    |
| 60     | 1     | Actual.DetectorStatus(51) | Detektor 51 status                                                                                                    |
| 61     | 1     | Actual.DetectorStatus(52) | Detektor 52 status                                                                                                    |
| 62     | 1     | Actual.DetectorStatus(53) | Detektor 53 status                                                                                                    |
| 63     | 1     | Actual.DetectorStatus(54) | Detektor 54 status                                                                                                    |
| 64     | 1     | Actual.DetectorStatus(55) | Detektor 55 status                                                                                                    |
| 65     | 1     | Actual.DetectorStatus(56) | Detektor 56 status                                                                                                    |
| 66     | 1     | Actual.DetectorStatus(57) | Detektor 57 status                                                                                                    |
| 67     | 1     | Actual.DetectorStatus(58) | Detektor 58 status                                                                                                    |
| 68     | 1     | Actual.DetectorStatus(59) | Detektor 59 status                                                                                                    |
| 69     | 1     | Actual.DetectorStatus(60) | Detektor 60 status                                                                                                    |
| 70     | 1     | Actual.DamperStatus(1)    | Spjæld 1 status, 0=Intet spjæld installeret,1=Åben,2=Åben<br>(manuel),3=Åben (alarm),4=Åben (funk. test),5=Åben (spjældfejl),6=<br>Åbnes,7=Åbnes (funk.test),8=Åbnes (alarm),9=Åbnes (manuel),10=<br>Forfunk. test åbnes |
| 71     | 1     | Actual.DamperStatus(2)    | Spjæld 2 status, 11=Lukket,12=Lukket (manuel),13=Lukket (funk.<br>test),14=Lukket (alarm),15=Lukket (nat),16=Lukket (spjældfejl),17=<br>Lukkes,18=Lukkes (manuel),19=Lukkes (alarm),20=Lukkes (funk.test)                |
| 72     | 1     | Actual.DamperStatus(3)    | Spjæld 3 status, 21=Lukkes (nat), 22=Spjæld tilsluttet, venter på<br>kommando                                                                                                    |
| 73     | 1     | Actual.DamperStatus(4)    | Spjæld 4 status                                                                                                    |
| 74     | 1     | Actual.DamperStatus(5)    | Spjæld 5 status                                                                                                    |
| 75     | 1     | Actual.DamperStatus(6)    | Spjæld 6 status                                                                                                    |
| 76     | 1     | Actual.DamperStatus(7)    | Spjæld 7 status                                                                                                    |
| 77     | 1     | Actual.DamperStatus(8)    | Spjæld 8 status                                                                                                    |
| 78     | 1     | Actual.DamperStatus(9)    | Spjæld 9 status                                                                                                    |
| 79     | 1     | Actual.DamperStatus(10)   | Spjæld 10 status                                                                                                    |
| 80     | 1     | Actual.DamperStatus(11)   | Spjæld 11 status                                                                                                    |
| 81     | 1     | Actual.DamperStatus(12)   | Spjæld 12 status                                                                                                    |

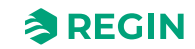

| Adress | Scale | EXOL Variabel           | Beskrivelse      |
|--------|-------|-------------------------|------------------|
| 82     | 1     | Actual.DamperStatus(13) | Spjæld 13 status |
| 83     | 1     | Actual.DamperStatus(14) | Spjæld 14 status |
| 84     | 1     | Actual.DamperStatus(15  | Spjæld 15 status |
| 85     | 1     | Actual.DamperStatus(16) | Spjæld 16 status |
| 86     | 1     | Actual.DamperStatus(17) | Spjæld 17 status |
| 87     | 1     | Actual.DamperStatus(18) | Spjæld 18 status |
| 88     | 1     | Actual.DamperStatus(19) | Spjæld 19 status |
| 89     | 1     | Actual.DamperStatus(20) | Spjæld 20 status |
| 90     | 1     | Actual.DamperStatus(21) | Spjæld 21 status |
| 91     | 1     | Actual.DamperStatus(22) | Spjæld 22 status |
| 92     | 1     | Actual.DamperStatus(23) | Spjæld 23 status |
| 93     | 1     | Actual.DamperStatus(24) | Spjæld 24 status |
| 94     | 1     | Actual.DamperStatus(25) | Spjæld 25 status |
| 95     | 1     | Actual.DamperStatus(26) | Spjæld 26 status |
| 96     | 1     | Actual.DamperStatus(27) | Spjæld 27 status |
| 97     | 1     | Actual.DamperStatus(28) | Spjæld 28 status |
| 98     | 1     | Actual.DamperStatus(29) | Spjæld 29 status |
| 99     | 1     | Actual.DamperStatus(30) | Spjæld 30 status |
| 100    | 1     | Actual.DamperStatus(31) | Spjæld 31 status |
| 101    | 1     | Actual.DamperStatus(32) | Spjæld 32 status |
| 102    | 1     | Actual.DamperStatus(33) | Spjæld 33 status |
| 103    | 1     | Actual.DamperStatus(34) | Spjæld 34 status |
| 104    | 1     | Actual.DamperStatus(35) | Spjæld 35 status |
| 105    | 1     | Actual.DamperStatus(36) | Spjæld 36 status |
| 106    | 1     | Actual.DamperStatus(37) | Spjæld 37 status |
| 107    | 1     | Actual.DamperStatus(38) | Spjæld 38 status |
| 108    | 1     | Actual.DamperStatus(39) | Spjæld 39 status |
| 109    | 1     | Actual.DamperStatus(40) | Spjæld 40 status |
| 110    | 1     | Actual.DamperStatus(41) | Spjæld 41 status |
| 111    | 1     | Actual.DamperStatus(42) | Spjæld 42 status |
| 112    | 1     | Actual.DamperStatus(43) | Spjæld 43 status |
| 113    | 1     | Actual.DamperStatus(44) | Spjæld 44 status |
| 114    | 1     | Actual.DamperStatus(45) | Spjæld 45 status |
| 115    | 1     | Actual.DamperStatus(46) | Spjæld 46 status |
| 116    | 1     | Actual.DamperStatus(47) | Spjæld 47 status |
| 117    | 1     | Actual.DamperStatus(48) | Spjæld 48 status |
| 118    | 1     | Actual.DamperStatus(49) | Spjæld 49 status |
| 119    | 1     | Actual.DamperStatus(50) | Spjæld 50 status |
| 120    | 1     | Actual.DamperStatus(51) | Spjæld 51 status |
| 121    | 1     | Actual.DamperStatus(52) | Spjæld 52 status |
| 122    | 1     | Actual.DamperStatus(53) | Spjæld 53 status |
| 123    | 1     | Actual.DamperStatus(54) | Spjæld 54 status |
| 124    | 1     | Actual.DamperStatus(55) | Spjæld 55 status |
| 125    | 1     | Actual.DamperStatus(56) | Spjæld 56 status |

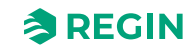

| Adress | Scale | EXOL Variabel                   | Beskrivelse                                                                                                    |
|--------|-------|---------------------------------|----------------------------------------------------------------------------------------------------|
| 126    | 1     | Actual.DamperStatus(57)         | Spjæld 57 status                                                                                                    |
| 127    | 1     | Actual.DamperStatus(58)         | Spjæld 58 status                                                                                                    |
| 128    | 1     | Actual.DamperStatus(59)         | Spjæld 59 status                                                                                                    |
| 129    | 1     | Actual.DamperStatus(60)         | Spjæld 60 status                                                                                                    |
| 130    | 1     | Actual.DamperFuncTestStatus(1)  | Status ved funktionstest, spjæld 1, 0=Ingen test,1=Åbn test (startet<br>lukket),2=Åbn test (startet åben),3=Åbn test mislykket,4=Luk test<br>(startet lukket),5=Luk test (startet åben),6=Luk test mislykket,7=Test<br>ok,8=Test afbrudt |
| 131    | 1     | Actual.DamperFuncTestStatus(2)  | Status ved funktionstest spjæld 2                                                                                                    |
| 132    | 1     | Actual.DamperFuncTestStatus(3)  | Status ved funktionstest spjæld 3                                                                                                    |
| 133    | 1     | Actual.DamperFuncTestStatus(4)  | Status ved funktionstest spjæld 4                                                                                                    |
| 134    | 1     | Actual.DamperFuncTestStatus(5)  | Status ved funktionstest spjæld 5                                                                                                    |
| 135    | 1     | Actual.DamperFuncTestStatus(6)  | Status ved funktionstest spjæld 6                                                                                                    |
| 136    | 1     | Actual.DamperFuncTestStatus(7)  | Status ved funktionstest spjæld 7                                                                                                    |
| 137    | 1     | Actual.DamperFuncTestStatus(8)  | Status ved funktionstest spjæld 8                                                                                                    |
| 138    | 1     | Actual.DamperFuncTestStatus(9)  | Status ved funktionstest spjæld 9                                                                                                    |
| 139    | 1     | Actual.DamperFuncTestStatus(10) | Status ved funktionstest spjæld 10                                                                                                    |
| 140    | 1     | Actual.DamperFuncTestStatus(11) | Status ved funktionstest spjæld 11                                                                                                    |
| 141    | 1     | Actual.DamperFuncTestStatus(12) | Status ved funktionstest spjæld 12                                                                                                    |
| 142    | 1     | Actual.DamperFuncTestStatus(13) | Status ved funktionstest spjæld 13                                                                                                    |
| 143    | 1     | Actual.DamperFuncTestStatus(14) | Status ved funktionstest spjæld 14                                                                                                    |
| 144    | 1     | Actual.DamperFuncTestStatus(15) | Status ved funktionstest spjæld 15                                                                                                    |
| 145    | 1     | Actual.DamperFuncTestStatus(16) | Status ved funktionstest spjæld 16                                                                                                    |
| 146    | 1     | Actual.DamperFuncTestStatus(17) | Status ved funktionstest spjæld 17                                                                                                    |
| 147    | 1     | Actual.DamperFuncTestStatus(18) | Status ved funktionstest spjæld 18                                                                                                    |
| 148    | 1     | Actual.DamperFuncTestStatus(19) | Status ved funktionstest spjæld 19                                                                                                    |
| 149    | 1     | Actual.DamperFuncTestStatus(20) | Status ved funktionstest spjæld 20                                                                                                    |
| 150    | 1     | Actual.DamperFuncTestStatus(21) | Status ved funktionstest spjæld 21                                                                                                    |
| 151    | 1     | Actual.DamperFuncTestStatus(22) | Status ved funktionstest spjæld 22                                                                                                    |
| 152    | 1     | Actual.DamperFuncTestStatus(23) | Status ved funktionstest spjæld 23                                                                                                    |
| 153    | 1     | Actual.DamperFuncTestStatus(24) | Status ved funktionstest spjæld 24                                                                                                    |
| 154    | 1     | Actual.DamperFuncTestStatus(25) | Status ved funktionstest spjæld 25                                                                                                    |
| 155    | 1     | Actual.DamperFuncTestStatus(26) | Status ved funktionstest spjæld 26                                                                                                    |
| 156    | 1     | Actual.DamperFuncTestStatus(27) | Status ved funktionstest spjæld 27                                                                                                    |
| 157    | 1     | Actual.DamperFuncTestStatus(28) | Status ved funktionstest spjæld 28                                                                                                    |
| 158    | 1     | Actual.DamperFuncTestStatus(29) | Status ved funktionstest spjæld 29                                                                                                    |
| 159    | 1     | Actual.DamperFuncTestStatus(30) | Status ved funktionstest spjæld 30                                                                                                    |
| 160    | 1     | Actual.DamperFuncTestStatus(31) | Status ved funktionstest spjæld 31                                                                                                    |
| 161    | 1     | Actual.DamperFuncTestStatus(32) | Status ved funktionstest spjæld 32                                                                                                    |
| 162    | 1     | Actual.DamperFuncTestStatus(33) | Status ved funktionstest spjæld 33                                                                                                    |
| 163    | 1     | Actual.DamperFuncTestStatus(34) | Status ved funktionstest spjæld 34                                                                                                    |
| 164    | 1     | Actual.DamperFuncTestStatus(35) | Status ved funktionstest spjæld 35                                                                                                    |
| 165    | 1     | Actual.DamperFuncTestStatus(36) | Status ved funktionstest spjæld 36                                                                                                    |
| 166    | 1     | Actual.DamperFuncTestStatus(37) | Status ved funktionstest spjæld 37                                                                                                    |
| 167    | 1     | Actual.DamperFuncTestStatus(38) | Status ved funktionstest spjæld 38                                                                                                    |

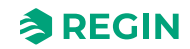

| Adress | Scale | EXOL Variabel                   | Beskrivelse                                                                                                    |
|--------|-------|---------------------------------|----------------------------------------------------------------------------------------------------|
| 168    | 1     | Actual.DamperFuncTestStatus(39) | Status ved funktionstest spjæld 39                                                                                 |
| 169    | 1     | Actual.DamperFuncTestStatus(40) | Status ved funktionstest spjæld 40                                                                                 |
| 170    | 1     | Actual.DamperFuncTestStatus(41) | Status ved funktionstest spjæld 41                                                                                 |
| 171    | 1     | Actual.DamperFuncTestStatus(42) | Status ved funktionstest spjæld 42                                                                                 |
| 172    | 1     | Actual.DamperFuncTestStatus(43) | Status ved funktionstest spjæld 43                                                                                 |
| 173    | 1     | Actual.DamperFuncTestStatus(44) | Status ved funktionstest spjæld 44                                                                                 |
| 174    | 1     | Actual.DamperFuncTestStatus(45) | Status ved funktionstest spjæld 45                                                                                 |
| 175    | 1     | Actual.DamperFuncTestStatus(46) | Status ved funktionstest spjæld 46                                                                                 |
| 176    | 1     | Actual.DamperFuncTestStatus(47) | Status ved funktionstest spjæld 47                                                                                 |
| 177    | 1     | Actual.DamperFuncTestStatus(48) | Status ved funktionstest spjæld 48                                                                                 |
| 178    | 1     | Actual.DamperFuncTestStatus(49) | Status ved funktionstest spjæld 49                                                                                 |
| 179    | 1     | Actual.DamperFuncTestStatus(50) | Status ved funktionstest spjæld 50                                                                                 |
| 180    | 1     | Actual.DamperFuncTestStatus(51) | Status ved funktionstest spjæld 51                                                                                 |
| 181    | 1     | Actual.DamperFuncTestStatus(52) | Status ved funktionstest spjæld 52                                                                                 |
| 182    | 1     | Actual.DamperFuncTestStatus(53) | Status ved funktionstest spjæld 53                                                                                 |
| 183    | 1     | Actual.DamperFuncTestStatus(54) | Status ved funktionstest spjæld 54                                                                                 |
| 184    | 1     | Actual.DamperFuncTestStatus(55) | Status ved funktionstest spjæld 55                                                                                 |
| 185    | 1     | Actual.DamperFuncTestStatus(56) | Status ved funktionstest spjæld 56                                                                                 |
| 186    | 1     | Actual.DamperFuncTestStatus(57) | Status ved funktionstest spjæld 57                                                                                 |
| 187    | 1     | Actual.DamperFuncTestStatus(58) | Status ved funktionstest spjæld 58                                                                                 |
| 188    | 1     | Actual.DamperFuncTestStatus(59) | Status ved funktionstest spjæld 59                                                                                 |
| 189    | 1     | Actual.DamperFuncTestStatus(60) | Status ved funktionstest spjæld 60                                                                                 |
| 190    | 10    | Actual.SEF_CurrSetp             | SEF ventilator strøm setpunkt                                                                                      |
| 191    | 1     | Actual.SEF_FuncTestStatus       | SEF funktionsteststatus (0=ingen SEF-ventilator,1=Test,2=<br>Mislykket,3=Test OK,4=Test afbrudt/ingen test udført) |
| 192    | 1     | Actual.FuncTestNextTimeD        | Dato for start af næste funktionstest                                                                              |
| 193    | 1     | Actual.FuncTestNextTimeM        | Måned for start af næste funktionstest                                                                             |
| 194    | 1     | Actual.FuncTestNextTimeY        | År for start af næste funktionstest (2 cifre)                                                                      |
| 195    | 1     | Actual.FuncTestNextTimeMin      | Minut for start af næste funktionstest                                                                             |
| 196    | 1     | Actual.FuncTestNextTimeH        | Time for start af næste funktionstest                                                                              |
| 197    | 1     | Actual.FuncTestTimeLeft         | Tid tilbage før næste funktionstest, i minutter (32 bit)                                                           |
| 199    | 100   | Actual.FuncTestTimeLeftDays     | Tid tilbage før næste funktionstest, i dage                                                                        |
| 200    | 1     | Actual.FuncTestLastTimeD        | Dato, hvor sidste funktionstest blev startet                                                                       |
| 201    | 1     | Actual.FuncTestLastTimeM        | Måned, hvor sidste funktionstest blev startet                                                                      |
| 202    | 1     | Actual.FuncTestLastTimeY        | År, hvor sidste funktionstest blev startet (2 cifre)                                                               |
| 203    | 1     | Actual.FuncTestLastTimeMin      | Minut, hvor sidste funktionstest blev startet                                                                      |
| 204    | 1     | Actual.FuncTestLastTimeH        | Time, hvor sidste funktionstest blev startet                                                                       |
| 205    | 1     | Actual.FuncTestDateStatus       | Funktionsdato input teststatus, 0=Ledig,1=Dårlig,2=Ok                                                              |
| 206    | 1     | Actual.AcknowledgeAlarmStatus   | Bekræft. Alarmfunktion-status,0=Ledig,1=Kører,2=OK,3=Fejl                                                          |

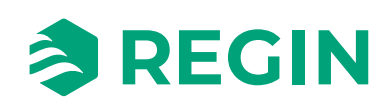